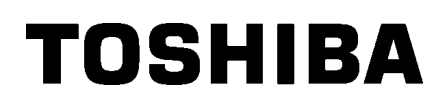

TOSHIBA 2ST Etikettide Printer **DB-EA4D SEERIA** 

Kasutaja käsiraamat Mode d'emploi Bedienungsanleitung Manual de instrucciones Gebruikershandleiding Manuale Utente Manual do Utilizador

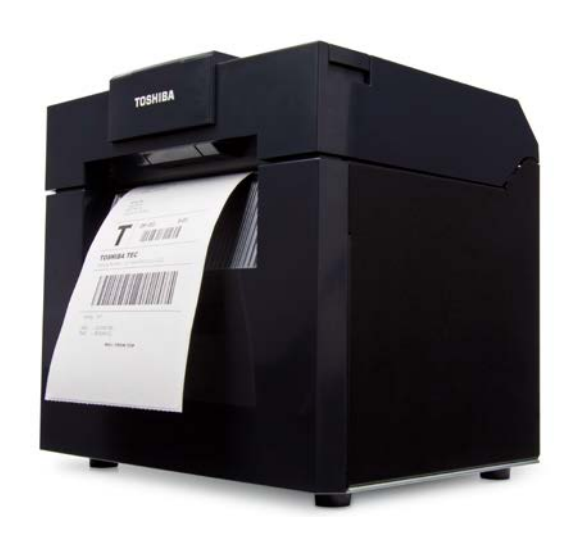

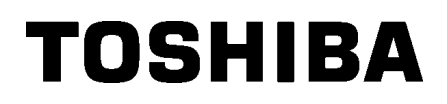

TOSHIBA 2ST Etikettide Printer **DB-EA4D SEERIA** 

# Kasutusiuhend

### Ohutuse kokkuvõte

Isikukaitse seadme käsitsemisel ja hooldamisel on äärmiselt oluline. Käesolev käsiraamat sisaldab ohutuks käsistsemiseks vajalikke hoiatusi ja ettevaatusabinõusid. Enne seadme käsitsemist ja hooldamist tuleb kõiki selles käsiraamatus olevaid hoiatusi ja ettevaatusabinõusid lugeda ja mõista.

Ärge üritage teha seadmes parandusi või muudatusi. Sellise rikke ilmnemisel, mida ei ole võimalik parandada selles käsiraamatus toodud toimingute abil, lülitage vool välja, eemaldage juhe masinast ja seejärel võtke abi saamiseks ühendust TOSHIBA TEC CORPORATION-i volitatud esindajaga.

# Kõigi sümbolite tähendused

|                                                                | S! See s<br>võib p                                                                                                    | sümbol tähistab p<br>põhjustada surma                                                                                                    | ootentsiaalselt ohtlikku ol<br>a, tõsiseid vigastusi või s                           | ukorda, mis selle mittevältimisel<br>eadmete või ümbruse tulekahju.                                                                                                    |
|----------------------------------------------------------------|----------------------------------------------------------------------------------------------------|----------------------------------------------------------------------------------------------------|--------------------------------------------------------------------------------------|----------------------------------------------------------------------------------------------------|
| ETTEVAA                                                        | TUST! See s<br>võib p<br>esem                                                                                                    | sümbol tähistab p<br>põhjustada väikse<br>ete osalist kahjus                                                                                                    | ootentsiaalselt ohtlikku ol<br>emaid või keskmisi vigas<br>stust või andmete kaotsii | ukorda, mis selle mittevältimisel<br>tusi, seadmete või ümbritsevate<br>minekut.                                                                                                    |
|                                                                | UD See s<br>(Vasa                                                                                                    | sümbol tähendab<br>ıd keelu sisu on j<br>akul olev sümbol                                                                                                    | keelatud toiminguid (kee<br>oonistatud ☉ sümboli sis<br>tähendab "lahti võtmine      | elatud kirjed).<br>sse või lähedale.<br>keelatud".)                                                                                                    |
| PEAB<br>Teostam                                                | See s<br>Konk<br>(Vasa                                                                                                    | sümbol tähendab<br>reetsed juhised o<br>akul olev sümbol                                                                                                    | toiminguid, mis tuleb teo<br>on joonistatud sümbolite<br>tähendab "võtke toitejuh    | ostada.<br>□ symbol. sisse või lähedale<br>tme pistik pistikupesast välja".)                                                                                                    |
| MARKOS:                                                        |                                                                                                    | See tähendab, o                                                                                                    | sinaga tootamisel tanele<br>et on olemas <b>surma</b> või                            | panna.<br>raske vigastuse oht kui seadet                                                                                                    |
|                                                                | 105.                                                                                                    | käsitsetakse se                                                                                                    | llele juhisele mittevastav                                                           | alt ja valesti.                                                                                                    |
| Mistahes muu peale<br>AC (vahelduvvoolu)<br>pinge on keelatud. | Ärge kasutage<br>peale andmesi<br>pinge kuna see<br><b>tulekahju</b> või e                                                                                                   | muid pingeid<br>Idil märgitud AC<br>Ə võib põhjustada<br>Ə <b>lektrilööki</b> .                                                                                              | Keelatud                                                                             | Ärge ühendage ega eemaldage<br>pesast toitejuhet märgade kätega<br>kuna see võib põhjustada<br>elektrilöögi.                                                                                                    |
| Keelatud                                                       | Kui seadmed c<br>samasse elekt<br>teised seadme<br>suurt hulka ele<br>kui need seadr<br>kõigub pinge s<br>Veenduge, et v<br>ühendamise er<br>kuna võib tekki<br>elektrilöök. | n ühendatud<br>riväljundisse kui<br>d, mis kasutavad<br>ktrit, siis iga kord<br>ned töötavad<br>uurel määral.<br>rõimaldate<br>raldi väljundisse<br>ida <b>tulekahju</b> või | Keelatud                                                                             | Ärge asetage metallesemeid ega<br>veega täidetud anumaid nagu<br>näiteks vaasid, lillepotid või tasse<br>jms masina peale. Metallesemete<br>või veepritsmete sattumine<br>masinasse võib põhjustada<br><b>tulekahju</b> või <b>elektrilöögi.</b>  |
| Keelatud                                                       | Ärge sisestage<br>metallist, tuleol<br>võõrkehi masir<br>ventilatsiooniav<br>see võib põhju<br>või <b>elektrilöög</b>                                                        | ega kukutage<br>htlikke või muid<br>nasse<br>vade kaudu kuna<br>stada <b>tulekahju</b><br><b>i</b> .                                                                         | Keelatud                                                                             | Ärge kriimustage, kahjustage ega<br>muutke toitejuhtmeid. Samuti ärge<br>asetage raskeid esemeid<br>toitejuhtmetele ega tõmmake ega<br>ülemäära painutage toitejuhtmeid<br>kuna see võib põhjustada<br><b>tulekahju</b> või <b>elektrilöögi</b> . |

### Ohutuse ettevaatusabinõud

#### EESTI KEELNE VERSIOON

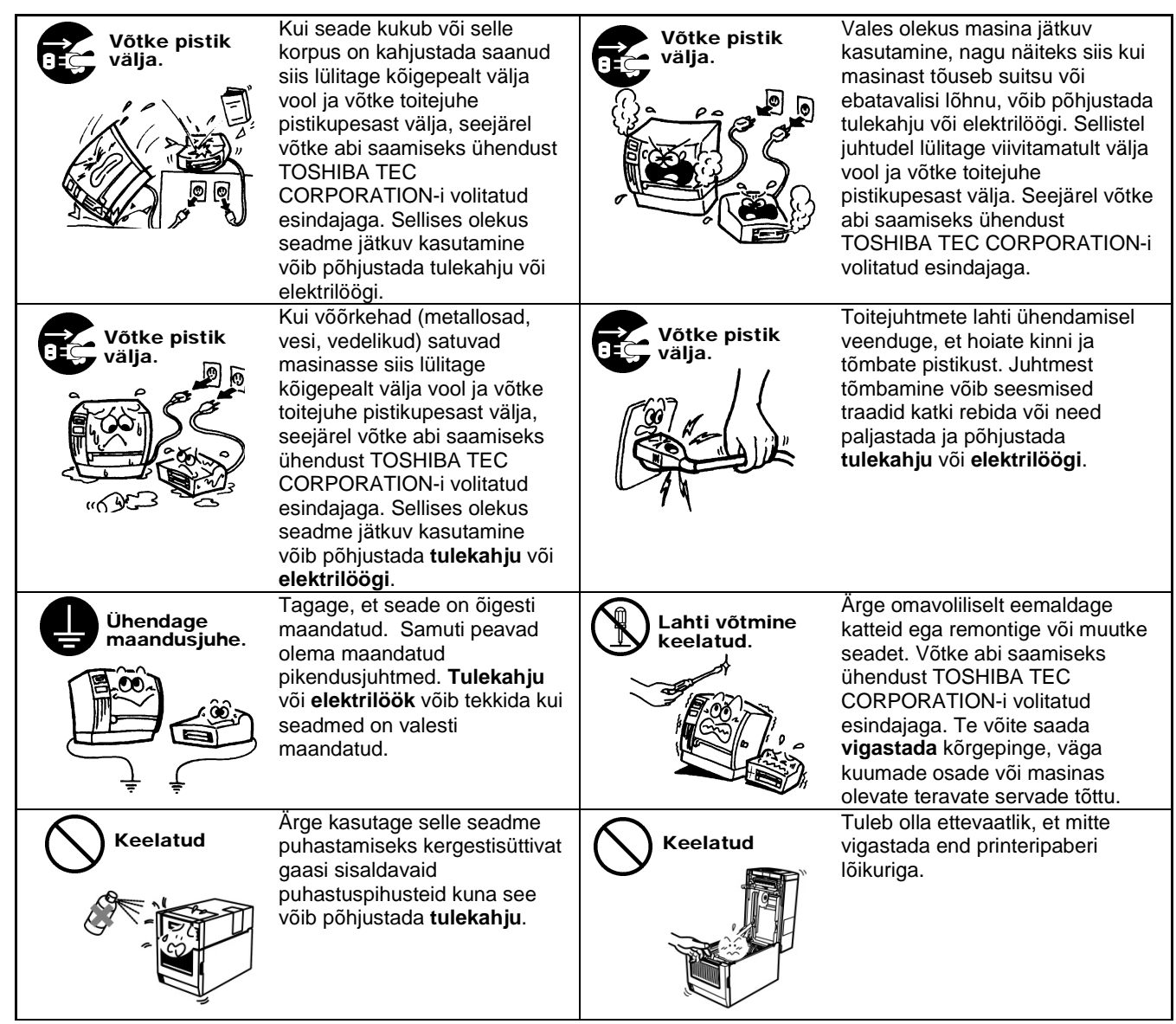

# **ETTEVAATUST!** See tähendab, et on olemas isiku **vigastuse** või esemete **kahjustuse** oht kui masinat käsitsetakse sellele juhisele mittevastavalt ja valesti.

### Ettevaatusabinõud

Järgnevad ettevaatusabinõud aitavad tagada seadme kauaaegse õige toimimise.

- Püüdke vältida asukohti kus esinevad järgmised ebasoodsad tingimused:
- \* Tehnilisi tingimusi ületavad temperatuurid \* Otsene päikesevalgus \*
- \* Ühine toiteallikas \* Suur vibratsioon
- \* Suur niiskus\* Tolm/gaas
- Katet tuleb puhastada pühkides kuiva või õrnatoimelise puhastusvahendi lahuses niisutatud riidega. ÄRGE KUNAGI KASUTAGE LAHUSTIT VÕI MUUD LENDUVAT SOLVENTI plastikust katete puhastamiseks.
- KASUTAGE AINULT TOSHIBA TEC CORPORATION-i POOLT MÄÄRATUD paberit ja linte.
- ÄRGE HOIUSTAGE paberit ja linte seal kus neile võib mõjuda otsene päikesevalgus, kõrge temperatuur, suur niiskus, tolm või gaas.
- Mistahes printeri mälusse talletatud andmed võivad printeri rikke korral kaotsi minna.
- Püüdke vältidamitme seadme kasutamist ühe ja sama toiteallikaga kuna kõrgepingeseadmed või masinad põhjustavad suure tõenäosusega voolukõikumist.
- Masina sees toimetades või selle puhastamisel võtke ühendage see pistikupesast lahti.
- Hoidke töökeskkond staatilise elektri vabana.
- Ärge asetage masina peale raskeid esemeid kuna need võivad tasakaalust välja minna ja kukkudes põhjustada vigastusi.
- Ärge blokeerige masina ventilatsiooniavasid kuna see võib põhjustada masina sees ülekuumenemist ja tulekahju.
- Ärge nõjatuge masinale. See võib teile peale kukkuda ja põhjustada vigastusi.
- Kui seadet pikema perioodi jooksul ei kasutata võtke juhe pistikupesast välja.
- Paigutage masin kindlale ja tasasele pinnale.
- Ärge kasutage seda toodet kohtades kus kasutamine võib olla keelatud nagu näiteks lennukis või haiglas. Kui te ei tea kas alal kasutamine on keelatud pöörduge lennukompanii või meditisiiniasutuse poole juhiste saamiseks. Võidakse mõjutada lennuseadmeid või meditsiiniseadmeid, põhjustades raske õnnetuse.
- Kuna toode kasutab mobiiltelefonidega võrreldes äärmiselt madalat võimsust ei saa see häirida südamerütmureid ega defibrillaatoreid. Siiski kui on tõenäoline, et toote kasutamine mõjutab südamerütmurit või defibrilaatoreid lõpetage viivitamatult toote kasutamine ja võtke ühendust TOSHIBA TEC müügiesindajaga.
- See toode suhtleb raadio teel teiste seadmetega. Olenevalt paigalduse asukohast, suunast, keskkonnas jne, võib selle side jõudlus halveneda ning seade võib mõjutada lähedal asuvaid seadmeid.
- Hoidke eemal mikrolaineseadmetest. Mikrolaineseadmest erituva raadiointerferentsi tõttu võib kommunikatsiooni jõudlus halveneda või tekkida kommunikatsiooniviga.
- Kuna Bluetooth ja juhtmevaba LAN kasutavad sama raadiosagedusriba, võib iga raadiolaine teist segada, kui neid kasutatakse samal ajal. See põhjustab sidejõudluse halvenemist või võrgust lahti ühendumist. Kui ühendusega on probleeme, palun lõpetage kas Bluetoothi või juhtmevaba LANi kasutamine.
- Vigastuste vältimiseks olge ettevaatlik, et kaane avamisel või sulgemisel mitte jääda kinni ega jätta sõrmi vahele.
- Ärge puutuge liikuvaid osi. Sõrmede, ehete, rõivaste jms liikuvate osade vahele kinni jäämise vältimiseks, lülitage liikumise peatamiseks seade toitelülitist välja.
- Hoidke eemal tuleleekidest või muudest soojusallikatest. Selle nõude eiramine võib põhjustada tulekahju või seadme rikke.
- Äikese ajal, elektrilöögi või seadme rikke ohu tõttu, lülitage seade välja ja hoiduge seadmest eemale.
- Vältige kiiresti muutuva temperatuuriga asukohti kuna see põhjustab kondenseerumist, mis omakorda põhjustab elektrilööki või seadme riket.
- Ärge kahjustage terava esemega prindipead, trükisilindrit ega ribarulli. Selline tegevus võib põhjustada seadme rikke.
- Ärge puudutage ega riivake prindipea elementi terava esemega. Selline tegevus võib põhjustada seadme rikke.
- AKU VALESTI ASENDAMISEL TEKIB PLAHVATUSOHT. KÕRVALDAGE KASUTATUD ÄKUD KASUTUSELT VASTAVALT JUHISTELE.

#### Nõuded hooldusele

- Kasutage meie hooldusteenuseid.
   Pärast seadme ostu võtke kord aastas masina seestpoolt puhastamiseks ühendust oma TOSHIBA TEC CORPORATION-I volitatud esindajaga. Masinatesse koguneb tolm ja see võib põhjustada tulekahju või rikke.
   Puhastamine on eriti tõhus enne niiskeid vihmaseid aastaaegu.
- Meie ennetav hooldusteenindus teostab regulaarseid kontrolle ja muid masina kvaliteedi ja jõudluse säilitamiseks tarvilikke töid, ennetades õnnetusi varakult.
- Täpsema teabe saamiseks võtke ühendust oma TOSHIBA TEC CORPORATION-i volitatud esindajaga.
  Putukamürkide ja muude kemikaalide kasutamine Ärge võimaldage masina kokkupuudet putukamürkide või teiste lenduvate solventidega. See põhjustab korpuse või muude osade lagunemist ja võib põhjustada värvi maha koorumist.

#### Märkused

- Seda käsiraamatut ei tohi paljundada tervikuna ega osaliselt ilma eelneva TOSHIBA TEC'i kirjaliku loata.
- Käesoleva käsiraamatu sisu võidakse eelneva teavituseta muuta.
- Seda käsiraamatut puudutavate küsimuste osas pöörduge oma kohaliku teeninduse volitatud esindaja poole.
- Printeri uuesti eksportimise korral palun kindlustada, et enne uuesti eksportimist on hangitud nende riikide vajalikud sertifikaadid, kus printerit kasutama hakatakse.

Muutmine või modifitseerimine, mille sobivus ei ole tootja poolt selgelt kinnitatud, võib võtta kasutajalt õiguse seadme kasutamiseks.

Centronics on ettevõtte Centronics Data Computer Corp. registreeritud kaubamärk. Microsoft on ettevõtte Microsoft Corporation registreeritud kaubamärk. Windows on ettevõtte Microsoft Corporation kaubamärk.

Toode on loodud kaubanduslikuks kasutuseks ning ei ole tarbekaup.

# Ainult EL-ile

#### CE-vastavus:

See toode on CE märgisega märgistatud vastavalt sellele tootele ja elektritarvikutele kohaldatavate Euroopa direktiivide sätetele, eriti Madalpinge Direktiivile 2014/35/EU, Elektromagnetilise Vastavuse Direktiivile 2014/30/EU, RoHS Direktiivile 2011/65/EU, (EU) 2015/863. CE-märgisele vastavuse eest vastutab TOSHIBA TEC GERMANY IMAGING SYSTEMS GmbH, Carl-Schurz-Str. 7, 41460 Neuss, Saksamaa, telefon +49-(0)-2131-1245-0. Seonduva CE-vastavusmärgise koopia saamiseks võtke ühendust oma edasimüüjaga või ettevõttega TOSHIBA TEC.

#### Hoiatus:

See on A klassi toode. Koduses keskkonnas võib see toode põhjustada raadiosageduslikke häireid, mille korral tuleb kasutajal võtta kasutusele sobivad meetmed.

#### Järgnev teave on ainult EL liikmesriikidele: Toodete jäätmekäitlus (tuginedes EL direktiivile 2012/19/EL Elektri- ja elektroonikaseadmete jäätmete direktiiv - WEEE)

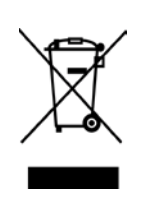

Sümbol tähendab, et seda toodet ei tohi kasutuselt kõrvaldada sorteerimata olmejäätmete hulgas ja see tuleb koguda eraldi. Integreeritud patareisid ja akusid saab kasutuselt kõrvaldada koos tootega. Need eraldatakse jäätmekäitluskeskuse poolt. Must riba tähistab, et toode on müügile jõudnud pärast 13. augustit 2005.a. Toote õige kasutuselt kõrvaldamise tagamisega aitate ennetada võimalikke negatiivseid tagajärgi keskkonnale ja inimeste tervisele, mida selle toote ebaõige jäätmekäitlus muidu põhjustaks. Selle toote tagasi- ja ringlussevõtu kohta täpsema teabe saamiseks võtke ühendust toote müüjaga.

# Ainult USA-le ja Kanadale

### FCC teade

See seade on testitud ja kinnitatud A klassi digitaalsete piirangutega sobivaks FCC reeglite jaotise 15 kohaselt. Need piirangud on koostatud selleks, et pakkuda seadme ärikeskkonnas töötamise ajal asjakohast kaitset kahjulike häirete vastu. See seade loob, kasutab ja võib kiirata raadiosageduslikku energiat ja kui seda ei paigaldata ja kasutata vastavalt kasutusjuhendile, võib see põhjustada kahjulikke raadioside häireid. Töötamine selle seadmega elamute piirkonnas põhjustab tõenäoliselt ohtlikke häireid, sel juhul on tuleb häireid kasutajal korrigeerida omal kulul.

### HOIATUS!

Muudatused või modifitseerimine, mida sobivuse eest vastutav osapool ei ole selgelt kinnitanud, võib võtta kasutajalt õiguse seadme kasutamiseks.

(ainult Ameerika Ühendriikides)

### California avalduse 65 hoiatus: Ainult USA-California

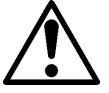

# HOIATUS:

See toode võib põhjustad teie kokkupuudet ftalaatidega, mis põhjustavad California osariigis teadaolevalt vähki, sünnidefekte või muid kahjustusi reproduktiivorganitele. Lisainfo saamiseks külastage aadressi

https://www.p65warnings.ca.gov/product

# Ainult Kanadale

### CAN ICES-3 (A) / NMB-3 (A)

See A klassi digitaalne seade vastab Kanada ICES-003 nõuetele.

# **SISUKORD**

| 1.   | SISS  | EJUHA             | TUS                                                    | Lehekülg<br><b>E1-1</b> |  |  |  |
|------|-------|-------------------|--------------------------------------------------------|-------------------------|--|--|--|
|      | 1.1   | Kasuta            | atav mudel                                             | E1-1                    |  |  |  |
|      | 1.2   | Tarvik            | ud                                                     | E1-1                    |  |  |  |
| 2. T | EHNI  |                   | NÄITAJAD                                               | E2-1                    |  |  |  |
|      | 2.1   | Printer           | i tehnilised näitajad                                  | E2-2                    |  |  |  |
|      | 2.2   | Andme             | ekandja tehnilised näitajad                            | E2-2                    |  |  |  |
|      |       | 2.2.1             | Andmekandja suurus ja kuju                             | E2-2                    |  |  |  |
|      |       | 2.2.2             | Edastamisanduri katvuspiirkond (etikettide vahe andur) | E2-4                    |  |  |  |
|      |       | 2.2.3             | Peegeldava anduri katvuspiirkond (musta märgise andur) | E2-5                    |  |  |  |
|      |       | 2.2.4             | Paberi efektiivne printimisala                         | E2-6                    |  |  |  |
|      | 2.3   | Valiku            | d                                                      | E2-6                    |  |  |  |
| 3.   | VÄLI  | MUS               |                                                        | E3-1                    |  |  |  |
|      | 3.1   | Mõõtm             | ied                                                    | E3-1                    |  |  |  |
|      | 3.2   | Eestva            | ade                                                    | E3-1                    |  |  |  |
|      | 3.3   | Tagan             | t vaade                                                | E3-1                    |  |  |  |
|      | 3.4   | -<br>JuhtpaneelE3 |                                                        |                         |  |  |  |
|      | 3.5   | Sisem             | us                                                     | E3-2                    |  |  |  |
| 4. J | UHTP  | ANEEL             | I PÕHIFUNKTSIOONID                                     | E4-1                    |  |  |  |
|      | 4.1   | Led In            | dikaator                                               | E4-1                    |  |  |  |
|      |       | 4.1.1             | Toite (Online) Led tuli                                | E4-1                    |  |  |  |
|      |       | 4.1.2             | Vea Led tuli                                           | E4-1                    |  |  |  |
|      |       | 4.1.3             | Led tule indikaator ja tähendus                        | E4-1                    |  |  |  |
|      | 4.2   | Nupud             | normaalrežiimis                                        | E4-1                    |  |  |  |
|      |       | 4.2.1             | Menu nupp                                              | E4-1                    |  |  |  |
|      |       | 4.2.2             | Pause nupp                                             | E4-2                    |  |  |  |
|      |       | 4.2.3             | Feed nupp                                              | E4-3                    |  |  |  |
|      | 4.3   | Erifunk           | xtsioonid                                              | E4-4                    |  |  |  |
|      |       | 4.3.1             | Konfiguratsiooni trükk                                 | E4-5                    |  |  |  |
|      |       | 4.3.2             | Tehaseseaded                                           | E4-6                    |  |  |  |
|      |       | 4.3.3             | Menüü režiim                                           | E4-7                    |  |  |  |
| 5.   | PRIN  | ITERI S           | EADISTAMINE                                            | E5-1                    |  |  |  |
|      | 5.1 P | aigalda           | mine                                                   | E5-2                    |  |  |  |
|      |       | 5.1.1 F           | Paberihoidja rulli paigaldamine                        | E5-2                    |  |  |  |
|      |       | 5.1.2 F           | Paberi komplekt                                        | E5-3                    |  |  |  |

| Lehekülg |
|----------|
|----------|

|     | 5.2  | Toitejuhtme ja kaablite ühendamineE5-4 |                                                     |       |  |  |
|-----|------|----------------------------------------|-----------------------------------------------------|-------|--|--|
|     | 5.3  | Anduri asukoha seadistamineE5          |                                                     |       |  |  |
|     |      | 5.3.1                                  | Musta märgise anduri asukoha seadistamine           | E5-5  |  |  |
|     |      | 5.3.2                                  | Etikettide vahe anduri asukoha seadistamine         | E5-6  |  |  |
|     | 5.4  | Menüü                                  | režiim                                              | E5-7  |  |  |
|     | 5.5  | Liidese                                | e seadistamine                                      | E5-8  |  |  |
|     |      | 5.5.1                                  | Paralleelliidese seadistamine                       | E5-8  |  |  |
|     |      | 5.5.2                                  | Etherneti liidese seadistamine                      | E5-9  |  |  |
|     | 5.6  | Paberi                                 | liigi seadistamine                                  | E5-11 |  |  |
|     | 5.7  | Anduri                                 | kalibreerimine                                      | E5-12 |  |  |
|     |      | 5.7.1                                  | Anduri kalibreerimine must märgisega                | E5-13 |  |  |
|     |      | 5.7.2                                  | Anduri kalibreerimine valge paberiga                | E5-14 |  |  |
|     |      | 5.7.3                                  | Anduri kalibreerimine etikettide paberiga           | E5-15 |  |  |
|     |      | 5.7.4                                  | Andmete kalibreerimine perforeeritud paberiga       | E5-16 |  |  |
|     | 5.8  | Printer                                | i draiveri paigaldamine                             | E5-17 |  |  |
|     |      | 5.8.1                                  | Süsteemi nõuded                                     | E5-17 |  |  |
|     |      | 5.8.2                                  | Draiveri paigaldamise juhend USB ja paralleeli abil | E5-17 |  |  |
|     |      | 5.8.3                                  | Draiveri paigaldamise juhend LAN'i abil             | E5-20 |  |  |
|     | 5.9  | Param                                  | eetrite seadistamine Menu režiimis                  | E5-25 |  |  |
|     |      | 5.9.1                                  | Kategooria "Firmware Version, Crc"                  | E5-25 |  |  |
|     |      | 5.9.2                                  | Kategooria "Communication Interface"                | E5-25 |  |  |
|     |      | 5.9.3                                  | Kategooria "Printer Configuration"                  | E5-26 |  |  |
|     |      | 5.9.4                                  | Kategooria "Printer Adjustment"                     | E5-29 |  |  |
|     |      | 5.9.5                                  | Kategooria "Printer Test Mode"                      | E5-30 |  |  |
| 6.  | PABE | ERI HO                                 | OLDUS/KÄSITSEMINE                                   | E6-1  |  |  |
| 7.  | ÜLDI | NE HO                                  | OLDUS                                               | E7-1  |  |  |
|     | 7.1  | Puhast                                 | tamine                                              | E7-1  |  |  |
|     | 7.2  | Kaaned                                 |                                                     |       |  |  |
|     | 7.3  | Kinni jä                               | äänud paberi eemaldamine                            | E7-2  |  |  |
| 8.  | VEAC | OTSING                                 | )                                                   | E8-1  |  |  |
|     | 8.1  | Veatea                                 | ited                                                | E8-1  |  |  |
|     | 8.2  | Võimal                                 | ikud probleemid                                     | E8-3  |  |  |
| LIS | AI   | LIIDE                                  | S                                                   | A-1   |  |  |
| LIS | A II | MENÜ                                   | ÜREZIIMI PUU                                        | A-3   |  |  |

# 1. SISSEJUHATUS

Täname, et valisite TEC DB-EA4D seeria 2ST 4-tollise etikettide printeri. See suure jõudlusega kvaliteetne uue generatsiooni printer on varustatud uusima riistvaraga, sealhulgas ka kõige viimaste arendustega

See käsiraamat sisaldab üldist seadistamise ja hooldamise informatsiooni ning seda tuleks hoolikalt lugeda, sest see aitab teil nautida oma printeri maksimaalset jõudlust ja pikka eluiga. Enamikele tekkivatele küsimustele vastuste saamiseks lugege käsiraamatut ja hoidke see ka hilisemaks lugemiseks alles.

### 1.1 Kasutatav mudel

- DB-EA4D-GS10-QM-R
- DB-EA4D-GS12-QM-R

Mudeli nime kirjeldus

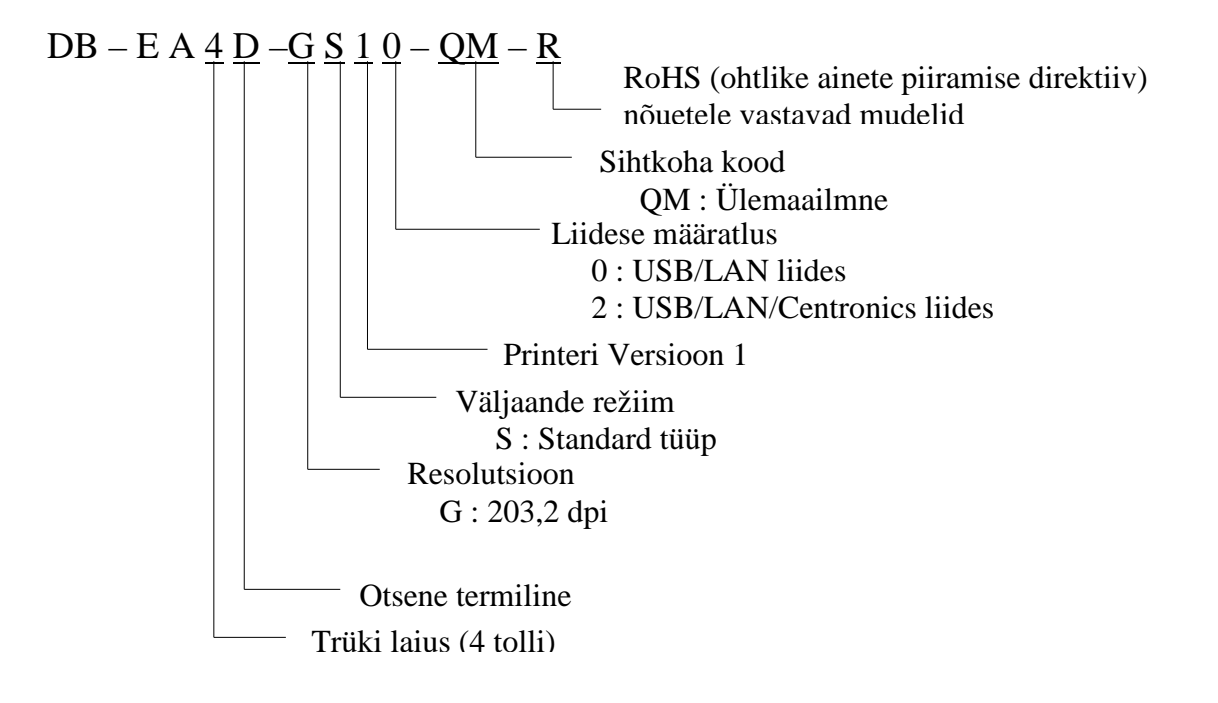

# 1.2 Lisaarvikud

Printeri lahtipakkimisel kontrollige, et printeriga on kaasas järgmised lisatarvikud:

- □ Paigalduse kiirjuhend (Quick Installation Manual) (Dok. Nr: EO1-33092)
- □ Ohutusnõuete leht (Safety Precaution Sheet) (Dol. Nr: EO2-33038)
- D Toitejuhe

### MÄRKUSED:

- 1. Kontrollige kas printeril pole kahjustusi või kriime. Siiski peate teadma, et TOSHIBA TEC ei vastuta mistahes kahjustuste eest, mis on tekkinud toote transpordi ajal.
- 2. Printeri tulevikus transportimiseks hoidke kartong ja pehmendused alles.

# 2. TEHNILISED NÄITAJAD

# 2.1 Printeri tehnilised näitajad

|                         | Artikkel          |                                                                |  |
|-------------------------|-------------------|----------------------------------------------------------------|--|
| Toitepinge              |                   | AC $100 - 120$ V, $50/60$ Hz $\pm 10\%$ ;                      |  |
| ~ <del>-</del>          |                   | AC 220 – 240 V, 50 Hz ± 10%                                    |  |
| Voolutarve              |                   | 100  V - 240  V 3,3 A $- 1,4  A$ (kahepoolne, trüki koefitsent |  |
|                         |                   | 14% töörežiimi kalde mustrist, 6 tolli/s)                      |  |
| Töötempera              | atuur             | 0 - 40 °C (0 °C-5 °C□korral: Maksimaalne kiirus: 4             |  |
|                         |                   | tolli/s)                                                       |  |
| Suhteline n             | iiskus            | 25 - 85% (mittekondenseeruv)                                   |  |
| Trükipea                |                   | Termiline rida 8 punkti mm kohta (203,2 punkti tolli           |  |
|                         |                   | kohta)                                                         |  |
| Trükkimisn              | neetodid          | Termiline rea trükkimine (vahetu termiline meetod)             |  |
| Trükkimiskiirused       |                   | Maksimaalselt 6 tolli/s (Kahepoolne trükirežiim)               |  |
| Maksimaalne trüki laius |                   | 104 mm                                                         |  |
| Väljastamisrežiimid     |                   | Partiirežiim (pidev)                                           |  |
| Sõnumiekraan            |                   | 16 tähemärki x 2 rida                                          |  |
| Mõõtmed                 |                   | 240 mm (laius) x 237 mm (kõrgus) x 226 mm (sügavus),           |  |
|                         |                   | koos paberisalvega 470 mm (sügavus)                            |  |
| Kaal                    |                   | Printer: 7,5 kg (ilma andmekandjata)                           |  |
| Liidesed                | DP EAD CS10 OM D  | USB I/F (V2.0 Kiire)                                           |  |
|                         | DD-DA4D-0510-QM-K | IEEE802.3 (LAN 10 Base-T/100 Base-TX)                          |  |
|                         |                   | USB I/F (V2.0 Kiire)                                           |  |
|                         | DB-EA4D-GS12-QM-R | IEEE802.3 (LAN 10 Base-T/100 Base-TX)                          |  |
|                         |                   | IEEE1284 liides (SPP, 4-bitine sisendrežiim)                   |  |

# 2.2 Andmekandja tehnilised näitajad

## 2.2.1 Andmekandja suurus ja kuju

|    | (ühik: mm)                     |               |                            |  |
|----|--------------------------------|---------------|----------------------------|--|
|    |                                |               | Partii režiim              |  |
| 1  |                                | Silt          |                            |  |
|    | A 1 1 1 11 11                  | Etikett       | 40.0.554.9                 |  |
| 1  | Andmekandja pikkus             | Perforatsioon | 40,0-554,8                 |  |
|    |                                | Kviitung      |                            |  |
| 2  | Etiketi pikkus                 |               | 37,0-551,8                 |  |
|    |                                | Silt          |                            |  |
| 2  | Andmekandja laius              | Etikett       | 58.0.120.0                 |  |
| 3  | (vaadake MÄRKUS 4.)            | Perforatsioon | - 58,0-130,0               |  |
|    |                                | Kviitung      |                            |  |
| 4  | Etiketi laius                  |               | 55,0-127,0                 |  |
| 5  | Vahe pikkus                    |               | 3,0-20,0                   |  |
| 6  | Musta märgise pikkus           |               | 2,0-10,0                   |  |
| 7  | Efektiivne trükkimislaius      |               | 104,0+/-0,2                |  |
|    |                                | Silt          | 33,0-547,8                 |  |
| 0  |                                | Etikett       |                            |  |
| 0  |                                | Perforatsioon | 36,0-547,8                 |  |
|    |                                | Kviitung      |                            |  |
| 9  | Musta märgise laius            |               | Minimaalselt 12,00         |  |
| 10 | Augu pikkus                    |               | 2,0-10,0                   |  |
| 11 | Augu laius                     |               | Minimaalselt 12,00         |  |
|    | Paberi paksus                  |               | 0,06-0,22                  |  |
|    | Maksimaalne efektiivne pideva  | trüki pikkus  | 547,8                      |  |
|    | Maksimaalne rulli välimine dia | meeter        | Dia 203,2(8")              |  |
|    | Rulli suund                    |               | Välimine etikett           |  |
|    | Sisemise südamiku diameeter    |               | Dia 38,0, 42,0, 76,2+/-0,3 |  |

### MÄRKUSED:

- 1. Printimise kvaliteedi ja prindipea pika tööea tagamiseks kasutage ainult TOSHIBA TEC poolt määratud andmekandjaid.
- 2. Etikettide rullidele mustade märgete märkimisel tuleks need märkida vahedele.
- 3. Nelinurkse perforeeritud paberi korral ei saa printer paberit tagasi keerata. Andmete saatmisel printerile ühekaupa, jätab printer teise lehekülje ilma trükkimata vahele peale esimeste andmete esimesele lehel trükkimist. Peale seda trükib printer teised andmed kolmandale lehele. Kui kõik andmete lehed saadetakse printerile korraga, saab printer need ilma lehekülge vahele jätmata trükkida.
- 4. Maksimaalset paberi laiust 128 mm rakendatakse siis, kui paberirulli hoidja valik on paigaldatud.

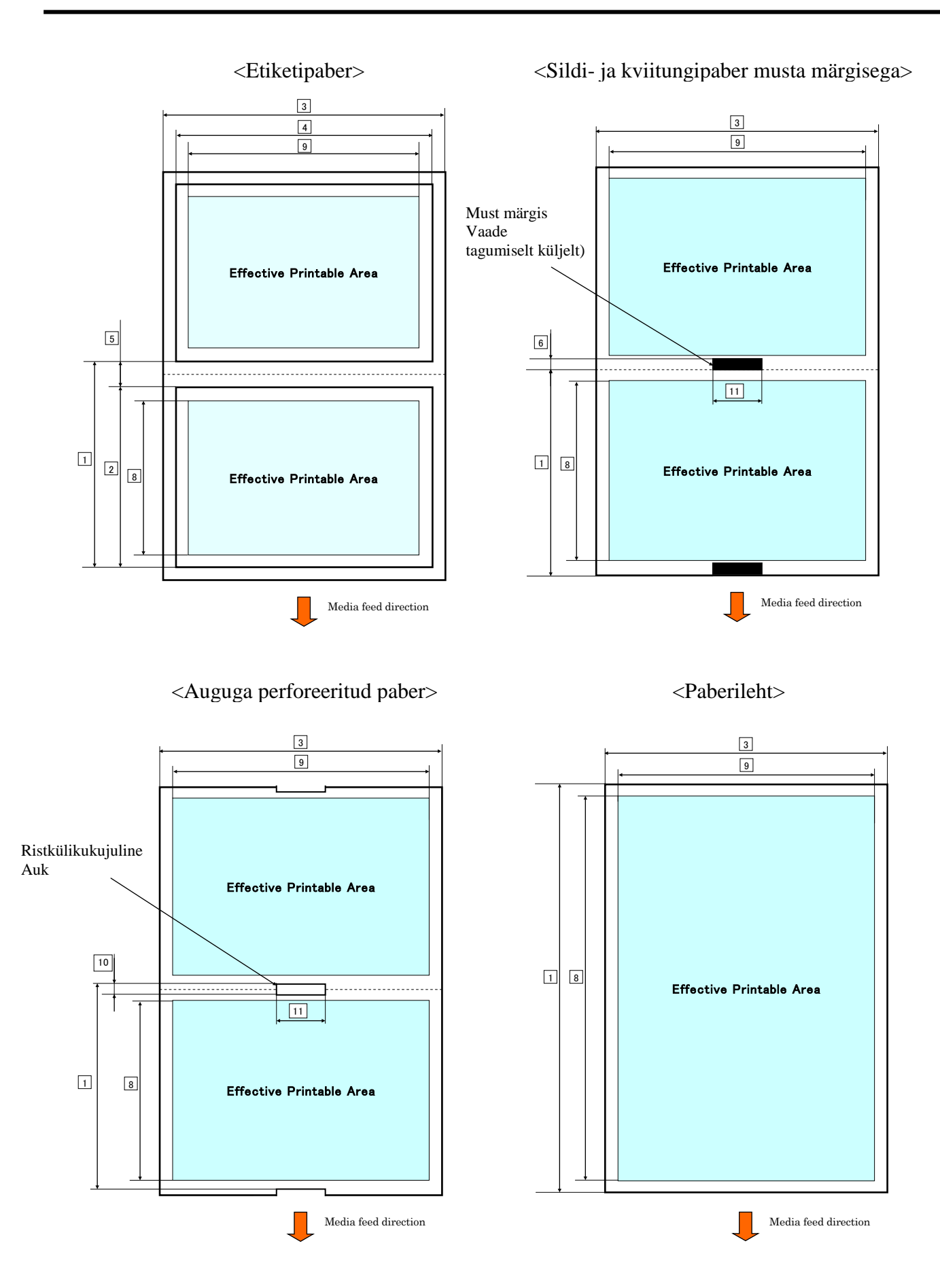

2.2 Andmekandja tehnilised näitajad

### 2.2.2 Edastamisanduri katvuspiirkond (etikettide vahe andur)

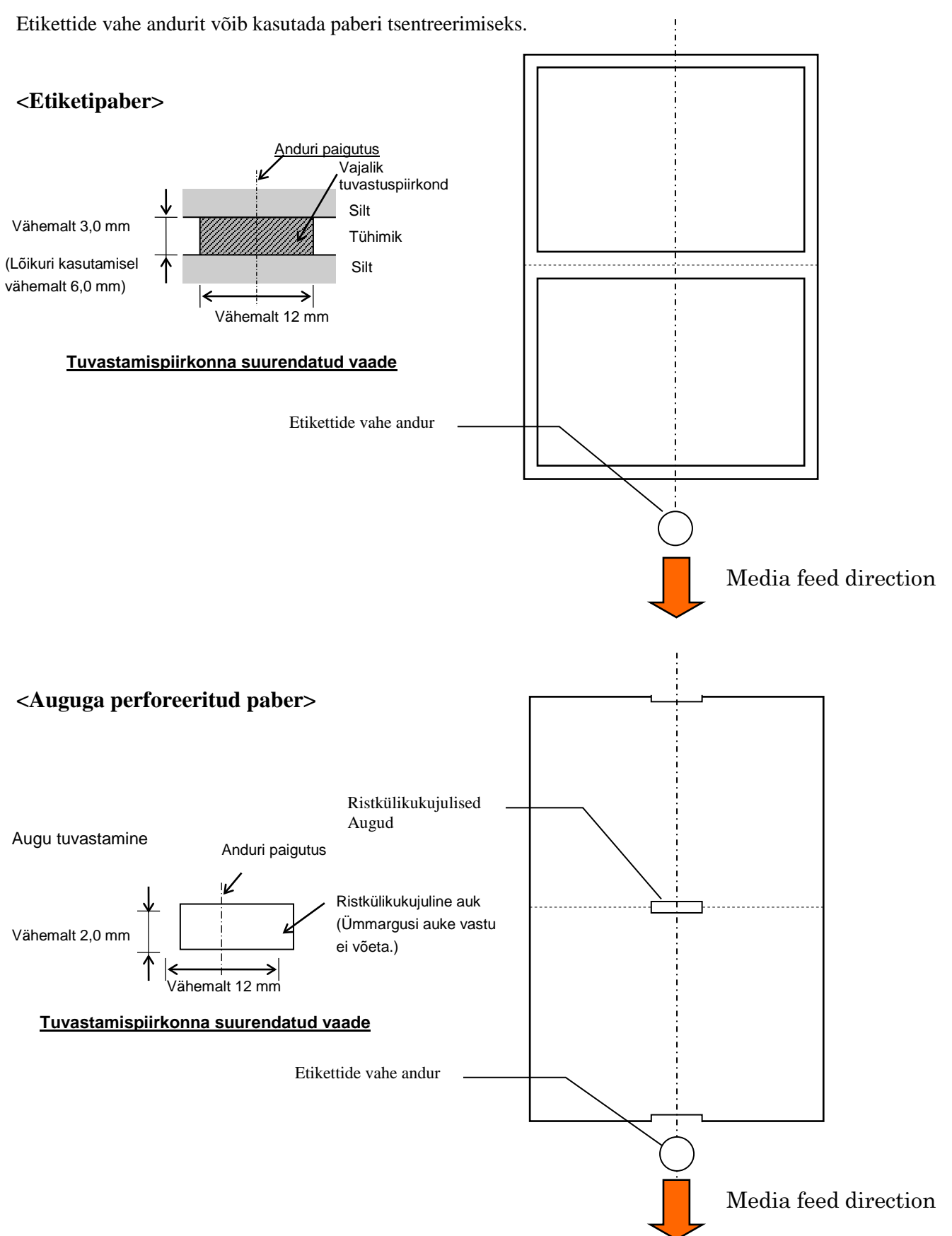

2.2 Andmekandja tehnilised näitajad

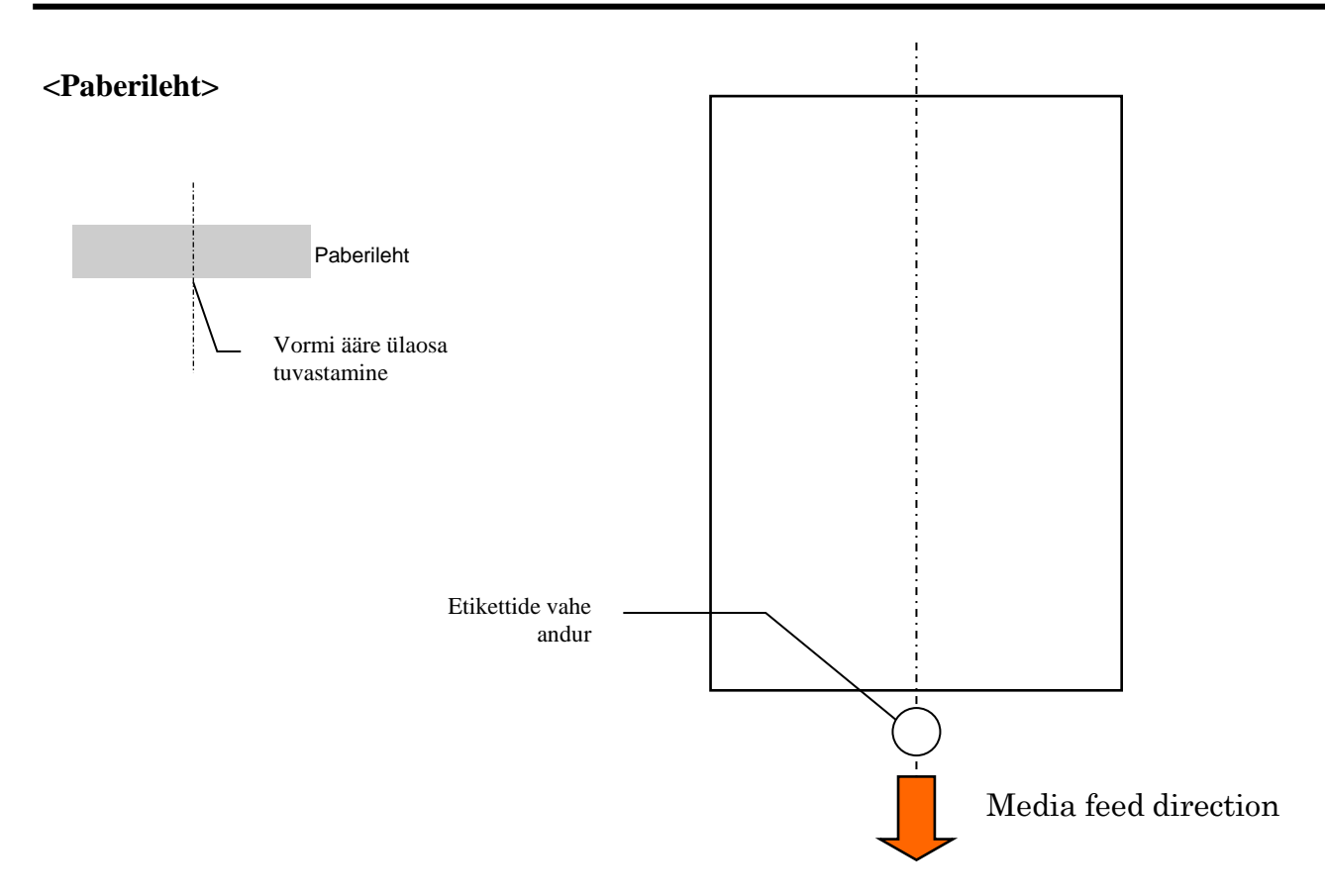

### 2.2.3 Peegeldava anduri katvuspiirkond (musta märgise andur)

Musta märgise andurit saab liigutada 6,0 mm kuni 66,5 mm ulatuses vasakul ääres.

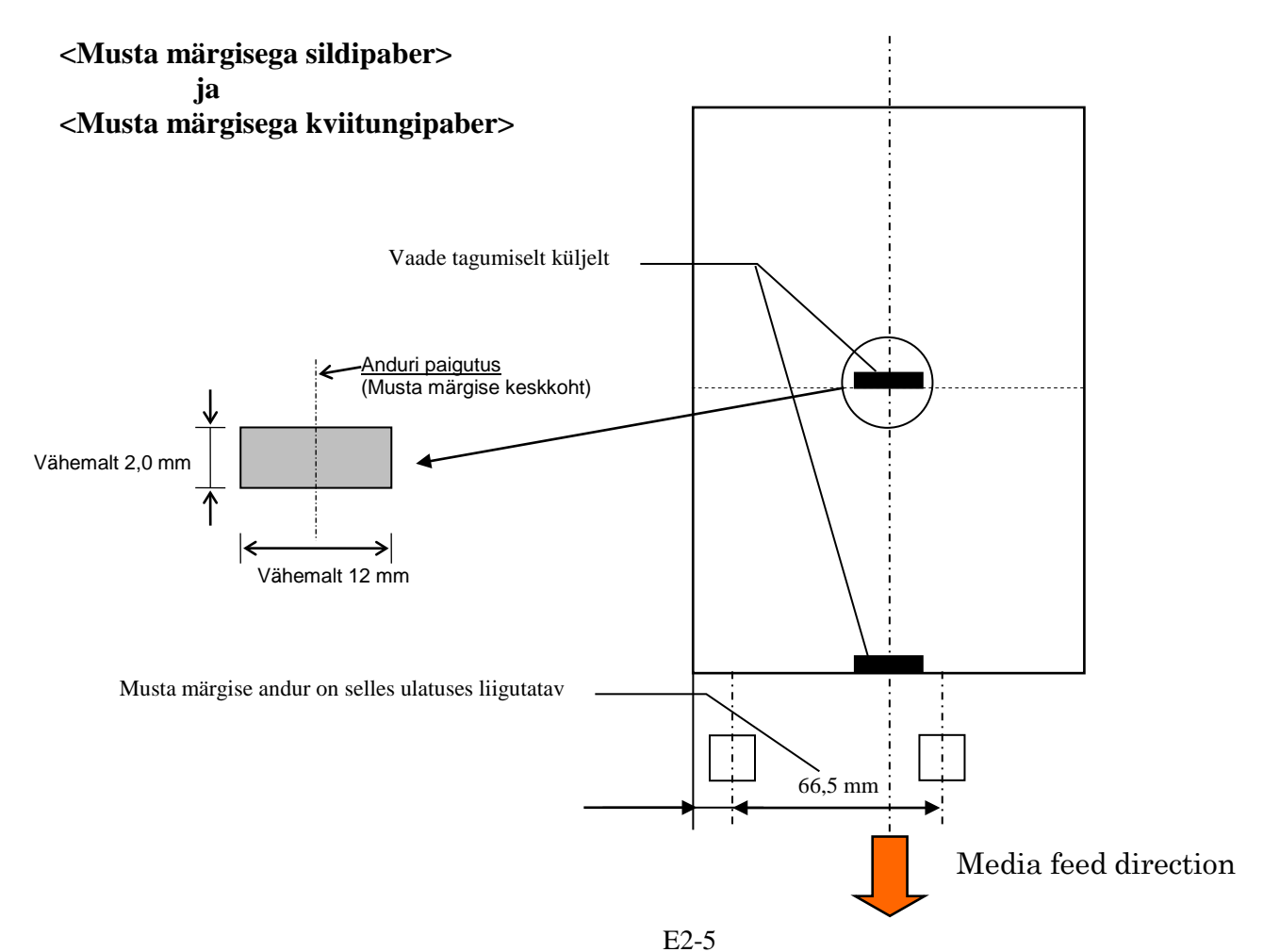

### 2.2.4 Paberi efektiivne printimisala

Allpool olev joonis illustreerib pea efektiivse printimislaiuse ja andmekandja laiuse suhet.

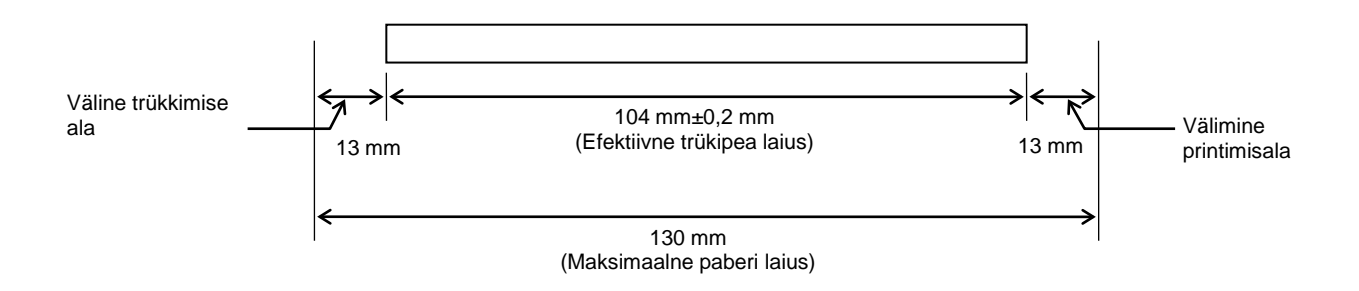

# 2.3 VALIKUD

| Suvandi nimi       | Тüüр             | Kirjeldus                                                                                                    |
|--------------------|------------------|----------------------------------------------------------------------------------------------------|
| Paberirulli hoidja | DB-EA904-PH-QM-R | Andmekandja rulli hoidja andmekandja rullile, mille<br>välimine diameeter on kuni 203,2 mm (8") ja sisemise<br>tuuma diameeter kuni 76,2 mm (3"). |

### MÄRKUS.

Tellitava KOMPLEKTI ostmiseks võtke ühendust lähima volitatud TOSHIBA TEC esindajaga või TOSHIBA TEC peakorteriga.

# 3. VÄLIMUS

# 3.1 Mõõtmed

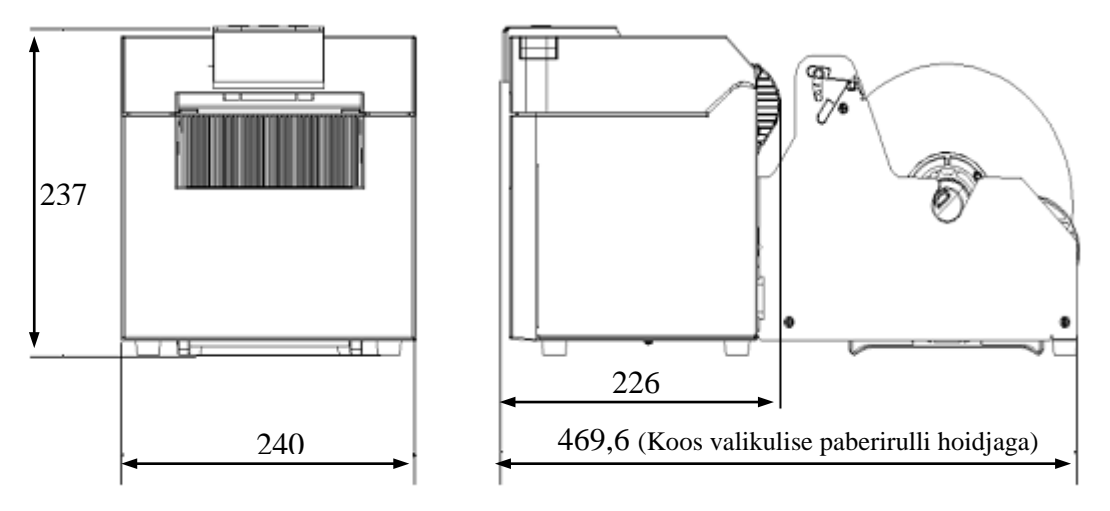

### Kõik mõõtmed on millimeetrites

# 3.2 Eestvaade

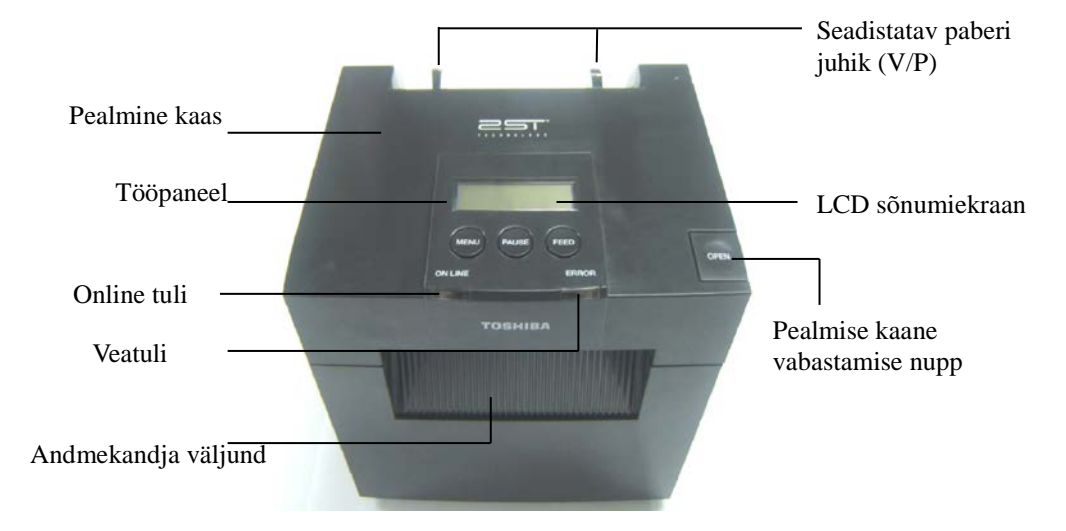

# 3.3 Tagantvaade

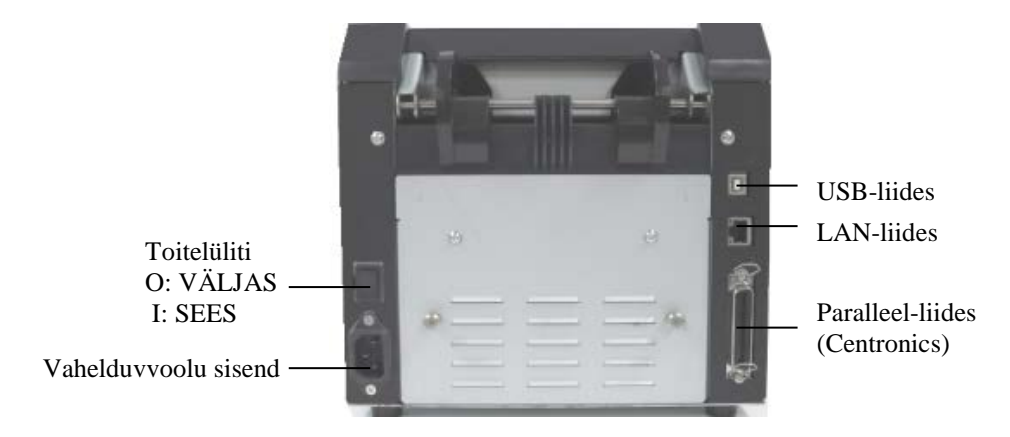

# 3.4 Juhtpaneel

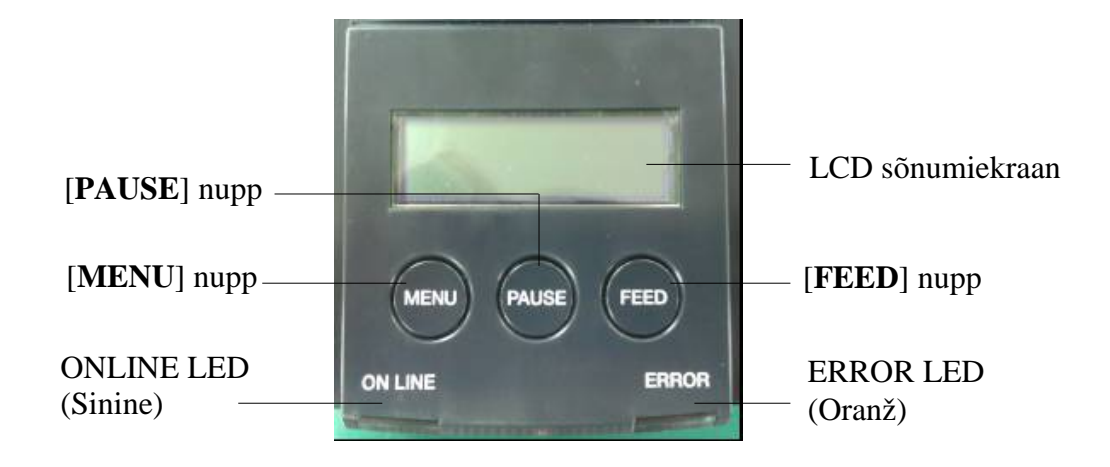

(Juhtpaneeli kohta täiendava teabe saamiseks vt peatükk 4)

# 3.5 Sisemus

### HOIATUS!

- Vahetult pärast printimist ärge puudutage prindipead ega selle ümbrust. Võite saada põletada kuna prindipea läheb printimisel väga kuumaks.
- Ärge puutuge ühtegi liikuvat osa. Et vähendada sõrmede, ehete, rõivaste jm. tõmbamist printerisse.
- 3. Vigastuste vältimiseks olge ettevaatlik, et kaane avamisel või sulgemisel mitte jätta sõrmi vahele.

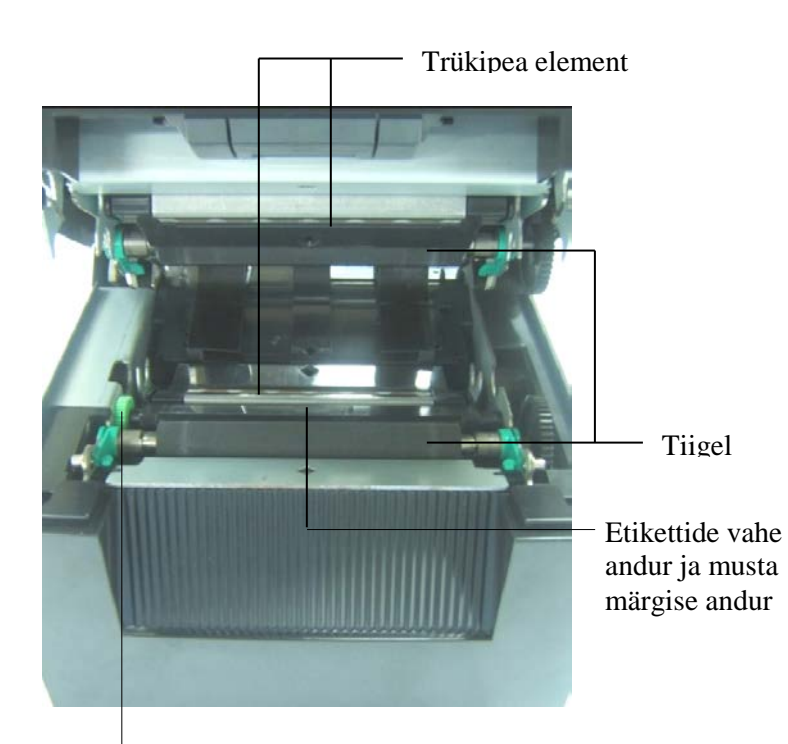

Anduri hoob

# 4. JUHTPANEELI PÕHIFUNKTSIOONID

### 4.1 LED indikaator

### 4.1.1 Power (ONLINE) LED

- 1. Näitab, kas toide on sees.
- 2. Põleb, kui printeri toide on sees.
- 3. Vilgub aeglaselt, kui printer leiab hoiatusi.
- 4. Vilgub kiiresti, kui printer on IPL režiimis.

### 4.1.2 Error LED

- 1. Näitab veastaatust.
- 2. Põleb, kui printeri leiab pöördumatu vea.
- 3. Vilgub aeglaselt, kui printer avastab, et paber on otsas või kaas on avatud.
- 4. Vilgub kiiresti, kui printer avastab tavalise vea.

### 4.1.3 LED tule indikaator ja tähendus

| Printeri olek              | Online tuli      | Veatuli          |
|----------------------------|------------------|------------------|
| Pole viga ega hoiatust     | SEES             | VÄLJAS           |
| Pöördumatu viga            | SEES             | SEES             |
| Paber otsas või kaas lahti | SEES             | Vilgub aeglaselt |
| Tavaline viga              | SEES             | Vilgub kiiresti  |
| Hoiatus                    | Vilgub aeglaselt | VÄLJAS           |
| IPL-režiim                 | Vilgub kiiresti  | VÄLJAS           |

# 4.2 Nupud normaalrežiimis

### 4.2.1 MENU nupp

See nupp viib Menu Mode.

1. Vajutage ja hoidke [MENU] nuppu 3 sekundi jooksul all, kui printer on READY või PAUSE olekus.

See nupp ei aktiveeru, kui printer on ERROR olekus, töötleb mehhaanilisi toiminguid või kui andmed on puhvris.

2. Menu Mode käivitamiseks ilmub ekraanile allolev sõnum.

| Menu Mode      |
|----------------|
| Press FEED Key |

Kui vajutada [MENU] nuppu ülaltoodud sõnumi ajal, läheb printer tagasi Online režiimi.

(Vaadake peatükki 4.3.3 "Menu Mode", et saada põhjalikum selgitus Menu Mode kohta.)

### 4.2.2 PAUSE Nupp

See nupp lülitab kordamööda vajutades READY/PAUSE olekute vahel. USB-, paralleel- ja Etherneti liideseid hoitakse READY ja PAUSE olekus valmis.

Seda nuppu ei aktiveerita, kui printer on ERROR olekus.

- Vajutage [**PAUSE**] nuppu mehhaaniliste tegevuste korral, printer peatub peale lehekülje trükkimist ja andmelehe saatmist puhvrisse ning seejärel lülitub PAUSE olekusse.
- Vajutage [PAUSE] nuppu PAUSE olekus, et lülituda ümber READY olekusse.

| Valmis ja hõivatud |        |       |                                                                                                    |  |  |
|--------------------|--------|-------|----------------------------------------------------------------------------------------------------|--|--|
| LED                |        |       | Oldr                                                                                                    |  |  |
| POWER              | ERROR  | LCD   | Olek                                                                                                    |  |  |
| Sees               | Väljas | READY | Printer on READY olekus ja viga pole.<br>USB, paralleel ja Etherneti liidese signaal on<br>valmis.<br>Mehhaanilised toimingud toimivad.          |  |  |
| Sees               | Väljas | PAUSE | Printer on PAUSE olekus ja viga pole.<br>USB, paralleel ja Etherneti liidese signaal on<br>valmis.<br>Peatab ja seiskab mehhaanilised toimingud. |  |  |

Kui "READY" olekus või kolme vea olekus (LABEL ERROR / BM ERROR / PERFORATION ERROR), seda nuppu vajutada ja hoida all kauem kui 1 sekund, sisselaetud paber pargitakse (laetakse maha) paberi parkimise asukohta.

Paberi parkimise (maha laadimise) ajal näitab ekraan teadet "Parking . . . ".

Kui paberi parkimine on lõpetatud, näitab teade ekraanil "PARK".

- Kui selles olekus vajutada [FEED] nuppu, laetakse paber sisse ja ekraanil kuvatakse "READY".

Kui paberi parkimine ei ole lõpetatud isegi siis, kui laetud paber on liigutatud maksimaalselt 20" tagasi, kuvatakse ekraanil sama teadet kui enne. ("READY")

- Kui selles olekus vajutada [FEED] nuppu, laetakse paber sisse ja ekraanil kuvatakse "READY".

### 4.2.3 FEED Nupp

See nupp söödab või laeb paberi.

Seda nuppu ei aktiveerita, kui printer on ERROR olekus a käimas on mehhaanilised toimingud.

- Vajutage [**FEED**] nuppu, kui valitud on dokumendi pikkuse režiim ja paber on laetud, printer võtab siis paberi sisse.
- Vajutage [**FEED**] nuppu, kui etikettide režiim on valitud ja paber laetud,

Kui pöörlev lõikur on seadistatud "VÄLJAS" peale,

- Kui paber on hetkel TOF (ootel) asendis, liigutatakse paber järgmise etiketi TOF asendisse.
- Kui paber on hetkel käsitsi lõikamise asendis, liigutatakse paber järgmisse käsitsi lõikamise asendisse.
- Kui paber on hetkel mõnes muus asendis (näiteks trükkimine on valmis), liigutatakse paber järgmisse käsitsi lõikamise asendisse.

Kui pöörlev lõikur ei ole seadistatud "VÄLJAS" peale,

- Paber söödetakse etiketi TOF asendisse.
- Vajutage [FEED] nuppu, kui musta märgise režiim on valitud ja paber laetud,

Kui pöörlev lõikur on seadistatud "VÄLJAS" peale,

- Kui paber on hetkel TOF (ootel) asendis, liigutatakse paber järgmise musta märgise TOF asendisse.
- Kui paber on hetkel käsitsi lõikamise asendis, liigutatakse paber järgmisse käsitsi lõikamise asendisse.
- Kui paber on hetkel mõnes muus asendis (näiteks trükkimine on valmis), liigutatakse paber järgmisse käsitsi lõikamise asendisse.

Kui pöörlev lõikur ei ole seadistatud "VÄLJAS" peale,

- Paber söödetakse musta märgise TOF asendisse.
- Vajutage FEED nuppu, kui perforatsiooni režiim on valitud ja paber laetud,

Kui pöörlev lõikur on seadistatud "VÄLJAS" peale,

- Kui paber on hetkel TOF (ootel) asendis, liigutatakse paber järgmise perforatsiooni TOF asendisse.
- Kui paber on hetkel käsitsi lõikamise asendis, liigutatakse paber järgmisse käsitsi lõikamise asendisse.
- Kui paber on hetkel mõnes muus asendis (näiteks trükkimine on valmis), liigutatakse paber järgmisse käsitsi lõikamise asendisse.

Kui pöörlev lõikur ei ole seadistatud "VÄLJAS" peale,

- Paber söödetakse perforatsiooni TOF asendisse.
- Vajutage [**FEED**] nuppu, kui paberilehe režiim on valitud ja paber laetud, printer laeb paberi välutamiseks.
- Kui paberi laadimine on seadistatud käsitsi peale ja printeris ei ole paberit, vajutage [FEED] nuppu, kui paber on käsitsi seadistatud ja paberi ääre andur tuvastab paberi. Siis laeb printer paberi igas režiimis TOF asendisse.
- Vajutage [FEED] nuppu, kui ekraanil on kuvatud "PARK", printer laeb paberi.

## 4.3 Erifunktsioonid

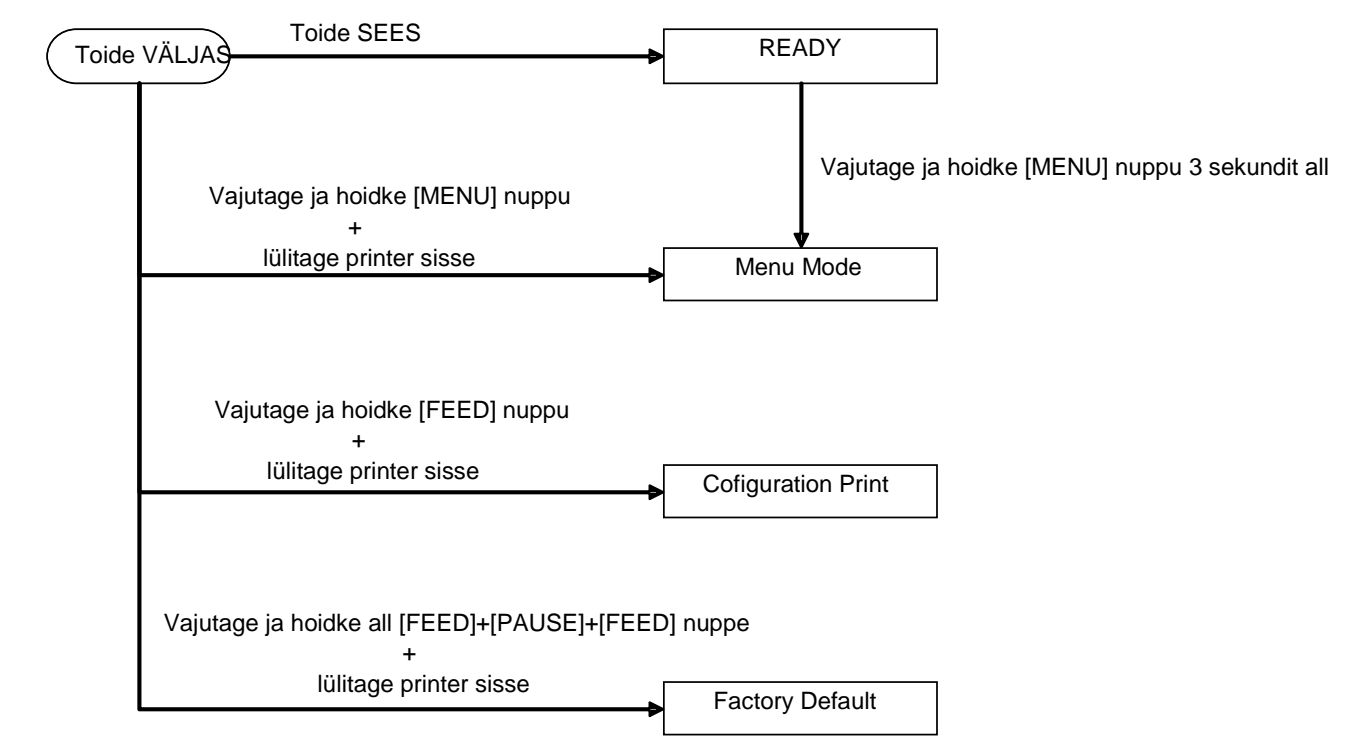

2ST PRINTERIL on järgmised erifunktsioonid.

- 1. Konfiguratsiooni trükk Toide sees + [**FEED**] nupp
- 2. Vaikimisi EEPROM Toide sees + [MENU]+ [PAUSE] + [FEED] nupp
- 3. Menüü režiim

### 4.3.1 Konfiguratsiooni trükk

Konfiguratsiooni trüki režiim trükib seadete nimekirja menüürežiimis. Selles režiimis on lubatud kasutada laiemat, kui 58 mm laiust paberit.

Järjekord:

 Vajutage ja hoidke [FEED] nuppu all, seejärel lülitage printer sisse. Kõik I/F on selles režiimis BUSY olekus. Ja ekraanile ilmub allolev sõnum.

| Print Config.  | 1 |
|----------------|---|
| Press FEED Key |   |

2. Vajutage kiirelt [**FEED**] nuppu, see viib konfiguratsiooni trükkimise režiimi ja printer trükib samal ajal konfiguratsiooni välja.

| Printer Config. |  |
|-----------------|--|
| Printing        |  |

3. Ekraanile ilmub allolev sõnum.

| Printer Config. |  |
|-----------------|--|
| Completed       |  |

4. Vajutage [**FEED**] nuppu lühidalt või pikalt. Peale printeri lähtestamist ilmub ekraanile allolev sõnum.

READY

### MÄRKUSED:

- 1. Kui paberitüübiks on valitud paberilehe režiim, ei ole võimalik konfiguratsiooni trükkida.
- Palun vahetage paberitüüpi ja proovige uuesti.
- 2. Printeri konfiguratsiooni trükkimise ajal ükski nupp ei tööta.

### 4.3.2 Tehase algseaded

See režiim salvestab EEPROM'i uuesti vaikimisi seadeteks. See muudab kategooriate "Communication Interface" ja "Printer Configuration" funktsiooni menüüd tagasi algseadetele. LAN režiimis lähevad Ethernet'i parameetrid (nt. printeri IP aadress jne.) tagasi algseadetele.

(Palun vaadake peatükist 4.3.3 "Menu Mode" üksikasjalikku selgitust kategooriate ja vaikimise seadetest Menu Mode.)

Järjekord:

- 1. Vajutage ja hoidke [MENU]+ [PAUSE] + [FEED] nuppe ja lülitage printer sisse.
  - ① Kõik I/F on selles režiimis BUSY olekus.
  - ② Ja ekraanile ilmub allolev sõnum.

Factory Default Press FEED Key

2. Vajutage [FEED] nuppu lühidalt, et siseneda tehase seadete režiimi.

Default Set DO NOT POWER OFF

3. Peale printeri lähtestamist ilmub ekraanile allolev sõnum.

Default Set Completed

MÄRKUS.

1. Ükski nupp seadete lähtestamise ajal ei tööta.

### 4.3.3 Menüü režiim

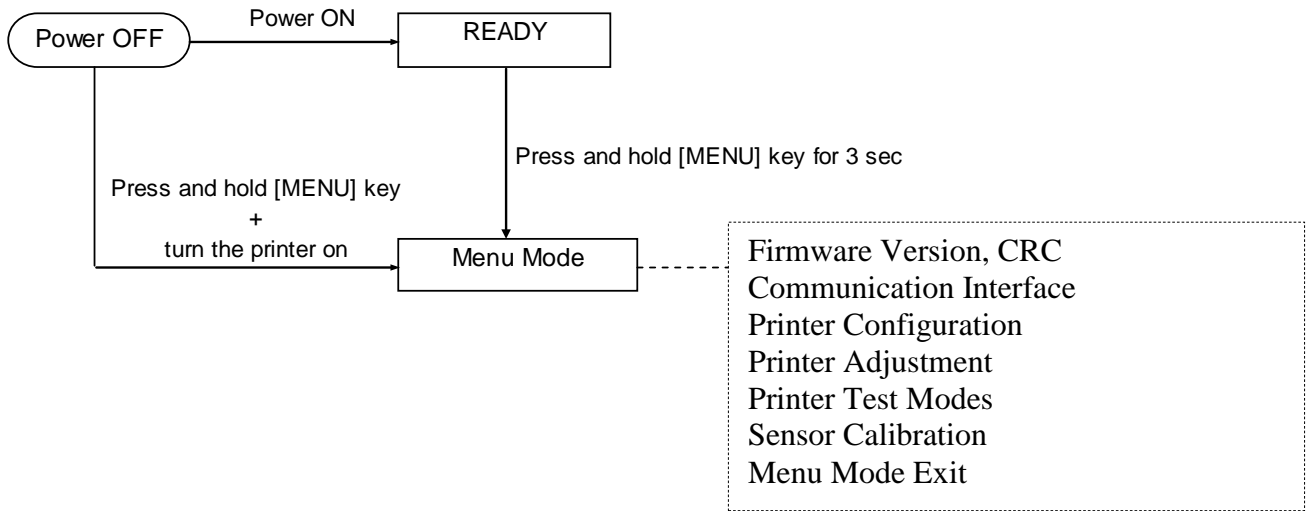

Järjekord:

- 1. Menu Mode sisenemiseks on kaks erinevat võimalust.
  - a) Kui printer on välja lülitatud, vajutage ja hoidke all [**MENU**] nuppu ning lülitage printer sisse.
  - b) Kui printer on sees ja READY või
  - PAUSE olekus,

vajutage ja hoidke all [MENU] nuppu kolme sekundi jooksul.

2. Kõik I/F on selles režiimis BUSY olekus. Ja ekraanile ilmub allolev sõnum.

| Menu Mode      |  |
|----------------|--|
| Press FEED Key |  |

- 3. Kui kuvatud on ülalolev teade,
  - a) vajutage lühidalt [**FEED**] nuppu, see viib Menu Mode.
  - b) Vajutage lühidalt [MENU] nuppu, see väljub sellest režiimist ja liigub READY olekusse.
  - c) Vajutage pikalt (umbes 3 sekundit) [**MENU**] nuppu, see väljub sellest režiimist ja liigub READY olekusse.

Nupu funktsioon Menu Mode

| Nupp    | Funktsioon                   |
|---------|------------------------------|
| [MENU]  | Liigub edasi alumise menüüni |
|         | Väärtuse tõstmine            |
| [PAUSE] | Liigub edasi ülemise menüüni |
|         | Väärtuse vähendamine         |
| [FEED]  | Siseneb menüüsse             |
|         | Salvestab seadistuse         |

### MÄRKUS.

Palun vaadake Lisast 2 selle 2ST printeri Menu Mode puu kohta.

Nupu funktsioon

1. vajutage lühidalt [**FEED**] nuppu, see liigub valikutel järgnevalt.

2. vajutage lühidalt [FEED] nuppu, see liigub valikutel, kui ekraanile ilmub järgmine teade.

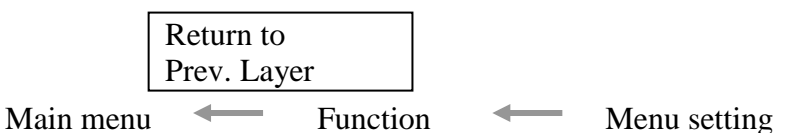

3. vajutage lühidalt [**MENU**] nuppu, see liigub järjekorras järgnevale valikule, nii nagu näidatud allpool.

| Firmware Version, CRC         |  |
|-------------------------------|--|
| Communication Interface       |  |
| Printer Configuration         |  |
| Printer Adjustment            |  |
| Printer Test Modes            |  |
| Sensor Calibration            |  |
| Menu Exit                     |  |
| Funktsiooni valimise režiim   |  |
| Main Firmware                 |  |
| Boot Firmware                 |  |
| SBCS CG                       |  |
| Return to Prev. Layer         |  |
| Menüü seadete valimise režiim |  |
| Black Mark                    |  |
| Document Length               |  |
| Label                         |  |
| Return to Prev. Layer         |  |

4. vajutage lühidalt [**PAUSe**] nuppu, see liigub järjekorras järgnevale valikule, nii nagu näidatud allpool.

Peamenüü valiku režiim

Firmware Version, CRC Communication Interface Printer Configuration Printer Adjustment Printer Test Modes Sensor Calibration Menu Exit

Funktsiooni valimise režiim

Main Firmware Boot Firmware SBCS CG Return to Prev. Layer Menüü seadete valimise režiim Black Mark Document Length Label Return to Prev. Layer

- 5. Vajutage siis, kui Menu Exit teade ilmub Menu Mode ekraanile, [FEED] nuppu, et väljuda menüü režiimist.
- 6. Kui ekraani teisele reale ilmub "Accepted", nii naug näidatud allolevas kinnitamise staadiumis, on seadistus uuesti printerisse salvestatud.

| XXXX     |  |
|----------|--|
| Accepted |  |

Funktsiooni olekusse tagasi minemiseks vajutage lühidalt [FEED] Key nuppu. Kui [FEED] nuppu kaua all hoida (umbes 3 sekundit), väljub see Menu Mode ja liigub READY olekusse.

### EXIT MENU MODE

Menu Mode väljumisel printerit ei vormindata: Kui "Accepted" ei ole Menu Mode ekraanil kuvatud.

Menu Mode väljumisel printerit vormindatakse: Kui "Accepted" on kasvõi üks kord Menu Mode ekraanil kuvatud. Kui "Print Printer Configuration" on Menu Mode läbi viidud, Kui mistahes "Printer Test Modes" on Menu Mode läbi viidud, või Kui mistahes "Printer Adjustment" on Menu Mode läbi viidud.

### **FUNCTION**

"OOOOOOOO" on valitud funktsiooni nimi. "XXXXXX" on valitud funktsiooni kehtiv seadistus.

### MENU SETTING

| 00000000 |  |
|----------|--|
| XXXXXXXX |  |

"OOOOOOOO" on valitud funktsiooni nimi. "XXXXXX" on valitud funktsiooni seadistus.

Vajutage [**FEED**] nuppu, kui ekraanil näidatakse sead, mida soovite määrata, "\*" ilmub määratud väärtuse taha ekraanile, nii nagu ülal näidatud.

Ja "Accepted" ilmub ekraanile, nii nagu näidatud allpool. Uus seadistus on printerisse salvestatud.

XXXX Accepted

### MÄRKUS.

Palun vaadake Lisast 2 selle 2ST printeri Menu Mode puu kohta.

# 5. PRINTERI SEADISTAMINE

Selles peatükis esitatakse printeri seadistamiseks vajalikud toimingud enne sellega töötamist. Jaotis sisaldab ettevaatusabinõusid, andmekandja sisestamist, juhtmete ühendamist, printeri töökeskkonna seadmist ja võrgus printimise testi.

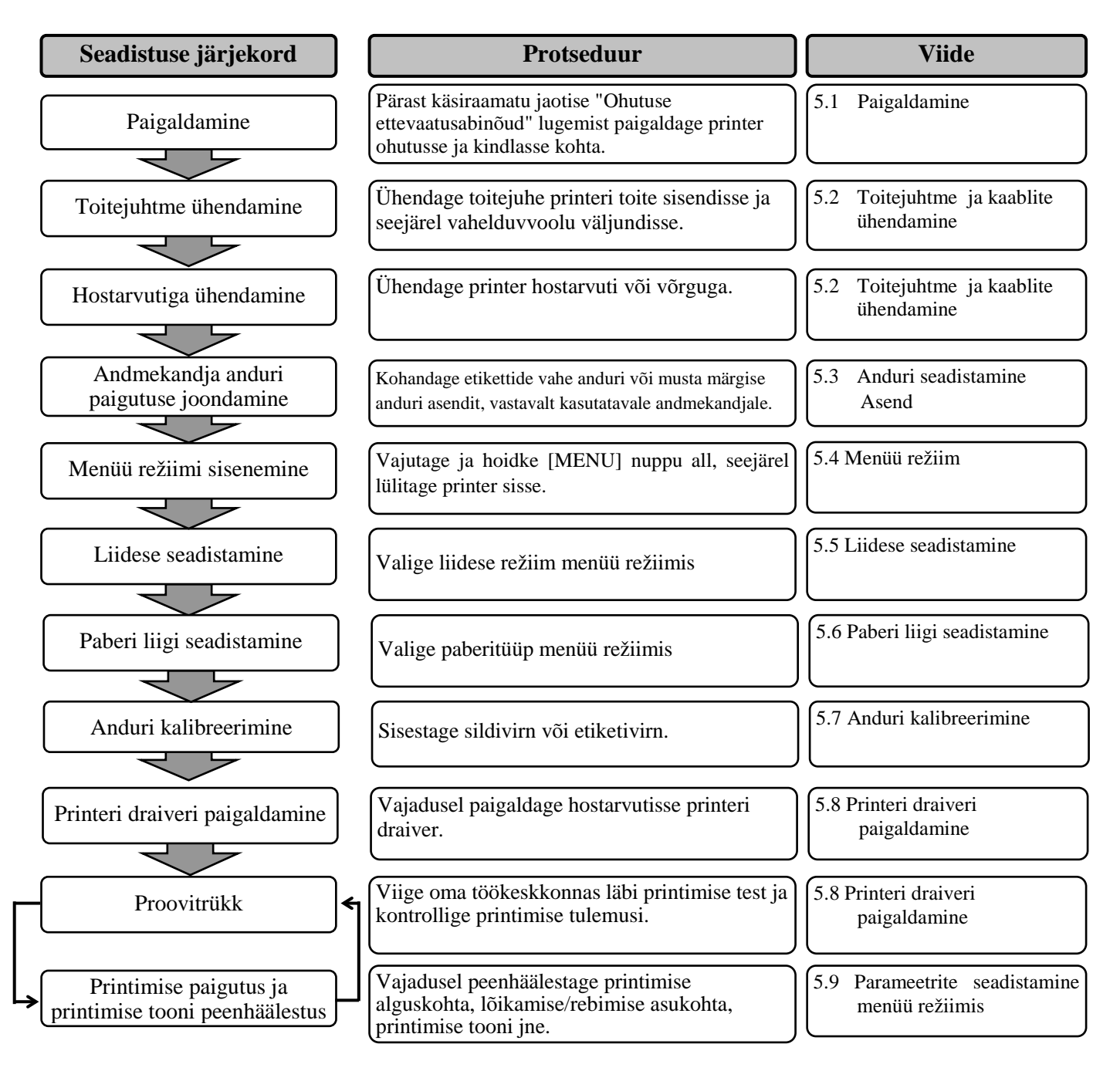

# 5.1 Paigaldamine

### HOIATUS!

Lülitage TOITELÜLITI enne paberirulli hoidja paigaldamist VÄLJA.

### MÄRKUSED:

- 1. Rulliga andmekandja kasutamisel on paberirulli hoidja vajalik.
- 2. Tellitava paberirulli hoidja ostmiseks võtke ühendust lähima volitatud TOSHIBA TEC esindajaga või TOSHIBA TEC peakorteriga.
- 3. Peale ostu vaadake paberirulli hoidja paigaldamise kohta paigaldusjuhendist.

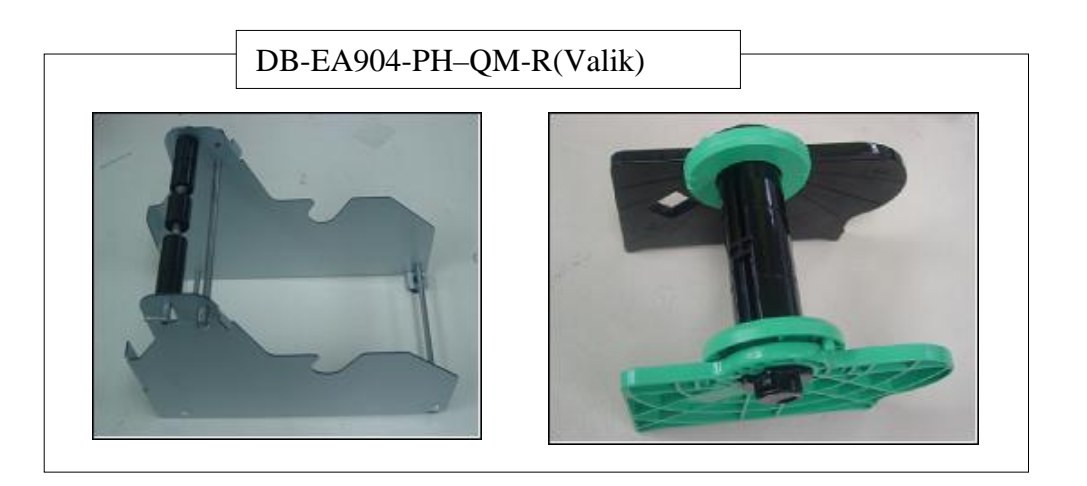

### 5.1.1 Paberihoidja rulli paigaldamine

Paberirulli hoidja mooduli kokku panemiseks DB-EA4D printeri jaoks, kinnitage küljeplaadi konksud printeri taga olevatele käsikruvidele, nii nagu pildil näidatud.

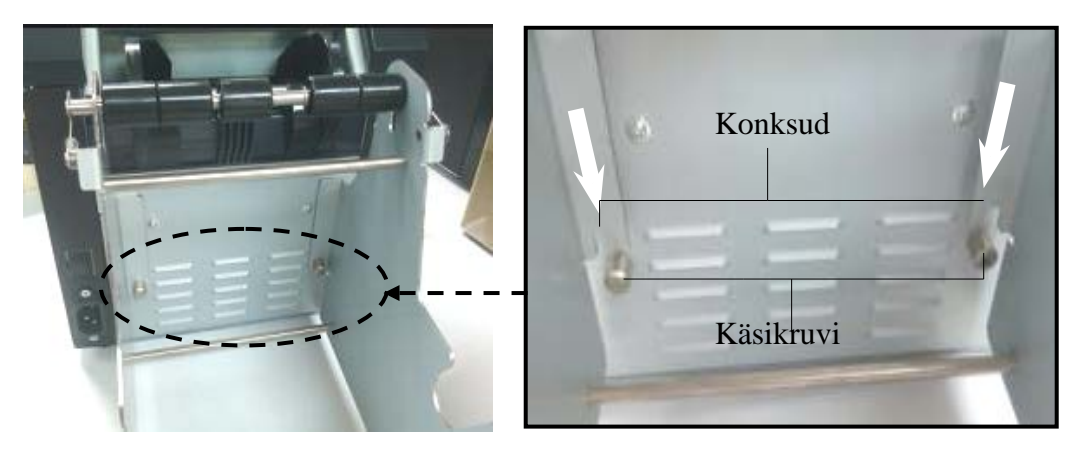

### 5.1.2 Paberi seadistamine

### MÄRKUS.

Maksimaalset paberi laiust 128 mm rakendatakse siis, kui paberirulli hoidja valik on paigaldatud.

- 1. Paigaldage andmekandja paberirulli hoidja moodulile, kõigepealt võtke hoidja salvest välja.
- 2. Tõstke vabastuskangi ja eemaldage andmekandja hoidja (vasak), nagu näidatud allpool.
- 3. Sisestage andmekandja võll andmekandjarulli südamikku.

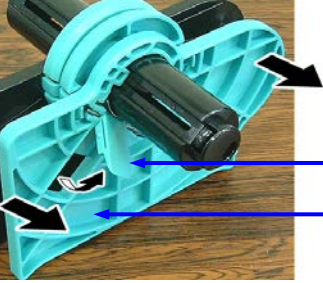

- vabastamise kang
- Andmekandja hoidja (vasak)

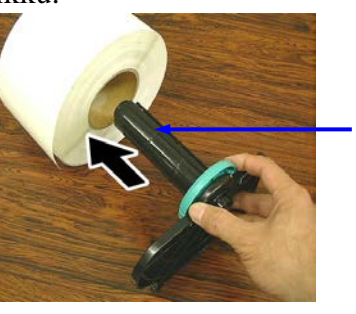

Andmekandja võll

 Pange andmekandja hoidja (vasak) andmekandja võllile. Lükake andmekandja hoidjat (vasakule I andmekandja üksuse vastu, kuni see on kindlalt See tsentreerib automaatselt andmekandja.

> Andmekandja hoidja (vasak)

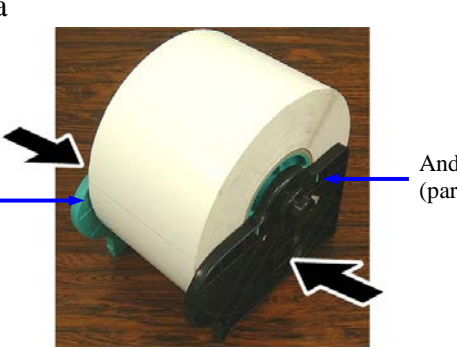

Andmekandja hoidja (parem)

- 5. Pange vabastuskang kokku, et lukustada andmekandja hoidja (vasak) paigale. Asetage andmekandja hoidja tagasi salve. Paberirulli hoidja moodul on kasutamiseks valmis.
- 6. Asetage paberirull paberirulli hoidjale, nagu paremal pildil näha.
- 7. Sisestage paber õigesti, kuni see puutub tiigli vastu.

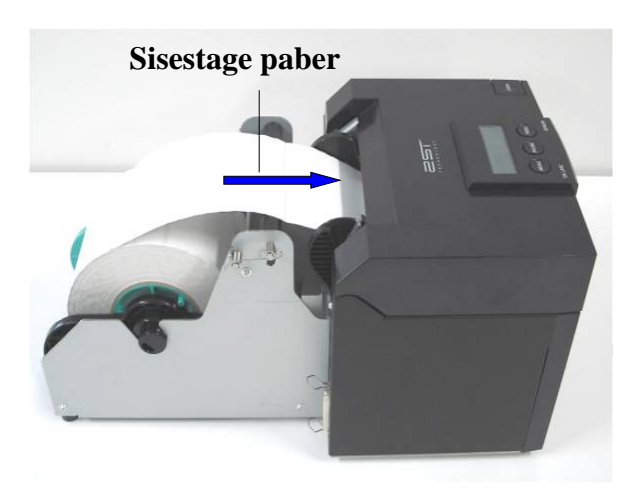

5.2 Toitejuhtme ja kaablite ühendamine

# 5.2 Toitejuhtme ja kaablite ühendamine

HOIATUS!

Lülitage TOITELÜLITI enne toitejuhtme või kaabli paigaldamist VÄLJA.

### MÄRKUSED:

Kiirguse ja elektrihäirete esinemise tõkestamiseks peavad liidesekaablid vastama järgmistele nõuetele:

- 1. Täielikult varjestatud ja varustatud metallist või metallkattega konnektorite ümbristega.
- 2. Hoidke võimalikult lühikesed.
- 3. Ei või olla toitejuhtmetega tihedalt koos.
- 4. Ei tohi olla seotud elektriliini juhtmete külge.

Peaarvutil peab olema kas USB pes, LAN pesa või Centronics paralleelpesa. Peaarvutiga side pidamiseks on vajalik USB kaabel, LAN kaabel või Centronics kaabel. (*Vaadake lisainfot Lisast 1.*)

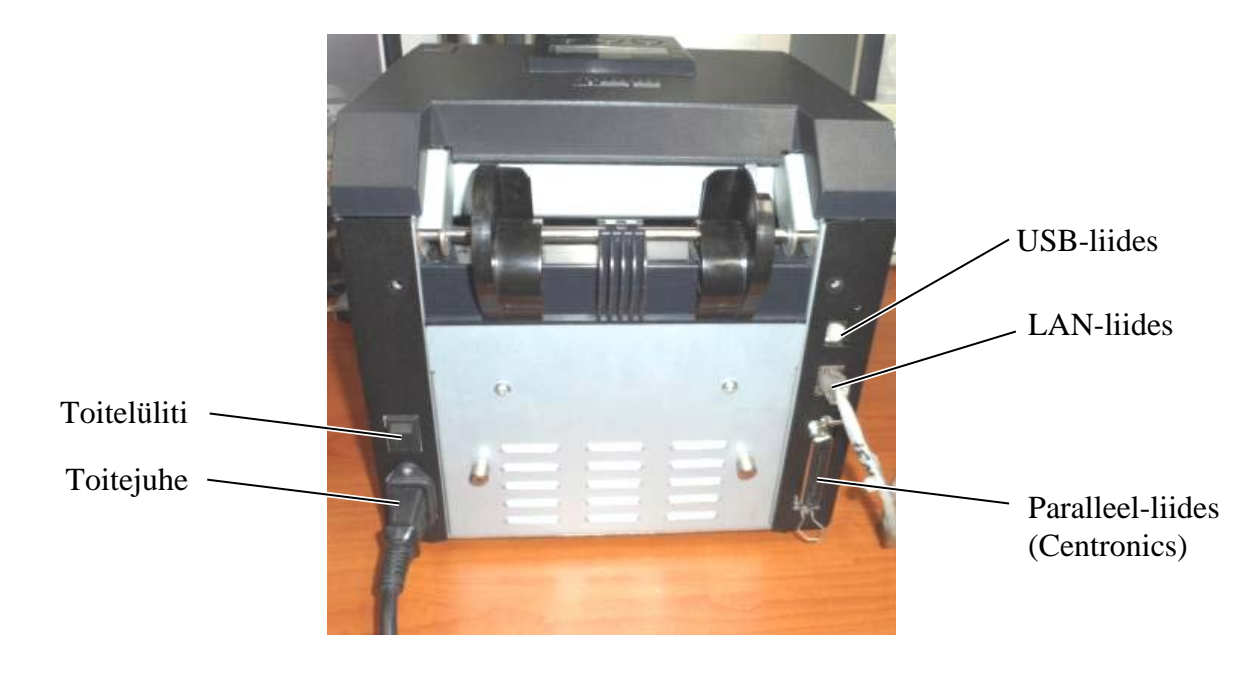

- Toitelüliti
- ( ): Toide sees
  ( O ): Toide väljas

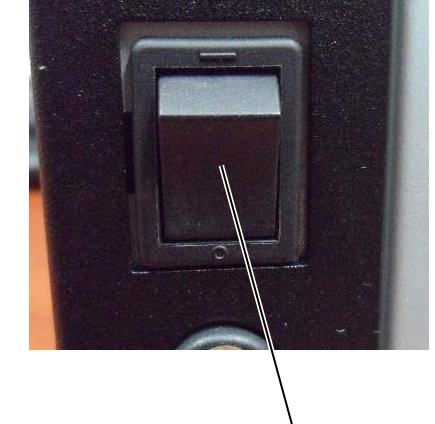

Toitelüliti

5.3 Anduri asukoha seadistamine

## 5.3 Anduri asukoha seadistamine

HOIATUS!

Olge prindipea käsitsemisel hoolikas kuna see läheb väga kuumaks.

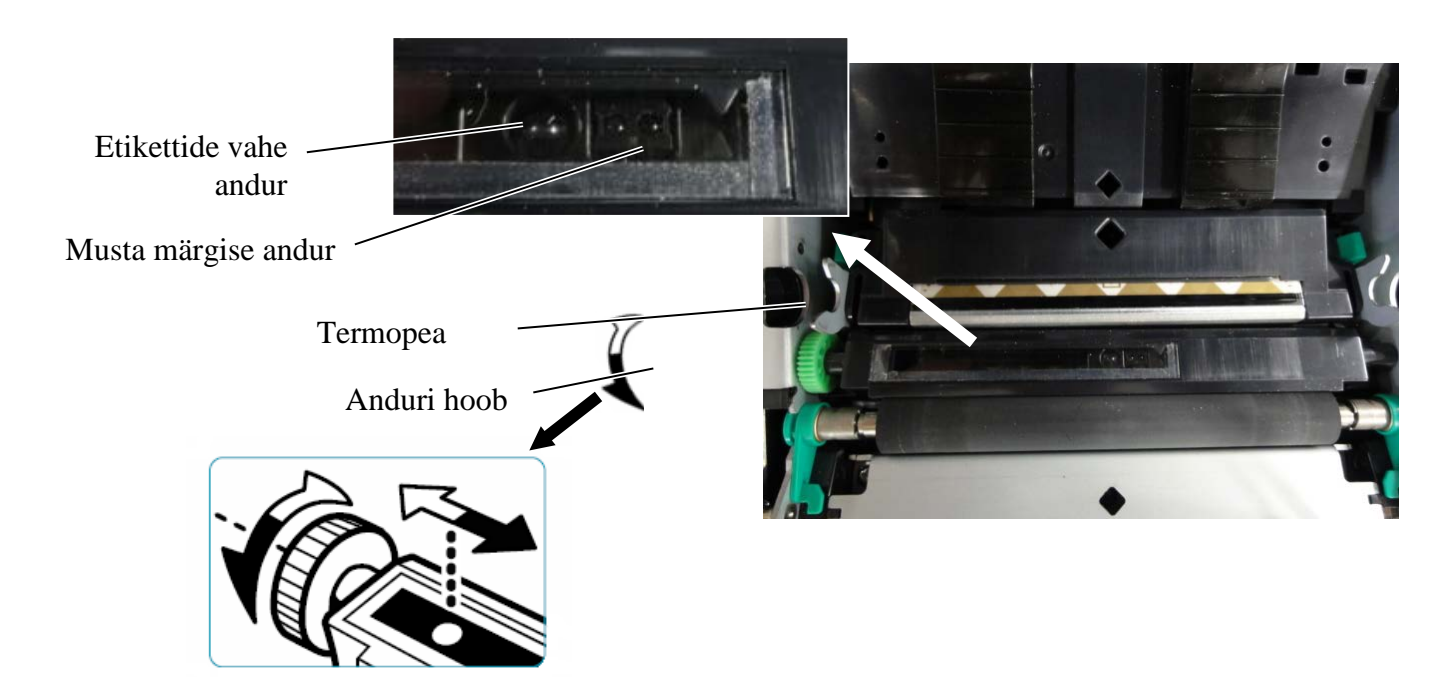

### 5.3.1 Musta märgise anduri asukoha seadistamine

Musta märgise asukohta seadistatakse musta märgisega paberi kasutamisel järgmiselt:

- Avage pealmine kaas ja voltige sildipaberi ots maha.
- Pöörake anduri hooba, et liigutada musta märgise andur horisontaalselt kuni musta märgi andur on sildipaberi musta märgisega ühel joonel.
- Musta märgi andur on liigutatav 6,0 66,5 mm piires sildipaberi vasakult arvestades.

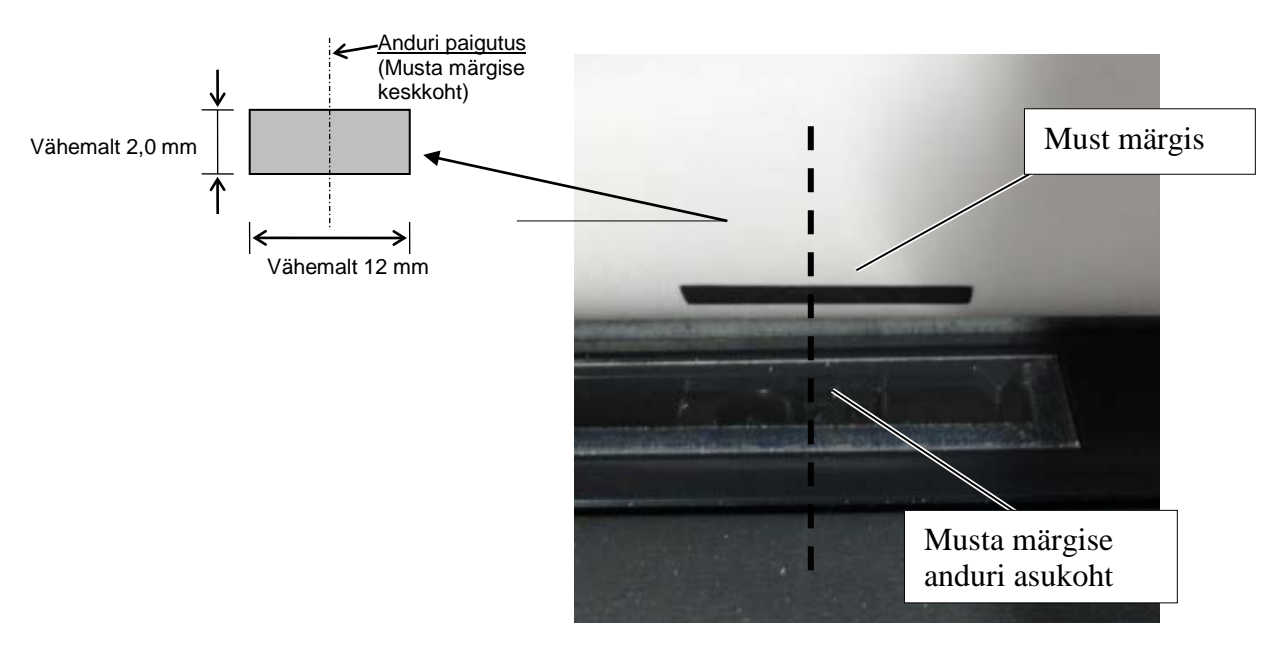

### 5.3.2 Etikettide vahe anduri asukoha seadistamine

Etikettide vahe anduri asukohta seadistatakse etikettide paberi, valge paberi, paberilehe või perforeeritud paberi (ristkülikukujulise auguga) kasutamisel järgides järgmist protseduuri:

- Avage pealmine kaas.
- Pöörake anduri hooba, et liigutada etikettide vahe andurit horisontaalselt, kuni kaks kolmnurkset märget anduri kaanel on ühel hoonel.
- Minimaalne vahe suurus etikettide vahel on: 3,0 mm partiirežiimis ja 6,0 mm lõikerežiimis.

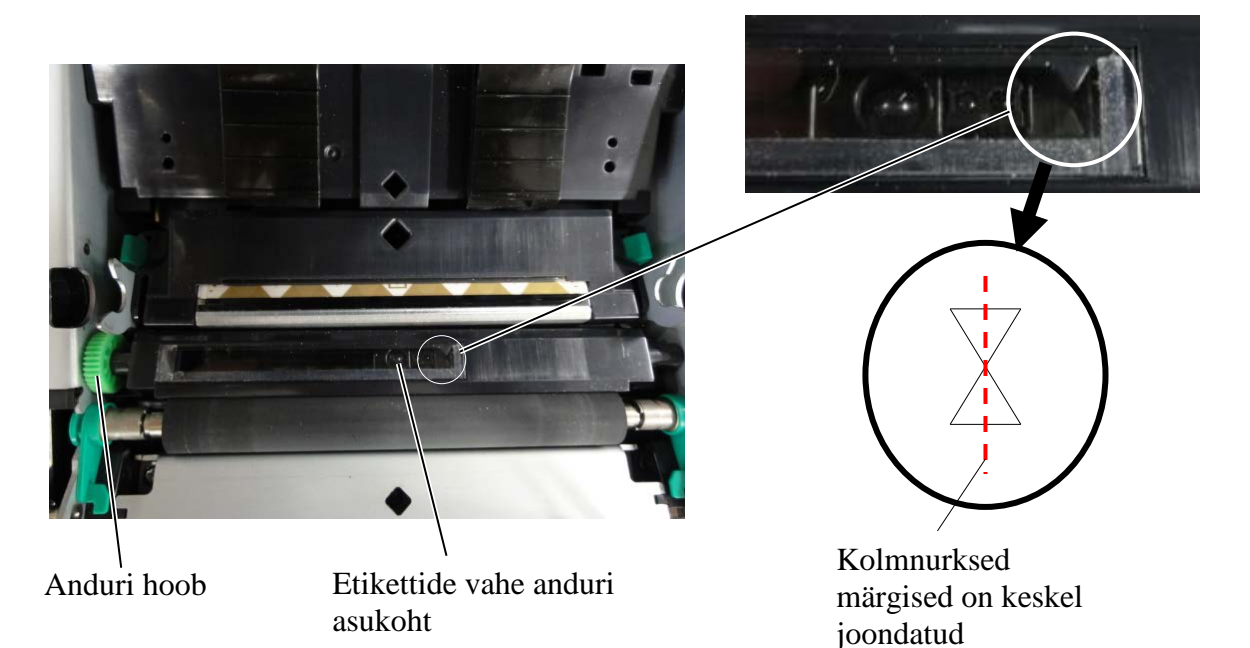

### 5.4 Menüü režiim

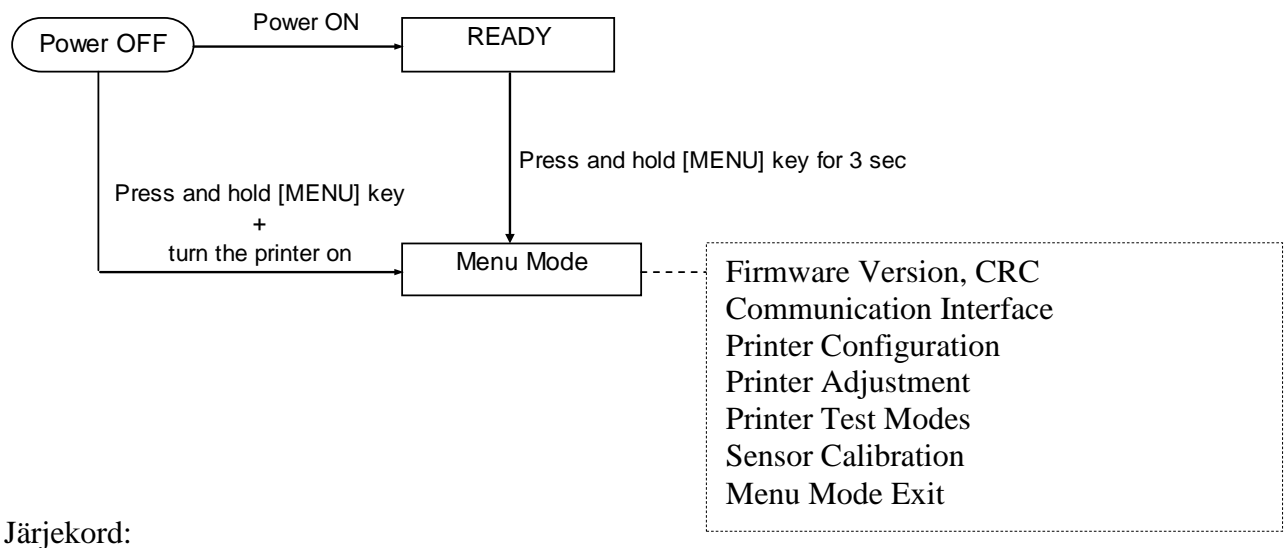

4. Menu Mode sisenemiseks on kaks erinevat võimalust.

- a) Kui printer on välja lülitatud, vajutage ja hoidke all [MENU] nuppu ning lülitage printer sisse.
- b) Kui printer on sees ja READY või

### PAUSE olekus,

vajutage ja hoidke all [MENU] nuppu kolme sekundi jooksul.

5. Kõik I/F on selles režiimis BUSY olekus. Ja ekraanile ilmub allolev sõnum.

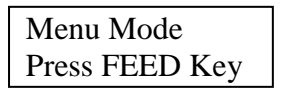

- 6. Kui kuvatud on ülalolev teade,
  - a) vajutage lühidalt [FEED] nuppu, see viib Menu Mode.
  - b) Vajutage lühidalt [MENU] nuppu, see väljub sellest režiimist ja liigub READY olekusse.
  - c) Vajutage pikalt (umbes 3 sekundit) [**MENU**] nuppu, see väljub sellest režiimist ja liigub READY olekusse.

Nupu funktsioon Menu Mode

| Nupp    | Funktsioon                   |
|---------|------------------------------|
| [MENU]  | Liigub edasi alumise menüüni |
|         | Väärtuse tõstmine            |
| [PAUSE] | Liigub edasi ülemise menüüni |
|         | Väärtuse vähendamine         |
| [FEED]  | Siseneb menüüsse             |
|         | Salvestab seadistuse         |

### MÄRKUS.

Palun vaadake Lisast 2 selle 2ST printeri Menu Mode puu kohta.

### 5.5 Liidese seadistamine

Paralleelliidese ja Etherneti liidese kasutamisel toimige järgnevalt. (Vaikimisi seade: USB)

### 5.5.1 Paralleelliidese seadistamine

Järjekord:

 Valige Menu Mode peamenüüst "Communication Interface". Ja vajutage kiirelt [FEED] nupule. Ekraanile ilmub allolev sõnum.

Interface Type USB Vaikimisi seade

2. Vajutage kiirelt [FEED] nupule, ekraanile ilmub allolev sõnum.

Interface Type USB \*

 Valige "Parallel", Ja vajutage kiirelt [FEED] nupule. Ekraanile ilmub allolev sõnum. Seadistus on printerisse uuesti salvestatud.

> Parallel Accepted

4. Vajutage kiirelt [FEED] nupule. Ekraanile ilmub allolev sõnum.

> Interface Type Parallel

- Valige Printer Configuration menüüst "Return to Prev. Layer". Ja vajutage kiirelt [FEED] nupule.
- 6. Minge "5.6 Paber paberi liigi seadistamine" peatüki juurde

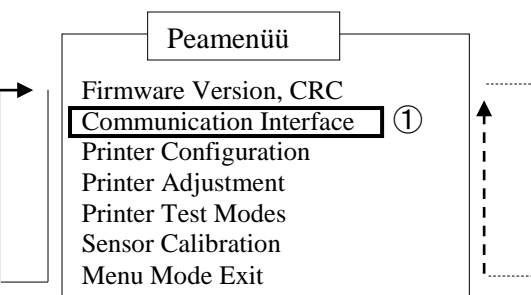

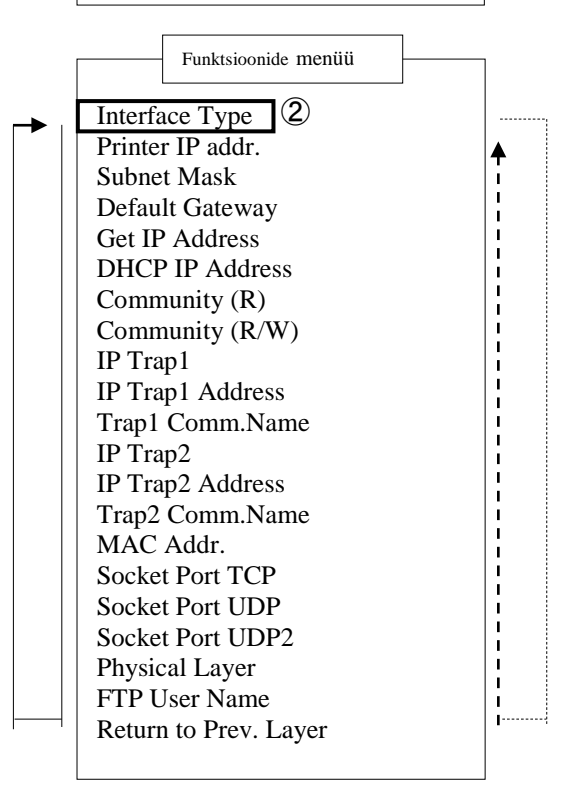

### MÄRKUSED:

- Vajutage kiirelt [MENU] nupule, see liigutab valikurežiimi nagu --> nool.
   Vajutage kiirelt [PAUSE] nupule,
- *see liigutab valikurežiimi nagu --- nool. 3. Vajutage kiirelt [FEED] nupule,*
- S. Vajalage kirel [TEED] nupule, Sisenege menüüsse või salvestage seadete väärtus
### 5.5.2 Etherneti liidese seadistamine

Järjekord:

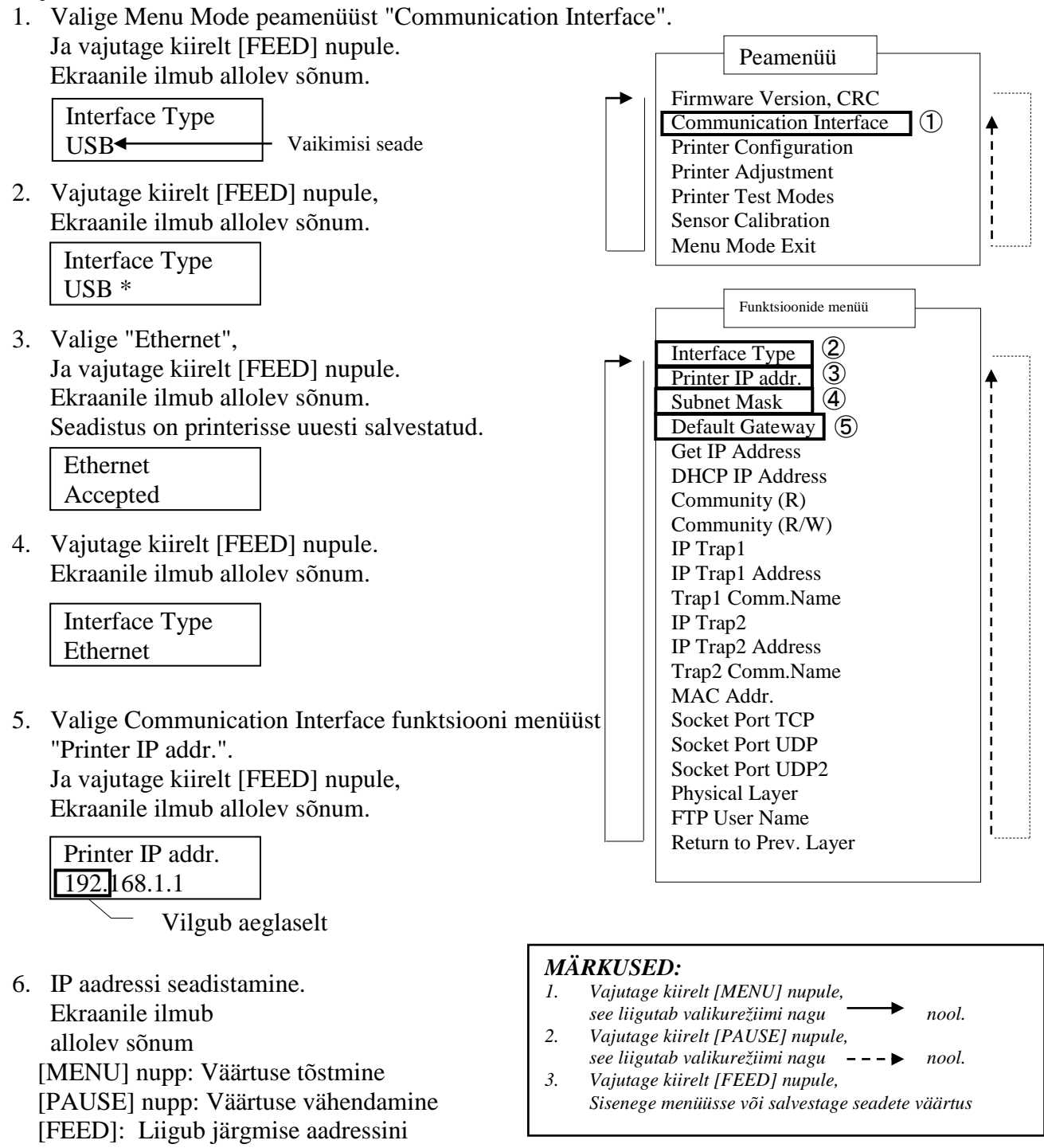

\_\_\_\_\_

XX.XX.XX.XX

Accepted

7. Vajutage kiirelt [FEED] nupule. Ekraanile ilmub allolev sõnum.

> Printer IP addr. XX.XX.XX.XX

5.5 Liidese seadistamine

 Valige sideseadmete funktsioonimenüüst "Subnet Mask.". Ja vajutage kiirelt [FEED] nupule, Ekraanile ilmub allolev sõnum.

| Subnet Mask.  |   |
|---------------|---|
| 255.255.255.0 |   |
|               | _ |

Vilgub aeglaselt

9. Subnet Maski seadistamine Ekraanile ilmub allolev sõnum.
[MENU] nupp: Väärtuse tõstmine
[PAUSE] nupp: Väärtuse vähendamine
[FEED]: Liigub järgmise aadressini

| XX.XX.XX.XX |  |
|-------------|--|
| Accepted    |  |

10. Vajutage kiirelt [FEED] nupule. Ekraanile ilmub allolev sõnum.

> Subnet Mask XX.XX.XX.XX

 Valige sideseadmete funktsioonimenüüst "Default Gateway.". Ja vajutage kiirelt [FEED] nupule, Ekraanile ilmub allolev sõnum.

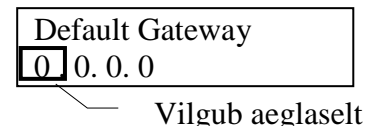

12. Subnet Maski seadistamine Ekraanile ilmub allolev sõnum.
[MENU] nupp: Väärtuse tõstmine
[PAUSE] nupp: Väärtuse vähendamine
[FEED]: Liigub järgmise aadressini

| XX.XX.XX.XX |  |
|-------------|--|
| Accepted    |  |

13. Vajutage kiirelt [FEED] nupule. Ekraanile ilmub allolev sõnum.

| Default Gateway |  |
|-----------------|--|
| XX.XX.XX.XX     |  |

- 14. Valige Communication Interface menüüst "Return to Prev. Layer". Ja vajutage kiirelt [FEED] nupule.
- 15. Minge "5.6 Paber paberi liigi seadistamine" peatüki juurde

## 5.6 Paberi liigi seadistamine

Kui kasutate musta märgisega paberit, valget paberit, perforeeritud paberit või paberilehte, tegutsege järgnevalt.

(Vaikimisi seade: Etikett)

Järjekord:

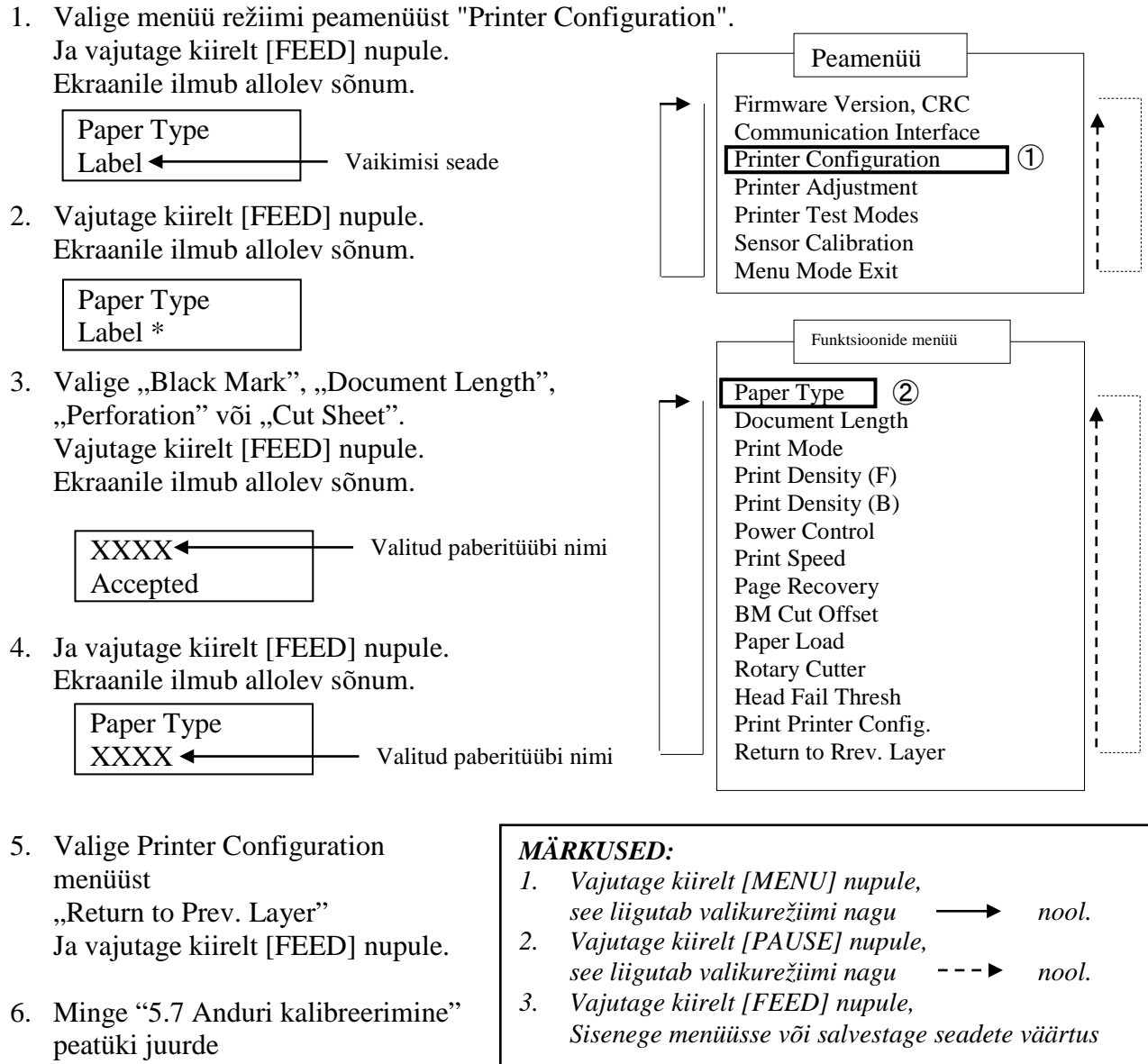

## 5.7 Anduri kalibreerimine

HOIATUS!

Olge prindipea käsitsemisel hoolikas kuna see läheb väga kuumaks. Olge hoolikas, et pealmise kaane avamisel ei jääks teie sõrmed vahele ning ei saaks vigastada.

Anduri kalibreerimist on vajalik teostada enne paberi laadimist, kui kasutate TOSHIBA TEC poolt määratlemata paberit, selleks järgige järgmist portseduuri:

2ST printer toetab 4 liiki anduri kalibreerimise funktsioone. Vaadake järgnevast tabelist.

| Funktsioon                         | Kirjeldus                                                  |
|------------------------------------|------------------------------------------------------------|
| Calibration with BM Paper          | Teostab anduri kalibreerimist musta märgisega paberi       |
|                                    | korral.                                                    |
| Calibration with White Paper       | Teostab anduri kalibreerimist musta märgiseta paberi ja    |
|                                    | etiketipaberi korral.                                      |
| Calibration with Label Paper       | Teostab anduri kalibreerimist etiketipaberi korral.        |
| Calibration with Perforation Paper | Teostab anduri kalibreerimist perforeeritud paberi korral. |

### MÄRKUS.

Kui PE andur tuvastab selle režiimi ajal paberi lõpu, väljastatakse paber. Seda seadistatud väärtust kasutatakse ka lehe lõikamise režiimis.

## 5.7.1 Anduri kalibreerimine must märgisega

See režiim teostab anduri taseme seadistamise testi musta märgisega paberiga.

Järjekord:

 Valige Menu režiimi peamenüüst "Sensor Calibration" ja vajutage kiirelt [FEED] nupule. Ekraanile ilmub allolev sõnum.

> Calibration with BM Paper

2. Vajutage kiirelt [FEED] nupule. Ekraanile ilmub allolev sõnum.

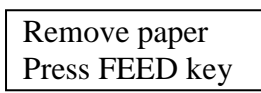

- 3. Eemaldage paber ja paberirull.
- 4. Vajutage kiirelt [**FEED**] nupule. Peagi ilmub ekraanile allolev teade.

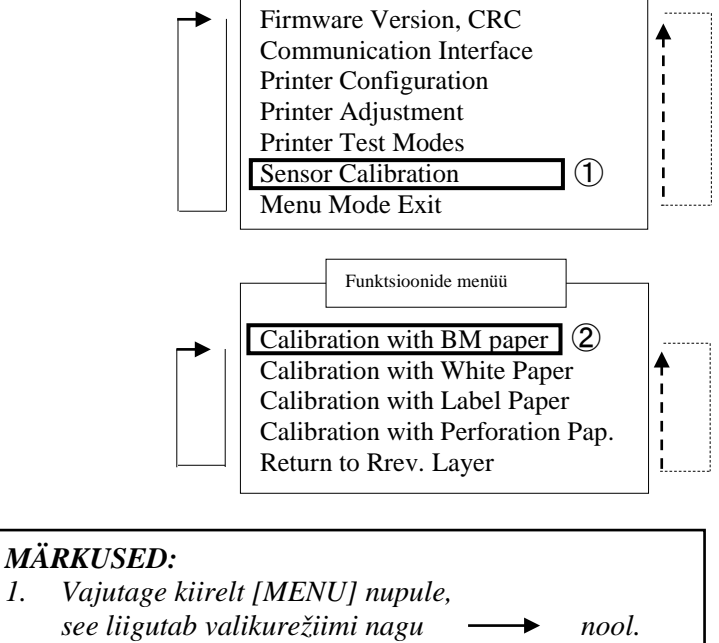

Peamenüü

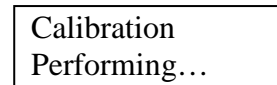

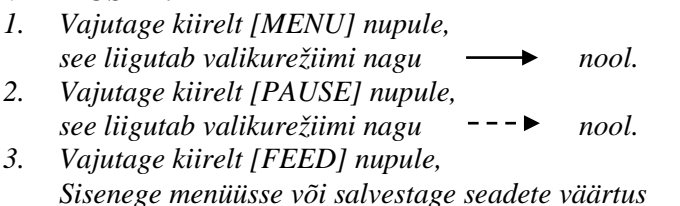

5. Peale ilma paberita kalibreerimise teostamist, ilmub ekraanile järgmine teade.

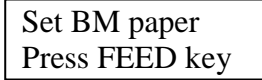

6. Seadke musta märgisega paberirull või musta märgisega volditud paber printerisse.

Ja sisestage paber printerisse nii, et termo-trükipea ei oleks avatud.

- 7. Vajutage kiirelt [FEED] nuppu.
- 8. Algab paberi laadimine ja sisse võtmine ning algab musta märgisega paberi kalibreerimine. Ekraanile ilmub allolev sõnum.

Calibration Performing...

9. Olenevalt kalibreerimise tulemusest, ilmub ekraanile allpool näidatud teade. Õnnestunud anduri kalibreerimise korral

| Calibration |  |
|-------------|--|
| Succeeded   |  |

10. Ebaõnnestunud anduri kalibreerimise korral

| Eatlad 12245 | 1: Paper End Sensor 2: Exit Sensor |                 |
|--------------|------------------------------------|-----------------|
| Falleu 12343 | 3: TOF Sensor 4: BM Sensor         | 5: Label Sensor |
| X            | - : No Error X : Failure           |                 |

#### 5.7.2 Anduri kalibreerimine valge paberiga

See režiim teostab anduri taseme seadistamise testi valge paberiga.

Järjekord:

 Valige Menu režiimi peamenüüst "Sensor Calibration" ja vajutage kiirelt [FEED] nupule. Ekraanile ilmub allolev sõnum.

Calibration with BM Paper

2. Valige "Calibration with White Paper". Ja vajutage kiirelt [FEED] nupule. Ekraanile ilmub allolev sõnum.

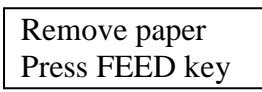

- 3. Eemaldage paber ja paberirull.
- 4. Vajutage kiirelt [**FEED**] nupule. Peagi ilmub ekraanile allolev teade.

Calibration

Performing...

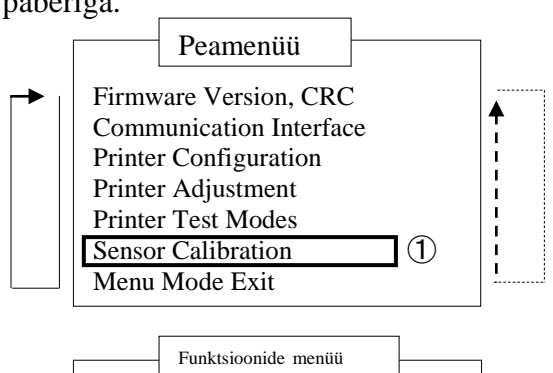

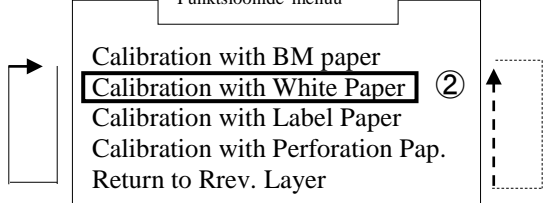

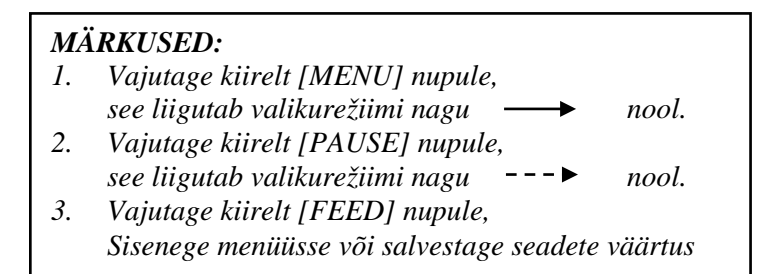

5. Peale ilma paberita kalibreerimise teostamist, ilmub ekraanile järgmine teade.

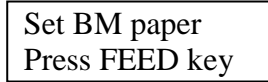

 Valge paberi seadmine printerisse. Ja sisestage paber printerisse nii, et termo-trükipea ei oleks avatud. n.

- 7. Vajutage kiirelt [FEED] nuppu.
- 8. Algab paberi laadimine ja sisse võtmine ning algab valge paberi kalibreerimine. Ekraanile ilmub allolev sõnum.

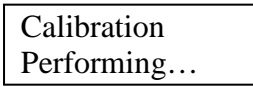

9. Olenevalt kalibreerimise tulemusest, ilmub ekraanile allpool näidatud teade. Õnnestunud anduri kalibreerimise korral

| Calibration |  |
|-------------|--|
| Succeeded   |  |

10. Ebaõnnestunud anduri kalibreerimise korral

| Epiled 12345 | 1: Paper End Sensor | 2: Exit Sensor |                 |
|--------------|---------------------|----------------|-----------------|
| Falled 12343 | 3: TOF Sensor       | 4: BM Sensor   | 5: Label Sensor |
| X            | - : No Error X      | : Failure      |                 |

### 5.7.3 Anduri kalibreerimine etikettide paberiga

See režiim teostab anduri taseme seadistamise testi etiketipaberiga.

Järjekord:

 Valige menüü režiimi peamenüüst "Sensor Calibration" ja vajutage kiirelt [FEED] nupule. Ekraanile ilmub allolev sõnum.

> Calibration with BM Paper

2. Valige "Calibration with Label Paper". Ja vajutage kiirelt [FEED] nupule. Ekraanile ilmub allolev sõnum.

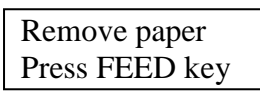

- 3. Eemaldage paber ja paberirull.
- 4. Vajutage kiirelt [**FEED**] nupule. Peagi ilmub ekraanile allolev teade.

Calibration

Performing...

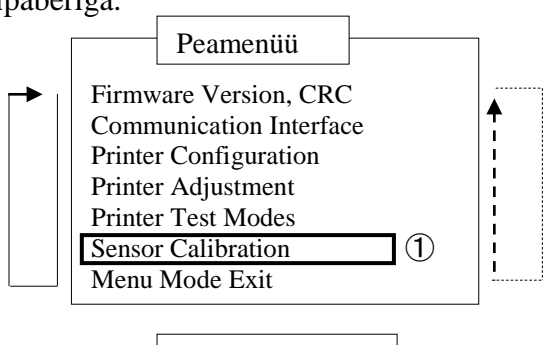

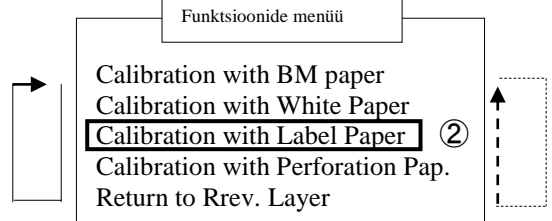

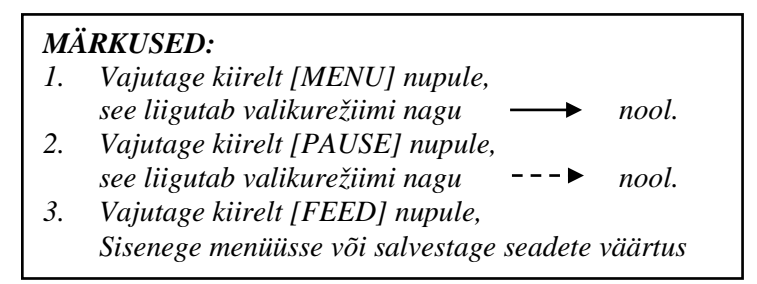

5. Peale ilma paberita kalibreerimise teostamist, ilmub ekraanile järgmine teade.

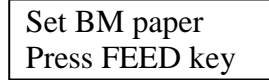

- 6. Etiketipaberi seadmine printerisse.
- 7. Ja sisestage paber printerisse nii, et termo-trükipea ei oleks avatud.
- 8. Vajutage kiirelt [**FEED**] nuppu. Algab paberi laadimine ja sisse võtmine ning algab etiketipaberi kalibreerimine. Ekraanile ilmub allolev sõnum.

Calibration Performing...

9. Olenevalt kalibreerimise tulemusest, ilmub ekraanile allpool näidatud teade. Õnnestunud anduri kalibreerimise korral

| Calibration |  |
|-------------|--|
| Succeeded   |  |

10. Ebaõnnestunud anduri kalibreerimise korral

| Failed 12345 | 1: Paper End Sensor 2: Exit Sensor<br>3: TOF Sensor 4: BM Sensor | 5: Label Sensor |
|--------------|------------------------------------------------------------------|-----------------|
| X            | - : No Error X : Failure                                         |                 |

### 5.7.4 Andmete kalibreerimine perforeeritud paberiga

See režiim teostab anduri taseme seadistamise testi perforeeritud paberiga.

Järjekord:

 Valige menüü režiimi peamenüüst "Sensor Calibration" ja vajutage kiirelt [FEED] nupule. Ekraanile ilmub allolev sõnum.

> Calibration with BM Paper

 Valige "Calibration with Perforation Paper". Ja vajutage kiirelt [FEED] nupule. Ekraanile ilmub allolev sõnum.

> Remove paper Press FEED key

- 3. Eemaldage paber ja paberirull.
- 4. Vajutage kiirelt [**FEED**] nupule. Peagi ilmub ekraanile allolev teade.

Calibration Performing...

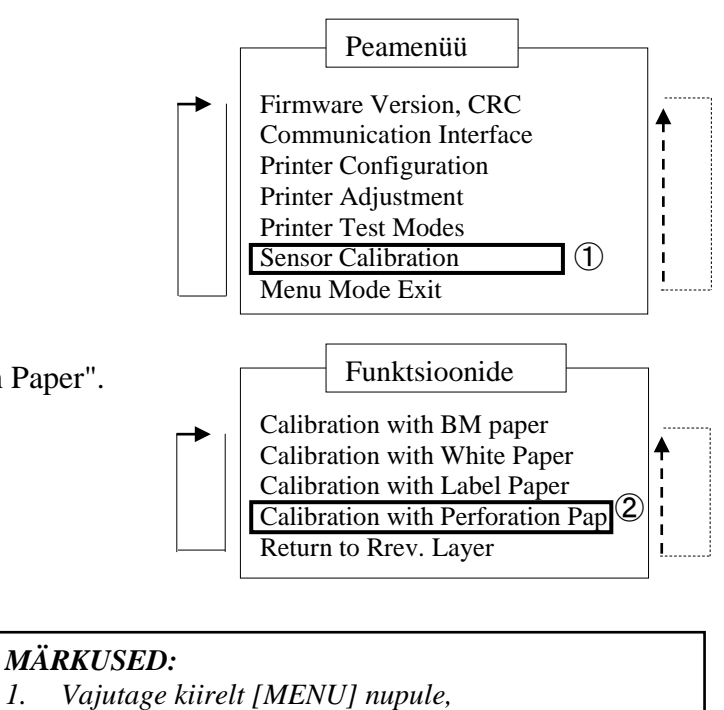

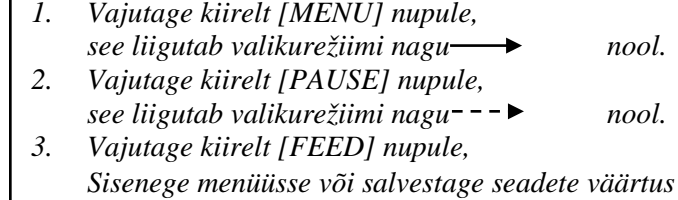

5. Peale ilma paberita kalibreerimise teostamist, ilmub ekraanile järgmine teade.

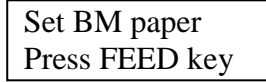

6. Valge paberi seadmine printerisse.

Ja sisestage paber printerisse nii, et termo-trükipea ei oleks avatud.

- 7. Vajutage kiirelt [FEED] nuppu.
- 8. Algab paberi laadimine ja sisse võtmine ning algab perforeeritud paberi kalibreerimine. Ekraanile ilmub allolev sõnum.

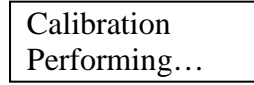

9. Olenevalt kalibreerimise tulemusest, ilmub ekraanile allpool näidatud teade. Õnnestunud anduri kalibreerimise korral

| Calibration |  |
|-------------|--|
| Succeeded   |  |

10. Ebaõnnestunud anduri kalibreerimise korral

| Failed 12345 | 1: Paper End Sensor 2: Exit S<br>3: TOF Sensor 4: BM S | Sensor<br>Sensor 5: Label Sensor |
|--------------|--------------------------------------------------------|----------------------------------|
| X            | - : No Error X : Fai                                   | ilure                            |

### 5.8.1 Süsteemi nõuded

OS:Windows 2000(inglise keeles) / XP Professional (inglise keeles)Keel:inglise keelPrinter I/F:DB-EA4D-GS10-QM-R: USB (printeriklass), LAN(TCP/IP)<br/>DB-EA4D-GS12-QM-R: USB (printeriklass), LAN(TCP/IP), paralleel

### 5.8.2 Draiveri paigaldamise juhend USB ja paralleeli abil

### 1. Plug-N-Play paigaldamine USB abil

Ühendage sisse lülitatud printer USB kaabliga ja windows OS tuvastab uue riistvaraseadme, seejärel mine peatüki 2.3 ("Hardware Wizard") juurde ja järgi sealseid samme paigaldamise jätkamiseks.

### Plug-N-Play paigaldamine paralleelühendusega

Ühendage sisse lülitatud printer paralleelkaabliga ja windows OS tuvastab uue riistvaraseadme, seejärel mine peatüki 2.3 ("Hardware Wizard") juurde ja järgi sealseid samme paigaldamise jätkamiseks.

 Paigaldamine "Add Printer"kaudu. Avage "Printers and Faxes", klõpsake "Add a printer".

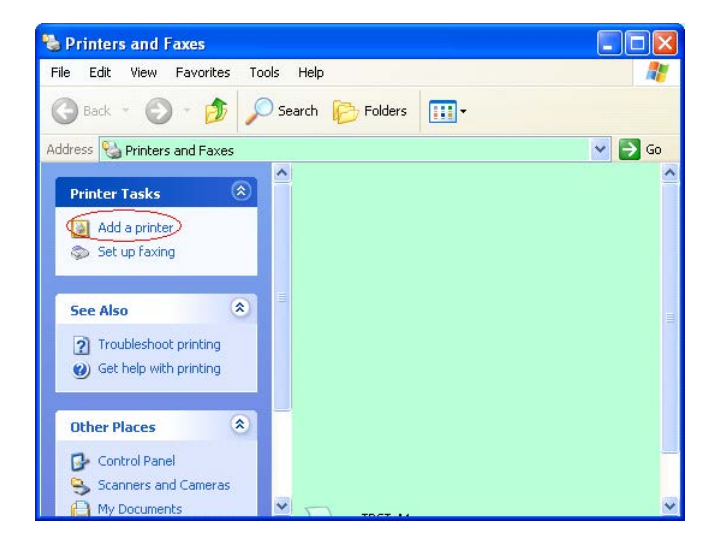

3. Klõpsake "Next".

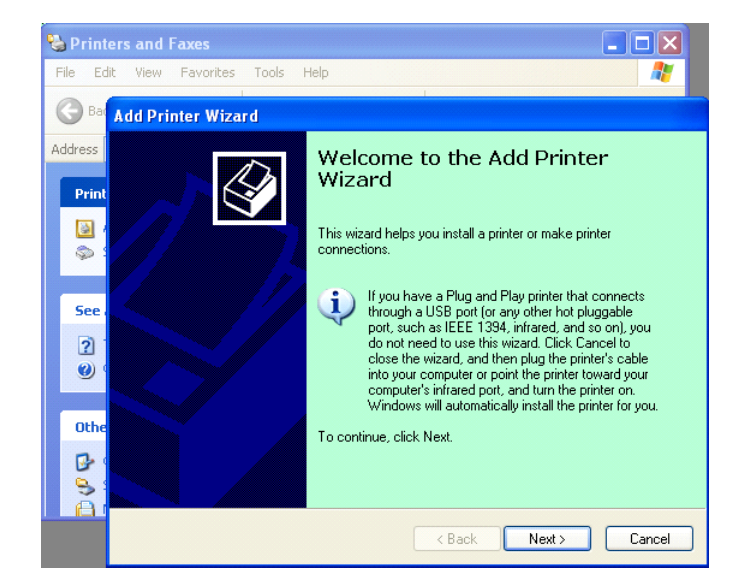

4. Valige "Local printer" ja "Automatically detect and install my Plug and Play printer", klõpsake " Next".

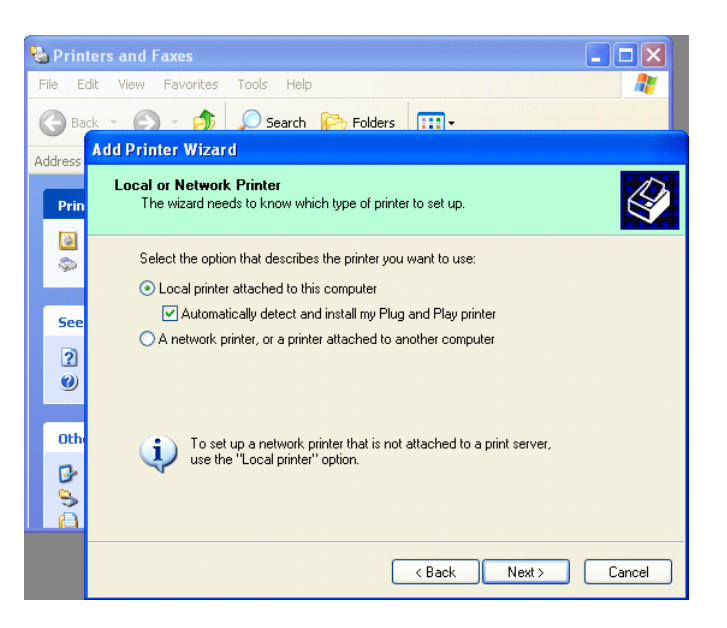

- 5. Arvuti tuvastab uue riistvaraseadme ja avab "Hardware Wizard"akna.
- Kui uus tarkvara viisard küsib, kas ühendada Windows Update, valige ,, No, not this time" ja klõpsake ,,Next".

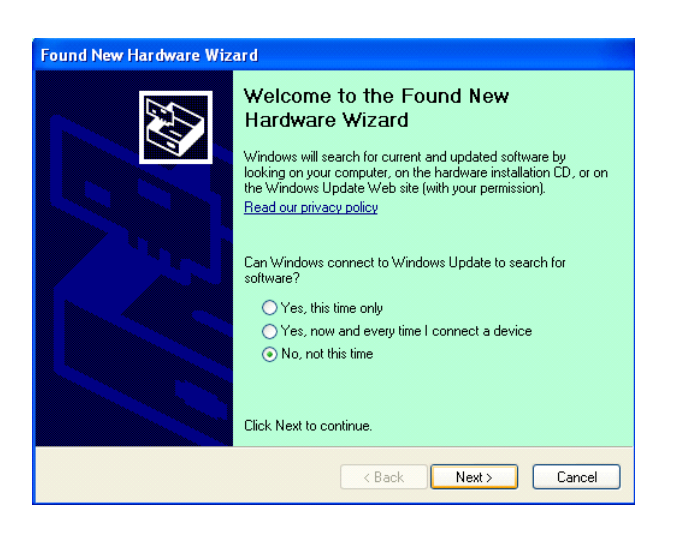

7. Valige **"Install from a list of specific location(Advanced)**" ja klõpsake **"Next**".

| Found New Hardware Wi | zard                                                                                                    |
|-----------------------|----------------------------------------------------------------------------------------------------|
|                       | This wizard helps you install software for:                                                                                                    |
|                       | If your hardware came with an installation CD or floppy disk, insert it now.                                                                    |
|                       | What do you want the wizard to do?<br>O Install the software automatically (Recommended)<br>Install from a list or specific location (Advanced) |
|                       | Click Next to continue.                                                                                                    |

8. Valige "Search for the best driver in these locations", ja seejärel tehke linnuke lahtrisse "Include this location in the search", sirvige ja leidke printeri draiveri failile asukoht ning klõpsake "Next".

| und New Hardware Wizard Please choose your search and installation ontions                                                                             |             |  |
|----------------------------------------------------------------------------------------------------|-------------|--|
|                                                                                                    | S)          |  |
| ● Search for the best driver in these locations.                                                                                                    |             |  |
| Use the check boxes below to limit or expand the default search, which includes<br>paths and removable media. The best driver found will be installed. | local       |  |
| Search removable media (floppy, CD-ROM)                                                                                                    |             |  |
| ✓ Include this location in the search:                                                                                                    |             |  |
| C:\Documents and Settings\User\Desktop\LPR                                                                                                    | ]           |  |
| O Don't search. I will choose the driver to install.                                                                                                   |             |  |
| Choose this option to select the device driver from a list. Windows does not gua<br>the driver you choose will be the best match for your hardware.    | rantee that |  |
|                                                                                                    |             |  |
|                                                                                                    |             |  |
| < <u>Back</u>                                                                                                    | Cancel      |  |

9. OS annab windowsi logo testimise hoiatuse, ignoreerige seda ja klõpsake "Continue Anyway".

| Found New Hardware Wizard |                                                                                                    |  |  |
|---------------------------|----------------------------------------------------------------------------------------------------|--|--|
| Please wait wh            | nile the wizard installs the software                                                                                                    |  |  |
|                           | Hardware Installation                                                                                                    |  |  |
| File Pr                   | The software you are installing for this hardware:     Printers     has not passed Windows Logo testing to verify its compatibility     with Windows XP. (Tell me why this testing is important.)     Continuing your installation of this software may impair     or destabilize the correct operation of your system     either immediately or in the future. Microsoft strongly     recommends that you stop this installation now and     contact the hardware vendor for software that has     passed Windows Logo testing. |  |  |
|                           | Continue Anyway                                                                                                    |  |  |

10. Peale seda, kui OS on draiveri failid süsteemi kopeerinud, klõpsake **"Finish"**, et lõpetada paigaldamine.

| Completing the Found New<br>Hardware Wizard<br>The wizard has finished installing the software for:<br>TOSHIBA DB-EA4D |
|----------------------------------------------------------------------------------------------------|
| Click Finish to close the wizard.                                                                                      |

11. Peale paigaldust näete TOSHIBA DB-EA4D printerit printerite ja fakside kaustas.

| ile <u>E</u> dit <u>V</u> iew F <u>a</u> vorites | Tools | Help                |           |        |
|--------------------------------------------------|-------|---------------------|-----------|--------|
| 3 Back - 🕥 - 🏂                                   | , S   | earch 😥 Folders 🛄 🕇 |           |        |
| dress 🦦 Printers and Faxes                       |       |                     | *         | 🔁 Go   |
|                                                  | -     | Name 🔺 (            | Documents | Status |
| Printer Tasks 🤇                                  | 2     | TOSHIBA DB-EA4D 0   |           | Ready  |
| Add a printer                                    |       |                     |           |        |
| Cot up Faving                                    |       |                     |           |        |

### 5.8.3 Draiveri paigaldamise juhend LAN abil

1. Avage "Printers and Faxs", klõpsake "Add a Printer".

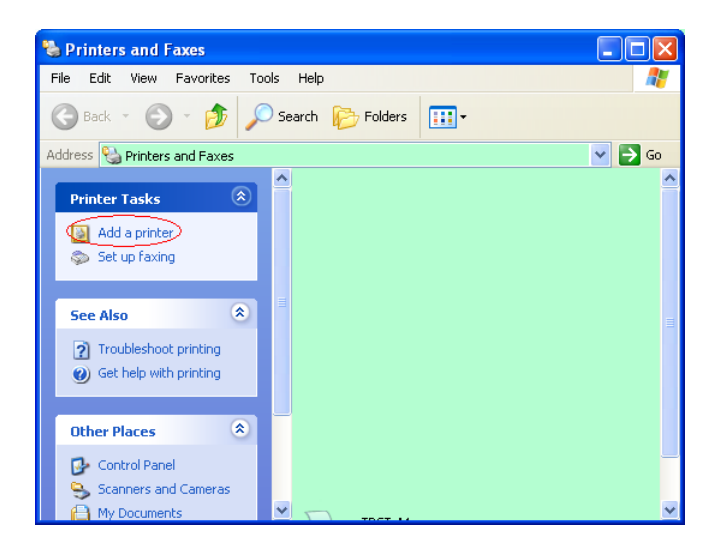

2. Klõpsake "Next".

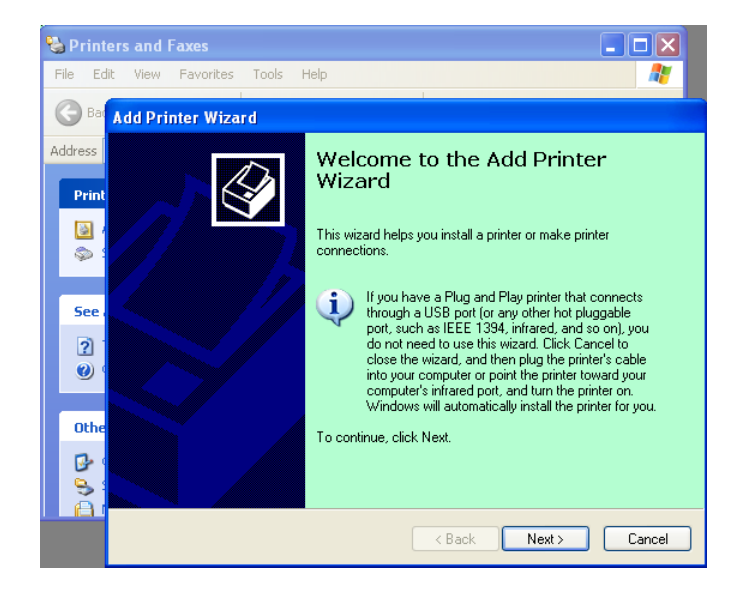

3. Valige **" Local printer attached to this computer"**, ja klõpsake **"Next"**.

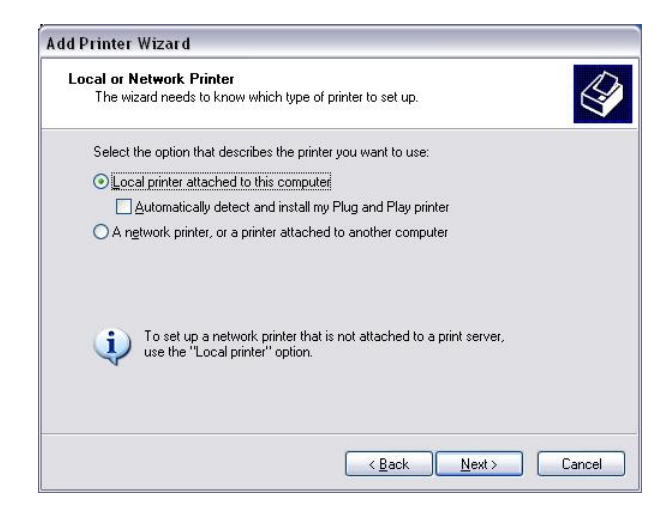

4. Valige "Create a new port:" ja "Standard TCP/IP Port", ja klõpsake "Next".

Klõpsake "Next".

5.

| Select a Printer Port<br>Computers communicate with printers through ports. |                                                      |              |
|-----------------------------------------------------------------------------|------------------------------------------------------|--------------|
| Select the port you want yo<br>new port.                                    | our printer to use. If the port is not listed, you a | can create a |
| $\bigcirc$ Use the following port:                                          | LPT1: (Recommended Printer Port)                     | ~            |
| The connector for this                                                      | port should look something like this:                |              |
|                                                                             |                                                      |              |
| © Create a new port:                                                        |                                                      |              |
| © Greate a new port<br>Type of port                                         | Local Port<br>Local Port<br>Standard TCP/IP Port     | ×            |

| Add Standard TCP/IP Prin | nter Port Wizard 🛛 🛛 🕅                                                                                                    |
|--------------------------|----------------------------------------------------------------------------------------------------|
|                          | Welcome to the Add Standard<br>TCP/IP Printer Port Wizard<br>You use this wizard to add a port for a network printer.<br>Before continuing be sure that:<br>1. The device is turned on.<br>2. The network is connected and configured. |
|                          | To continue, click Next.                                                                                                    |
|                          |                                                                                                    |

6. Pange printeri IP aadressiks "Printer Name or IP Adress:", ja klõpsake "Next".

| For which device do you war         | nt to add a port?                                |
|-------------------------------------|--------------------------------------------------|
| Enter the Printer Name or IP a      | address, and a port name for the desired device. |
| Printer Name or IP <u>A</u> ddress: |                                                  |
| Port Name:                          | DB-EA4DLAN                                       |
|                                     |                                                  |
|                                     |                                                  |
|                                     |                                                  |
|                                     |                                                  |
|                                     |                                                  |

7. Klõpsake "Finish".

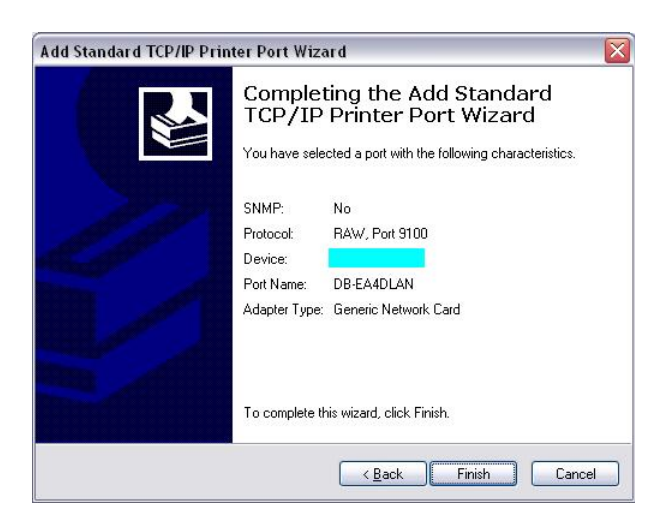

 Kui uus tarkvara viisard küsib, kas ühendada Windows Update, valige " No, not this time" ja klõpsake "Next".

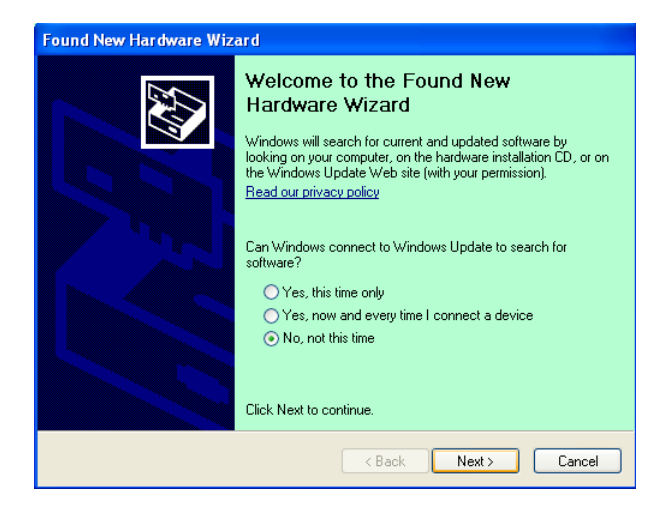

 Valige "Install from a list of specific location(Advanced)" ja klõpsake "Next".

| Found New Hardware Wiz | ard                                                                                                    |
|------------------------|----------------------------------------------------------------------------------------------------|
|                        | This wizard helps you install software for:<br>Toshiba TEC DB-EA4D                                                                        |
| 1 sec                  | If your hardware came with an installation CD or floppy disk, insert it now.                                                              |
|                        | What do you want the wizard to do?  Install the software automatically (Recommended)  Install from a list or specific location (Advanced) |
| and the second         | Click Next to continue.                                                                                                    |
|                        | ( <u>B</u> ack Next≻ Cancel                                                                                                    |

 Valige "Search for the best driver in these locations", ja seejärel tehke linnuke "Include this location in the search", sirvige ja leidke printeri draiveri failile asukoht ning klõpsake "Next".

| ind New Hardware Wizard  |                                                                                                    |  |
|--------------------------|----------------------------------------------------------------------------------------------------|--|
| Please cho               | ose your search and installation options.                                                                                                    |  |
| ⊙ <u>S</u> earc          | h for the best driver in these locations.                                                                                                    |  |
| Use th<br>paths          | ne check boxes below to limit or expand the default search, which includes local<br>and removable media. The best driver found will be installed. |  |
|                          | Search removable media (floppy, CD-ROM)                                                                                                    |  |
|                          | Include this location in the search:                                                                                                    |  |
|                          | C:\Documents and Settings\User\Desktop\LPR 😽 Browse                                                                                               |  |
| O <u>D</u> on't<br>Choos | search. I will choose the driver to install.<br>se this option to select the device driver from a list. Windows does not guarantee th             |  |
| the dr                   | iver you choose will be the best match for your hardware.                                                                                         |  |
|                          |                                                                                                    |  |
|                          | <u> </u>                                                                                                    |  |

11. OS annab windowsi logo testimise hoiatuse, ignoreerige seda ja klõpsake **"Continue Anyway"**.

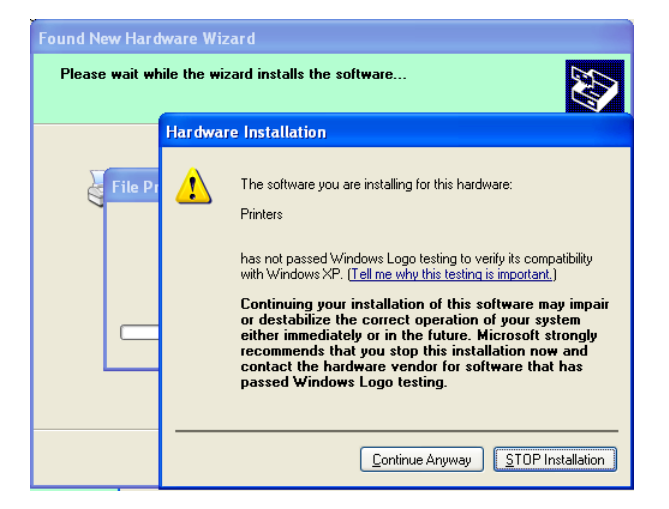

12. Peale seda, kui OS on draiveri failid süsteemi kopeerinud, klõpsake **"Finish"**, et lõpetada paigaldamine.

| Found New Hardware Wiz | ard                                                                                                 |
|------------------------|----------------------------------------------------------------------------------------------------|
|                        | Completing the Found New<br>Hardware Wizard<br>The wizard has finished installing the software for: |
|                        | Click Finish to close the wizard.                                                                   |

13. Peale paigaldust näete TOSHIBA DB-EA4D printerit printerite ja fakside kaustas.

| 🝓 Printers and Faxes                                         |                  |           |          |
|--------------------------------------------------------------|------------------|-----------|----------|
| <u>File E</u> dit <u>V</u> iew F <u>a</u> vorites <u>T</u> o | ols <u>H</u> elp |           | <b>.</b> |
| 🕝 Back - 🕥 - 🏂 🔎                                             | Search 😥 Folders |           |          |
| Address 🦦 Printers and Faxes                                 |                  | *         | 🔁 Go     |
|                                                              | 🔺 Name 🔺         | Documents | Status   |
| Printer Tasks 🔅                                              | TOSHIBA DB-EA4D  | 0         | Ready    |
| Set up faxing                                                | <b>~</b> <       |           | >        |

## 5.9 Parameetrite seadistamine menüü režiimis

### 5.9.1 Kategooria "Firmware Version, Crc"

See kategooria näitab püsivara versiooni numbrit ja CRC'd" Ei ole selles kategoorias muudetav.

| Funktsioon    | Kirjeldus                                                              |  |
|---------------|------------------------------------------------------------------------|--|
| Main Firmware | Näitab paigaldatud peamise püsivara versiooni numbrit ja CRC'd ekraani |  |
|               | teisel real, nagu allpool näidatud.                                    |  |
|               | vvvvv: 5 numbrit versiooni numbriks                                    |  |
|               | cccc: 4 numbrit CRC jaoks                                              |  |
| FTP Firmware  | Näitab paigaldatud FTP püsivara versiooni numbrit ja CRC'd ekraani     |  |
|               | teisel real, nagu allpool näidatud.                                    |  |
|               | vvvvv: 5 numbrit versiooni numbriks                                    |  |
|               | cccc: 4 numbrit CRC jaoks                                              |  |
| Boot Firmware | Näitab paigaldatud käivituse püsivara versiooni numbrit ja CRC'd       |  |
|               | ekraani teisel real, nagu allpool näidatud.                            |  |
|               | vvvvv: 5 numbrit versiooni numbriks                                    |  |
|               | cccc: 4 numbrit CRC jaoks                                              |  |
| SBCS CG       | Näitab paigaldatud SBCS CG versiooni numbrit ja CRC'd ekraani teisel   |  |
|               | real, nagu allpool näidatud.                                           |  |
|               | vvvvv: 5 numbrit versiooni numbriks                                    |  |
|               | cccc: 4 numbrit CRC jaoks                                              |  |

### 5.9.2 Kategooria "Communication Interface"

Kasutaja võib selles kategoorias valida sideliidese funktsiooni menüü. (\*: *Funktsiooni vaikimisi seaded*)

| Funktsioon       | Menüü nimekiri    | Kirjeldus                                                             |
|------------------|-------------------|-----------------------------------------------------------------------|
| Interface Type   | USB *<br>Ethernet | Valige liidese tüüp.<br>Märkus) Kui paralleelühenduse vlaikud ei      |
|                  | Paralleel         | ole paigaldatud, siis ei näidata liidest<br>"Parallel".               |
| Printer IP addr. | XXX.XXX.XXX.XXX   | Printeri IP aadressi seadistamine Etherneti                           |
|                  | XXX: No.000-255   | jaoks. See seade on õige, kui liidese<br>tüübiks on valitud Ethernet. |
| Gate IP Addr.    | XXX.XXX.XXX.XXX   | Värava IP aadressi seadistamine Etherneti                             |
|                  | XXX: No.000-255   | jaoks. See seade on õige, kui liidese<br>tüübiks on valitud Ethernet. |
| Subnet Mask      | XXX.XXX.XXX.XXX   | Subnet maski seadmine Etherneti jaoks.                                |
|                  | XXX: No.000-255   | See seade on õige, kui liidese tüübiks on valitud Ethernet.           |
| Socket Port      | XXXX              | Pesa pordi seadmine Etherneti jaoks. See                              |
|                  | XXXX: Nr.         | seade on õige, kui liidese tüübiks on                                 |
|                  |                   | valitud Ethernet.                                                     |
| Mac Address      | _                 | Näitab ekraani teisel real Mac                                        |
|                  |                   | aadressi.                                                             |

## 5.9.3 Kategooria "Printer Configuration"

Kasutaja võib selles kategoorias printeri konfiguratsiooni funktsiooni menüü. (\*: *Funktsiooni vaikimisi seaded*)

| Funktsioon        | Menüü nimekiri                                                      | Kirjeldus                                                                                                    |
|-------------------|---------------------------------------------------------------------|----------------------------------------------------------------------------------------------------|
| Paper Type        | Black Mark<br>Document Length<br>Label*<br>Perforation<br>Cut Sheet | Valige paberi tüüp.<br>Seda seadistust kasutatakse tavalisel<br>trükkimisel. Vaadake peatükki<br>"Paberitüübi juhtimine".<br>Märkus) Printeri testrežiimides on sellel<br>printeril eraldi paberi tüübi seade.                                                                                                    |
| Document Length   | XXX/203 tollides<br>XXX: 560-1260*-4434                             | Dokumendi pikkuse seadistamine n/203<br>tollides. Seda pikkust kasutatakse vormi<br>pikkusena dokumendi pikkuse ja paberi<br>tüüpi paberilehe režiimil tavalises<br>trükkimises. Vaadake peatükki<br>"Document Length Mode"<br>Märkus) Printeri testrežiimides on sellel<br>printeril eraldi vormi pikkuse seade.<br>Kui see pikkus on väiksem kui 960 (120<br>mm), käsitletakse seda paberilehe<br>režiimis kui 960 (120 mm). |
| Print Mode        | Others*<br>Receipt                                                  | Valige trükirežiim muud (etiketid, sildid<br>vms) või kviitung. Selle seadistusega<br>saab valida printerile õigeid seadeid<br>termopea strobo ajale.                                                                                                    |
| Print Density (F) | (-15) - 0- 7* - (+15)                                               | Esikülje pea trükkimise tiheduse<br>seadistamine (-: hele / +: tume)                                                                                                    |
| Print Density (B) | (-15) - 0- 7* - (+15)                                               | Tagakülje pea trükkimise tiheduse<br>seadistamine (-: hele / +: tume)                                                                                                    |
| Power Control     | Low*<br>High                                                        | Voolutarbimise tüübi valimine. (Madal<br>(T.B.D W) / Kõrge (T.B.D W))                                                                                                    |

| Funktsioon    | Menüü nimekiri                                    | Kirjeldus                                                                                                    |
|---------------|---------------------------------------------------|----------------------------------------------------------------------------------------------------|
| Print Speed   | Variable<br>6.0ips<br>5.0ips<br>4.0ips*<br>3.0ips | Trükkimise kiiruse valimine.<br>Kui valitud on Variable, sõltub<br>trükkimise kiirus tükitavate andmete<br>koormatusest.<br>Kui valitud on teised kiirused, on<br>trükkimise kiirus fikseeritud valitud<br>kiirusele.<br>Märkus) Teadet Variable ei näidata<br>(seda ei saa valida) siis, kui pöörlev<br>lõikur ei ole väljas. |
| Max. Variable | 6.0ips*<br>5.0ips<br>4.0ips<br>3.0ips             | Maksimaalse trükkimise kiiruse<br>valimine "Variable" jaoks.<br>Kui trükkimise kiiruseks on valitud<br>Variable, kasutatakse seda seadet<br>Variable kiirusele maksimaalse<br>trükkimise kiiruse seadistamiseks.                                                                                                    |
| Page Recovery | Off*<br>On                                        | Veaga lehe taastamise režiimi sisse ja<br>välja lülitamine.<br>Kui valitud on "Sees", hoitakse alles<br>selle lehekülje andmed, millel ilmnes<br>viga, ja see trükitakse esimesel lehele<br>peale paberi sisestamist.                                                                                                    |
| BM Cut Offset | (-59) – (+5)* - (+59)                             | Musta märgise nihke seadistamine<br>10/203" peale.<br>Lõikepositsiooni algus (nihke väärtus =<br>0x00) on musta märgise äär paberi<br>sissevõtu suuna ääres. Vaikimisi asukoht<br>(+5) on musta märgise keskel ja musta<br>märgis juures on laius 12,5 mm (0.5").                                                              |
| Paper Load    | Auto*<br>Manual                                   | Paperi laadimise režiimi valik, kas<br>automaatne või käsitsi.<br>Kui valitud on "Auto", laetakse paber<br>automaatselt, kui PE andur tuvastab PE<br>olekus paberi.<br>Kui valitud on "Manual", laetakse paber<br>käsitsi, kui PE andur tuvastab PE olekus<br>paberi ja vajutatakse <b>FEED</b> nuppu.                         |

## 5.9.3 Kategooria "Printer Configuration"(jätkub)

| Funktsioon            | Menüü nimekiri         | Kirjeldus                                                                                                    |
|-----------------------|------------------------|----------------------------------------------------------------------------------------------------|
| Rotary Cutter         | Off*<br>Manual<br>Auto | Pöörleva lõikuri valik.<br>Kui valitud on "Manual" seade, peab<br>printerile saatma lõikamise käsu. Kui<br>lõikamise käsk on saadetud, lõigatakse<br>paber lehekülje lõpust.<br>Kui valitud on "Auto", lõikab printer<br>paberi iga kord lehekülje lõpus ilma<br>lõikamise käsuta.<br>Lõike asend:<br>Etikett: vahe (vaadake 3.1.2)<br>BM: Must märgis (vaadake 3.2.2)<br>Dokumendi pikkus: TOF (vaadake<br>3.3.2)                                                                                                    |
| Head Fail Thresh      | 0 - 10* - 50 - 100     | Valige lävi termopea hoiatuse või<br>termopea vea määramiseks.<br>Kui valitud on "0", ei näidata hoiatusi<br>ega veateateid, isegi kui printeri<br>käivitamisel leitakse mistahes termilise<br>trükipea veaelemente.<br>Kui valitud on mistahes number peale<br>numbri "0", kasutatakse seda numbrit<br>läve jaoks, et määrata, kas näidatakse<br>"Thermal Head Warning" või "Thermal<br>Head Error" teadet.<br>Näiteks kui leitakse "12" rikkega termo<br>trükipea elementi ja selleks parameetriks<br>on määratud "10", näidatakse teadet<br>"Thermal Head Error".<br>Kui leitakse "8" rikkega termo trükipea<br>elementi ja parameetriks on määratud<br>"10", näidatakse teadet "Thermal Head<br>Warning". |
| Print Printer Config. | -                      | Printeri käesoleva konfiguratsiooni seadete trükkimine.                                                                                                    |

## 5.9.3 KATEGOORIA "PRINTER CONFIGURATION" (jätkub)

## 5.9.4 Kategooria "Printer Adjustment"

Kasutaja võib selles kategoorias valida printeri seadistamise funktsiooni menüü. (\*: *Funktsiooni vaikimisi seaded*)

| Funktsioon       | Menüü nimekiri     | Kirjeldus                                                                                                    |
|------------------|--------------------|----------------------------------------------------------------------------------------------------|
| Top Margin       | (-15) - 0* - (+15) | Seadistab paberi ülaveerise 1/203"<br>peale. See väärtus kehtib kõikjal, välja<br>arvatud etikettide režiimis.<br>Selle seadistuse eesmärk on eemaldada<br>vahe teoreetilise asukoha ja tegeliku<br>asukoha vahel, mis võib olla<br>põhjustatud andurite asukoha<br>fikseerimisest ja muudest faktoritest. |
| Label Top Margin | (-15) - 0* - (+15) | Seadistab paberi ülaveerise 1/203"<br>peale. See väärtus kehtib etikettide<br>režiimis.<br>Selle seadistuse eesmärk on eemaldada<br>vahe teoreetilise asukoha ja tegeliku<br>asukoha vahel, mis võib olla<br>põhjustatud andurite asukoha<br>fikseerimisest ja muudest faktoritest.                        |
| BM Cut Position  | (-15) - 0* - (+15) | Seadistab lõikamise asukoha 1/203"<br>peale. See väärtus kehtib musta<br>märgise režiimis.<br>Selle seadistuse eesmärk on eemaldada<br>vahe teoreetilise asukoha ja tegeliku<br>asukoha vahel, mis võib olla<br>põhjustatud andurite asukoha<br>fikseerimisest ja muudest faktoritest.                     |
| Label Cut Pos.   | (-15) - 0* - (+15) | Seadistab lõikamise asukoha 1/203"<br>peale. See väärtus kehtib etikettide<br>režiimis.<br>Selle seadistuse eesmärk on eemaldada<br>vahe teoreetilise asukoha ja tegeliku<br>asukoha vahel, mis võib olla<br>põhjustatud andurite asukoha<br>fikseerimisest ja muudest faktoritest.                        |
| Perfo. Cut Pos.  | (-15) - 0* - (+15) | Seadistab lõikamise asukoha 1/203"<br>peale. See väärtus kehtib perforeeritud<br>paberi režiimis.<br>Selle seadistuse eesmärk on eemaldada<br>vahe teoreetilise asukoha ja tegeliku<br>asukoha vahel, mis võib olla<br>põhjustatud andurite asukoha<br>fikseerimisest ja muudest faktoritest               |

## 5.9.5 Kategooria "Printer Test Mode"

Kasutaja võib selles kategoorias printeri konfiguratsiooni funktsiooni menüü. (\*: Funktsiooni vaikimisi seaded)

| Funktsioon                 |             | Menüü nimekiri                                         | Kirjeldus                                                                                                    |  |
|----------------------------|-------------|--------------------------------------------------------|----------------------------------------------------------------------------------------------------|--|
|                            | Paper Type  | Black Mark<br>Document Length<br>Label*<br>Perforation | Valige paberi tüüp.<br>Seda seadistust kasutatakse<br>printeri testrežiimides.<br>Vaadake peatükki "Paberitüübi<br>juhtimine"                                                                                                    |  |
| Test Mode<br>Configuration | Form Length | XXX/203 tollides<br>XXX: 560-1260*-<br>4434            | Etiketi pikkuse seadistamine n/203<br>tollides. Seda pikkust kasutatakse<br>etikettide režiimis etikettide<br>pikkusena.<br>Dokumendi pikkuse seadistamine<br>n/203 tollides. Seda pikkust<br>kasutatakse dokumendi pikkuse<br>režiimis lehekülje pikkusena.<br>Seda seadistust kasutatakse<br>printeri testrežiimides.<br>Vaadake peatükki "Etiketi režiim"<br>ja "Dokumendi pikkuse režiim" |  |
|                            | Paper Width | 58mm<br>80mm<br>4inch*<br>5.1inch                      | Paberi laiuse tüübi seadistamine.<br>Seda laiust kasutatakse<br>testrežiimides ja printeri<br>konfiguratsiooni trükkimisel.<br>Seda seadistust kasutatakse<br>printeri testrežiimides.                                                                                                    |  |

See on selles kategoorias valitav proovitrüki funktsioon. Vaadake järgnevast tabelist. See kategooria teeb proovitrükke.

| Funktsioon     | Kirjeldus                                                   |  |  |
|----------------|-------------------------------------------------------------|--|--|
| Rolling ASCII  | See teostab Rolling ASCII tükki 1ST küljele.                |  |  |
| Simplex        | Vaadake peatükki "Rolling ASCII proovitrükk"                |  |  |
| H Print Test   | See teostab H tükki 1ST küljele.                            |  |  |
| Simplex        | Vaadake peatükki "H proovitrükk"                            |  |  |
| Dot Check Test | See teostab Dot Check tükki 1ST küljele.                    |  |  |
| Simplex        | Vaadake peatükki "Dot check mustri proovitrükk"             |  |  |
| Graphics Test  | See teostab graafika trüki 1ST küljele.                     |  |  |
| Simplex        | Vaadake peatükki "Graafika proovitrükk"                     |  |  |
| Rolling ASCII  | See teostab Rolling ASCII tükki nii 1ST kui ka 2ST küljele. |  |  |
| Duplex         | Vaadake peatükki "Rolling ASCII proovitrükk"                |  |  |
| H Print Test   | See teostab H tükki nii 1ST kui ka 2ST küljele.             |  |  |
| Duplex         | Vaadake peatükki "H proovitrükk"                            |  |  |
| Dot Check Test | See teostab Dot Check tükki nii 1ST kui ka 2ST küljele.     |  |  |
| Duplex         | Vaadake peatükki "Dot check mustri proovitrükk"             |  |  |
| Graphics Test  | See teostab graafika tükki nii 1ST kui ka 2ST küljele.      |  |  |
| Duplex         | Vaadake peatükki "Graafika proovitrükk"                     |  |  |

5.9 Parameetrite seadistamine menüü režiimis

Nupud iga proovitrüki teostamisel

[MENU] nupp: Kehtetu [PAUSE] nupp : Kehtiv ja sama kui online režiim [FEED] nupp Lühike vajutus: Kehtiv ja sama kui online režiim Pikk vajutus: Trükkimise lõpetamine ja proovitrükist väljumine

Järjekord:

- 1. Seadistage paber ja valige proovitrüki funktsioon printeri menüü režiimi testrežiimist.
- 2. Vajutage kiirelt [**FEED**] nupule.
- 3. Proovitrüki teostamine.

Proovitrüki teostamise ajal ilmub ekraanile allolev sõnum.

nt)

| Rolling ASCII |  |
|---------------|--|
| Printing      |  |
|               |  |

Kui soovite töö peatada:

Vajutage proovitrüki tegemise ajal pikalt **FEED** nupule, siis lõpetab printer trükkimise. Ekraanile ilmub allolev sõnum.

nt)

Rolling ASCII Completed

Seejärel vajutage kiirelt FEED nupule. Printer läheb tagasi menüü režiimi valikute juurde.

Kui printer tuvastab proovitrüki ajal vigu või hoiatus, ilmub ekraanile veateade, sama kui online režiimis, nii nagu näidatud allpool.

nt)

| ERROR     |  |
|-----------|--|
| PAPER JAM |  |

Rolling ASCII PAPER NEAR LOW

### **<u>1. Rolling ASCII proovitrükk</u>**

See režiim teostab rolling ASCII kordusproovitrükki ning leheküljenumber trükitakse lehekülje vasakusse ülemisse nurka.

Trüki tulemused on järgmised.

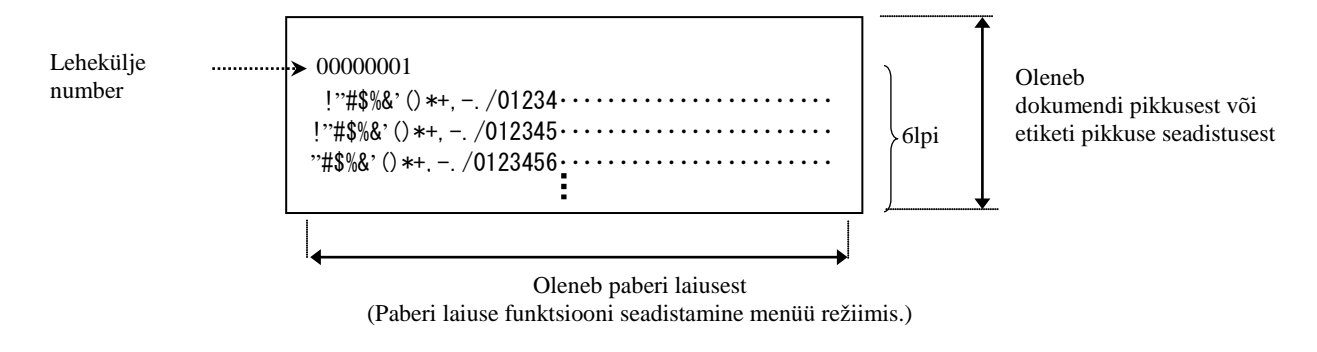

Kui paberi tüübi seadistuseks on musta märgise režiim, lõigatakse paber järgmise musta märgise juures (lõikuriga) või liigutatakse järgmise musta märgiseni, et lõigata käsitsi lõikeasendist (ilma lõikurita). Kui paberi tüübi seadistuseks on dokumendi pikkuse režiim, lõigatakse paber lehekülje lõpus (lõikuriga) või liigutatakse lehekülje lõppu, et lõigata käsitsi lõikeasendist (ilma lõikurita). Kui paberi tüübi seadistuseks on etikettide režiim, lõigatakse paber järgmise vahe juurest (lõikuriga) või liigutatakse järgmise vaheni, et lõigata käsitsi lõikeasendist (ilma lõikurita).

Järgmised menüü režiimi seadistused kehtivad Rolling ASCII proovitrüki korral.

Paper Type, Form Length, Paper Width, Paper Density, Power Control, Maximum Speed, Page Recovery (ainult Online režiimis), BM Cut Offset, Label Cut Offset, Top Margin, Label Top Margin, BM Cut Position ja Label Cut Pos, Paper Load.

### 2. H proovitrükk

See režiim teostab H kordusproovitrükki ning leheküljenumber trükitakse lehekülje vasakusse ülemisse nurka.

Trüki tulemused on järgmised.

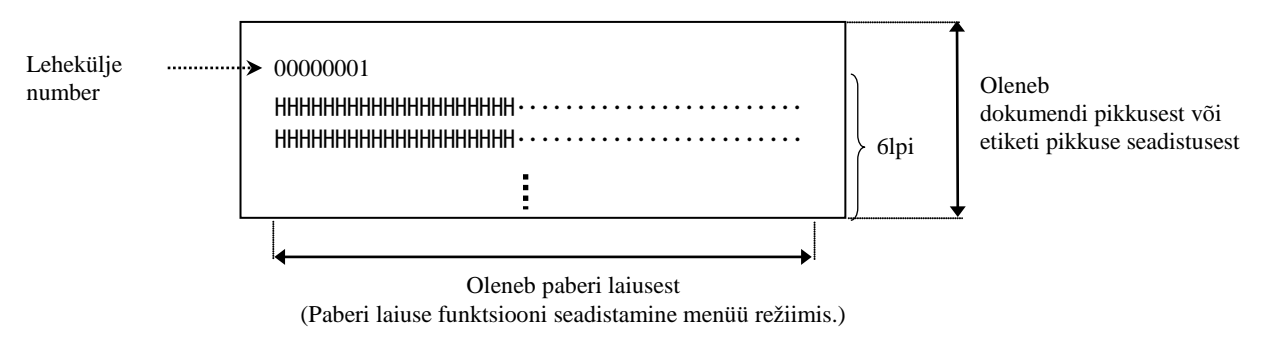

Kui paberi tüübi seadistuseks on Black Mark Mode, lõigatakse paber järgmise Black Mark juures (lõikuriga) või liigutatakse järgmise Black Mark, et lõigata käsitsi lõikeasendist (ilma lõikurita). Kui paberi tüübi seadistuseks on Document Length Mode, lõigatakse paber lehekülje lõpus (lõikuriga) või liigutatakse lehekülje lõppu, et lõigata käsitsi lõikeasendist (ilma lõikurita). Kui paberi tüübi seadistuseks on Label Mode, lõigatakse paber järgmise vahe juurest (lõikuriga) või liigutatakse järgmise vaheni, et lõigata käsitsi lõikeasendist (ilma lõikurita).

Järgmised Menu Mode seadistused kehtivad H proovitrüki korral.

Paper Type, Form Length, Paper Width, Paper Density, Power Control, Maximum Speed, Page Recovery (ainult Online režiimis), BM Cut Offset, Label Cut Offset, Top Margin, Label Top Margin, BM Cut Position ja Label Cut Pos, Paper Load.

### 3. Dot check mustri proovitrükk

See režiim teostab dot check mustri kordusproovitrükki ning leheküljenumber trükitakse lehekülje vasakusse ülemisse nurka.

Trüki tulemused on järgmised.

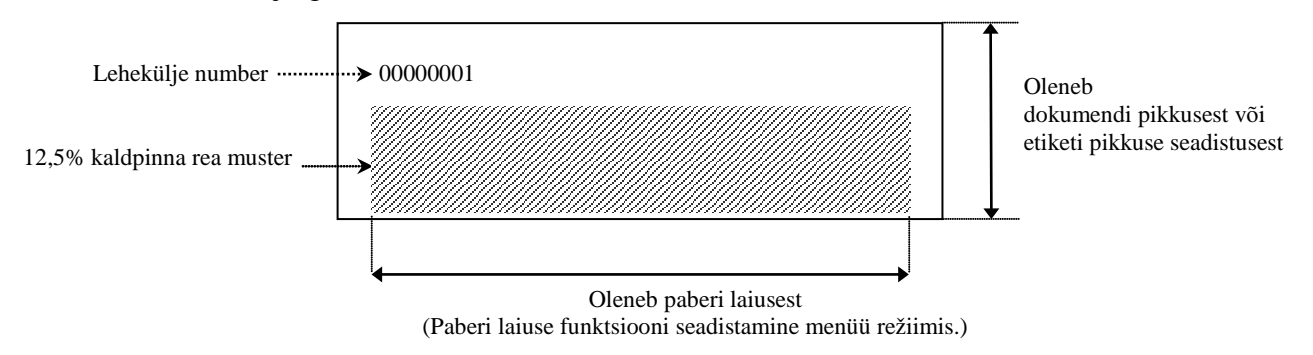

Kui paberi tüübi seadistuseks on Black Mark Mode, lõigatakse paber järgmise Black Mark juures (lõikuriga) või liigutatakse järgmise Black Mark, et lõigata käsitsi lõikeasendist (ilma lõikurita). Kui paberi tüübi seadistuseks on Document Length Mode, lõigatakse paber lehekülje lõpus (lõikuriga) või liigutatakse lehekülje lõppu, et lõigata käsitsi lõikeasendist (ilma lõikurita). Kui paberi tüübi seadistuseks on Label Mode, lõigatakse paber järgmise vahe juurest (lõikuriga) või liigutatakse järgmise vaheni, et lõigata käsitsi lõikeasendist (ilma lõikurita).

Järgmised Menu Mode seadistused kehtivad dot check mustri proovitrüki korral.

Paper Type, Form Length, Paper Width, Paper Density, Power Control, Maximum Speed, Page Recovery (ainult Online režiimis), BM Cut Offset, Label Cut Offset, Top Margin, Label Top Margin, BM Cut Position ja Label Cut Pos, Paper Load.

### 4. Graafika proovitrükk

See režiim teostab graafika kordusproovitrükki ning leheküljenumber trükitakse lehekülje vasakusse ülemisse nurka. Trüki tulemused on järgmised.

### Simplex trükkimine

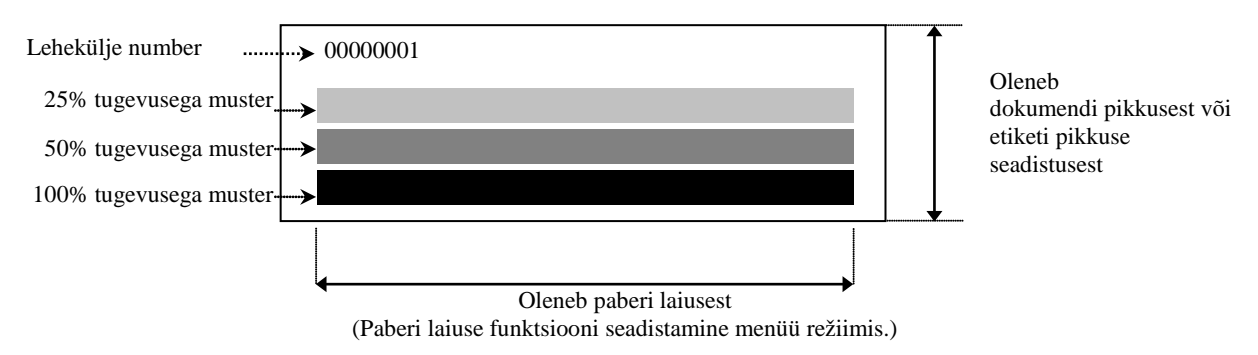

### Duplex trükkimine

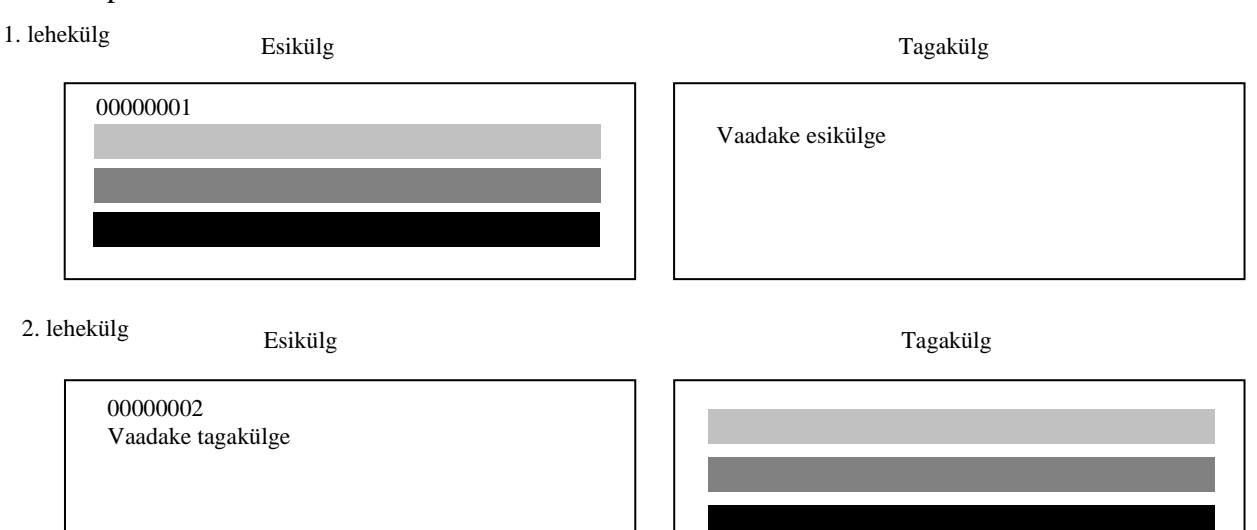

Kui paberi tüübi seadistuseks on Black Mark Mode, lõigatakse paber järgmise Black Mark juures (lõikuriga) või liigutatakse järgmise Black Mark, et lõigata käsitsi lõikeasendist (ilma lõikurita). Kui paberi tüübi seadistuseks on Document Length Mode, lõigatakse paber lehekülje lõpus (lõikuriga) või liigutatakse lehekülje lõppu, et lõigata käsitsi lõikeasendist (ilma lõikurita). Kui paberi tüübi seadistuseks on Label Mode, lõigatakse paber järgmise vahe juurest (lõikuriga) või liigutatakse järgmise vaheni, et lõigata käsitsi lõikeasendist (ilma lõikurita).

Järgmised Menu Mode seadistused kehtivad graafika proovitrüki korral. Paper Type, Form Length, Paper Width, Paper Density, Power Control, Maximum Speed, Page Recovery (ainult Online režiimis), BM Cut Offset, Label Cut Offset, Top Margin, Label Top Margin, BM Cut Position ja Label Cut Pos, Paper Load.

## 6. PABERI HOOLDUS/KÄSITSEMINE

### CAUTION:

Kasutage ainult nõuetele vastavat paberit. Mittevastava paberi kasutamine võib lühendada printeri trükipea eluiga, mis võib tuua kaasa probleeme trüki kvaliteediga, põhjustada paberi etteande tõrkeid ning lühendada lõikuri eluiga. Kõiki pabereid tuleb käsitseda hoolikalt vältimaks igasugust paberi kahjustamist. Lugege järgmisi juhiseid tähelepanelikult.

- Ärge hoiustage paberit kauem kui tootja poolt ette nähtud perioodiks.
- Hoiustage paberirulle sirgel küljel, ärge hoiustage neid kaardus külgedel kuna see võib muuta küljed lamedaks ja põhjustada paberi vigase edasiliikumise ning halva printimise kvaliteedi.
- Hoiustage paberit plastikkottides ja avamise järel sulgege need alati uuesti. Kaitsmata paber saab mustaks ja lisahõõrdumine tolmu ja mustuse osakeste tõttu lühendab prindipea tööiga.
- Hoiustage paberit jahedas, kuivas kohas. Vältige alasid kus neile võib mõjuda otsene päikesevalgus, kõrge temperatuur, suur niiskus, tolm või gaas.
- Kokkupuude kemikaalide või õliga võib muuta värve või kustutada trükitud pildi.
- Naelaga või muu kõva esemega paberi tugev hõõrumine võib muuta paberi värvi.
- Paberi äär ei tohiks olla südamiku külge kleebitud.
- Otseseks termoprintimiseks kasutataval termopaberil ei või olla tingimused, mis ületavad Na<sup>+</sup> 800ppm, K<sup>+</sup> 250ppm ja Cl<sup>-</sup> 500ppm.
- Mõnedel eelprinditud etikettidel kasutatud tindid võivad sisaldada koostisosi mis lühendavad prindipeatoote tööiga. Ärge kasutage kõvasid aineid, nagu nt kaltsiumkarbonaat (CaCO<sub>3</sub>) ja kaoliin (Al<sub>2</sub>O<sub>3</sub>, 2SiO<sub>2</sub>, 2H<sub>2</sub>O).

Lisainfo saamiseks võtke ühendust oma TOSHIBA TEC volitatud esindajaga või paberi tootjaga.

## 7. ÜLDINE HOOLDUS

### HOIATUS!

Olge prindipea käsitsemisel hoolikas kuna see läheb väga kuumaks.

## 7.1 Puhastamine

### HOIATUS!

- 1. Veenduge, et võtate toitejuhtme enne mistahes hooldustöid välja.
- 2. ÄRGE VALAGE VETT otse printerile.

### **CAUTION:**

- 1. Ärge kasutage trükipea ja tiigli puhastamiseks mistahes teravaid esemeid. See võib neid kahjustada, põhjustada kehva trükikvaliteeti või puuduvaid punkte.
- 2. Ärge kunagi kasutage puhastamiseks orgaanilisi lahusteid nagu vedeldid või benseen. Selliste lahustite kasutamine võib muuta kaante värvi, põhjustada trüki kehva kvaliteeti või printeri rikkeid.
- 3. Ärge puudutage prindipea elementi, kuna staatiline elekter võib prindipead kahjustada.

### MÄRKUS.

Palun tellige prindipea puhastusvahend TOSHIBA TEC teeninduse volitatud esindajalt.

Printeri kõrge kvaliteedi ja jõudluse säilitamiseks tuleb seda regulaarselt puhastada. Mida suurem on printeri kasutus, seda tihedam peaks olema puhastamine. (nt. väike kasutus = iga nädal; suur kasutus = iga päev).

- 1. Lülitage toide sisse.
- 2. Avage pealmine kaas.
- 3. Eemaldage paber.
- 4. Puhastage trükipea elementi trükipea elemendi puhastusvahendiga või puuvillase tampooni/pehme etüülalkoholis niisutatud lapiga.
- 5. Pühkige tiiglit puhtas etüülalkoholis niisutatud pehme riidega.
- 6. Eemaldage tolm, paberitükid või liim andurite tuvastusalalt ning paberiliinilt, kasutades kuiva pehmet lappi.

## 7.2 Kaaned

#### HOIATUS!

- 1. ÄRGE VALAGE VETT otse printerile.
- 2. ÄRGE PANGE puhastusvahendit ega lahust otse ühelegi kaanele.
- 3. ÄRGE KUNAGI KASUTAGE LAHUSTIT VÕI MUUD LENDUVAT SOLVENTI plastikust katete
- puhastamiseks.
  4. ÄRGE puhastage kaasi alkoholiga kuna see võib põhjustada nende värvi-, vormi- või struktuurse tugevuse kadumise.

Kaasi tuleks puhastada kontoriseadmete jaoks mõeldud staatilise elektri vaba puhastusvahendi või lapiga, pühkides seda kuiva või veidi lahjas pesuvahendis niisutatud lapiga.

## 7.3 Kinni jäänud paberi eemaldamine

#### HOIATUS!

Ärge kasutage ühtegi tööriista, mis võib prindipead kahjustada.

- 1. Lülitage toide sisse.
- 2. Avage pealmine kaas ja võtke andmekandja paber välja.
- 3. Eemaldage kinni kiilunud paber printerist. ÄRGE KASUTAGE ühtegi teravat töövahendit ega tööriista kuna need võivad printerit kahjustada.
- 4. Puhastage prindipea ja tiigel, seejärel eemaldage järelejäänud tolm või muu ollus.
- 5. Sulgege pealmine kaas ja lülitage printer sisse ning laadige paber uuesti.

## 8. VEAOTSING

### HOIATUS!

Kui probleemi ei õnnestu kõrvaldada selles peatükis kirjeldatud toimingutega siis ärge üritage printerit parandada, lülitage see välja ja eemaldage vooluringist. Seejärel võtke abi saamiseks ühendust TOSHIBA TEC teeninduse volitatud esindajaga.

## 8.1 Veateated

| Vootootod                            | L                     | ED                  | <b>Drobloomid/Dãhingod</b>                                                                                            | Labordus                                                                                                    |  |
|--------------------------------------|-----------------------|---------------------|----------------------------------------------------------------------------------------------------|----------------------------------------------------------------------------------------------------|--|
| veateateu                            | Veateated Online Viga | Probleemia/Ponjusea | Lanendus                                                                                                    |                                                                                                    |  |
| ERROR<br>PAPER EMPTY                 | Sees                  | Vilgub<br>aeglaselt | Paberit ei tuvastata                                                                                                  | Laadige paber                                                                                                    |  |
| ERROR<br>COVER OPEN<br>(KAAS AVATUD) | Sees                  | Vilgub<br>aeglaselt | Termo trükipea üksus on avatud                                                                                        | Sulgege trüki ülemine tõke                                                                                                    |  |
| ERROR<br>PAPER JAM                   | Sees                  | Vilgub<br>kiiresti  | <ol> <li>Rajal on andmekandja<br/>kinni kiilunud.</li> </ol>                                                          | <ol> <li>Avage trüki ülemine tõke<br/>Eemaldage kinni jäänud paber<br/>Sulgege trüki ülemine tõke</li> <li>→ Peatükk 7.3</li> </ol> |  |
|                                      |                       |                     | 2. Etikettide vahe andur ei ole<br>õigesti joondatud                                                                  | <ul> <li>2. Reguleerige anduri asukoht õigeks.</li> <li>→ Peatükk 5.3.2</li> </ul>                                                  |  |
| ERROR<br>CAM MOTOR<br>JAM            | Sees                  | Vilgub<br>kiiresti  | Andur tuvastab com mootori<br>asukoha vea                                                                             | Lülitage printer välja ja uuesti sisse.                                                                                             |  |
| ERROR<br>CUTTER JAM                  | Sees                  | Vilgub<br>kiiresti  | <ol> <li>Lõikuris on avastatud<br/>ummistus</li> </ol>                                                                | <ol> <li>Lülitage printer välja ja eemaldage<br/>ummistunud paber.</li> <li>→ Peatükk 7.3</li> </ol>                                |  |
|                                      |                       |                     | <ol> <li>Lõikuri kate ei ole õigesti<br/>kinnitatud.</li> </ol>                                                       | 2. Kinnitage lõikuri kate õigesti                                                                                                   |  |
| ERROR<br>UNABLE TO<br>LOAD           | Sees                  | Vilgub<br>kiiresti  | Andmekandja ei ole<br>printerisse<br>sisestatud.                                                                      | Sisestage andmekandja õigesti.                                                                                                    |  |
| ERROR<br>LABEL                       | Sees                  | Vilgub<br>kiiresti  | Printer ei suuda tuvastada<br>etikettide vahet.                                                                       | Kontrollige andmekandja tüüpi ja<br>omadusi,<br>ning teostage anduri kalibreerimine<br>→ Peatükid 5.4 ja 5.7.3                      |  |
| READY<br>LABEL PAGE<br>OVER          | Sees                  | Vilgub<br>kiiresti  | Trükiandmed ületavad printeri<br>mõõdetud etiketipikkuse.                                                             | Seadistage trükiandmeid, et need mahuksid etiketi pikkusele ära.                                                                    |  |
| ERROR<br>BLACK MARK                  | Sees                  | Vilgub<br>kiiresti  | <ol> <li>Printer ei suuda tuvastada<br/>musta märgist</li> </ol>                                                      | <ol> <li>Kontrollige andmekandja tüüpi ja<br/>musta<br/>märgise omadusi</li> </ol>                                                  |  |
|                                      |                       |                     | <ol> <li>Musta märgise andur ei ole<br/>õigesti joondatud<br/>andmekandjal olevate<br/>mustade märgistega.</li> </ol> | <ul> <li>2. Reguleerige anduri asukohta</li> <li>→ Peatükk 5.3.1</li> </ul>                                                         |  |
| ERROR<br>HEAD<br>TEMPERATURE         | Sees                  | Vilgub<br>kiiresti  | <ol> <li>Termopea temperatuur on<br/>kõrge</li> </ol>                                                                 | <ol> <li>Oodake paar minutit<br/>Kui see ei lahenda probleemi,<br/>helistage TOSHIBA TEC volitatud<br/>esindajale</li> </ol>        |  |
|                                      |                       |                     | 2. Termopea on kahjustatud                                                                                            | 2. Lülitage printer välja ja uuesti sisse.<br>Kui see ei lahenda probleemi,<br>helistage TOSHIBA TEC volitatud<br>esindajale        |  |

## 8.1 Veateated (jätkub)

| Vootootod                    | LED                 |                    | <b>Probloomid/Dőhingod</b>                                                                                                    | Lohondus                                                                                                    |  |
|------------------------------|---------------------|--------------------|----------------------------------------------------------------------------------------------------|----------------------------------------------------------------------------------------------------|--|
| veateateu                    | Online              | Viga               | F Tobleennu/F onjuseu                                                                                                    | Lanenuus                                                                                                    |  |
| ERROR<br>EEPROM              | Sees                | Sees               | EEPROM on kättesaamatu.                                                                                                    | Lülitage printer välja ja uuesti sisse.<br>Kui see ei lahenda probleemi,<br>helistage TOSHIBA TEC volitatud<br>esindaiale                                                                                       |  |
| READY<br>NONE CG             | Vilgub<br>aeglaselt | Väljas             | Kui printeril on toide SEES,<br>on CG andmete ja ROM<br>kontrollkoodi väärtus erinev.<br>(Online režiimis on võimalik<br>trükkida ilma CG'ta)                                                                  | Laadige IPL abil alla õiged CG<br>andmed.                                                                                                    |  |
| READY<br>COOLING<br>DOWN     | Vilgub<br>aeglaselt | Väljas             | Termopea temperatuur on kõrge                                                                                                    | Printer hakkab automaatselt uuesti andmeid<br>trükkima.<br>Oodake paar minutit                                                                                                    |  |
| READY<br>24V ANOMALY         | Vilgub<br>aeglaselt | Väljas             | Kui printer tuvastab madala voolupinge.                                                                                                    | Lülitage printer välja ja uuesti sisse                                                                                                    |  |
| READY<br>SENSOR ADJ.<br>FAIL | Vilgub<br>aeglaselt | Väljas             | Anduri kalibreerimine ei<br>õnnestunud                                                                                                    | Teostage anduri kalibreerimine edukalt<br>→Peatükk 5.7                                                                                                    |  |
| ERROR<br>PERFORATION         | Sees                | Vilgub<br>kiiresti | Printer ei suuda tuvastada<br>perforeeritud paberi<br>riskülikukujulist auku.                                                                                                    | Kontrollige andmekandja tüüpi ja<br>perforeeritud paberi omadusi                                                                                                    |  |
| READY<br>PERFO. PAGE<br>OVER | Sees                | Vilgub<br>kiiresti | Trükiandmed ületavad printeri<br>mõõdetud perforeeritud paberi<br>pikkuse.                                                                                                    | Seadistage trükiandmete pikkust printeri<br>poolt mõõdetud perforeeritud paberi<br>pikkusele vastavaks                                                                                                    |  |
| READY<br>CUT SHEET<br>OVER   | Sees                | Vilgub<br>kiiresti | Trükiandmed ületavad paberilehe<br>pikkust                                                                                                    | Seadistage trükiandmeid paberilehe<br>pikkusele vastavaks                                                                                                    |  |
| ERROR<br>THERMAL<br>HEAD     | Sees                | Sees               | Printeri toite sees olemise ajal<br>leitakse termo trükipea tõrkeid<br>ning tõrgete arv ületab "Heal Fail<br>Thresh" seaded.                                                                                   | Kui termo trükipeal ei avastata tõrkeid peale<br>POR'i (kui problemaatiline termo trükipea<br>on asendatud).<br>Kui "Head Fail Thresh" seaded on<br>suuremad kui tõrkega termo trükipea<br>elementide arv.<br>→ |  |
| READY<br>THERMAL<br>HEAD     | Vilgub<br>aeglaselt | Väljas             | Printeri toite sees olemise ajal<br>leitakse termo trükipea tõrkeid<br>ning tõrgete arv mahub "Heal Fail<br>Thresh" seadete sisse.<br>(Online režiimis on võimalik<br>trükkida, kui seda teadet<br>kuvatakse.) | Kui termo trükipeal ei avastata tõrkeid peale<br>POR'i (kui problemaatiline termo trükipea<br>on asendatud).<br>Kui "Head Fail Thresh" seaded on seatud<br>"0" peale.                                           |  |

## 8.2 Võimalikud probleemid

| Probleem                               | Põhjused                                                       | Lahendused                                                                |  |
|----------------------------------------|----------------------------------------------------------------|---------------------------------------------------------------------------|--|
| Printer ei lülitu sisse.               | 1. Toitejuhe on lahti ühendatud.                               | 1. Ühendage toitejuhe.                                                    |  |
|                                        | 2. Vahelduvvoolu väljund ei tööta.                             | 2. Testige toitejuhet muu elektrilise seadmega.                           |  |
|                                        | 3. Kaitse on läbi põlenud või on<br>automaatkorgid rakendunud. | 3. Kontrollige kaitset või korke.                                         |  |
| Andmekandjat ei anta ette.             | 1. Andmekandja ei ole õigesti sisestatud.                      | 1. Sisestage andmekandja õigesti.                                         |  |
|                                        | 2. Printer on vea olekus.                                      | 2. Lahendage viga ekraani-<br>teatel.                                     |  |
| Prinditav kujutis on udune.            | 1. Trükipea ei ole puhas.                                      | <ol> <li>Puhastage trükipea.</li> <li>→Peatükk 7.1</li> </ol>             |  |
|                                        | 2. Trükkimise energia ei ole<br>andmekandjale sobiv            | <ul> <li>2. Seadistage trüki tihedust</li> <li>→Peatükk 5.6.3</li> </ul>  |  |
| Trükis on puuduvad<br>punktid.         | 1. Trükipea ei ole puhas.                                      | <ol> <li>Puhastage prindipea.</li> <li>→ Peatükk 7.1</li> </ol>           |  |
|                                        | 2. Trükkimise energia ei ole<br>andmekandjale sobiv            | <ul> <li>2. Seadistage trüki tihedust</li> <li>→ Peatükk 5.6.3</li> </ul> |  |
| Valikuline lõikuri<br>moodul ei lõika. | 1.Lõikuri üksus ei ole õigesti suletud.                        | 1. Sulgege lõikuri üksus õigesti.                                         |  |
|                                        | 2. Lõikuris on andmekandja kinni kiilunud.                     | 2. Eemaldage kinni jäänud paber.                                          |  |
|                                        | 3. Lõikuri tera on määrdunud.                                  | 3. Puhastage lõikuri tera.                                                |  |

#### LISA 1 LIIDES

## **USB-liides**

| Standard:        | Vastab V2.0 täiskiirusele            |
|------------------|--------------------------------------|
| Ülekande tüüp:   | Kontrollitud ülekanne, hulgiülekanne |
| Ülekande kiirus: | Täiskiirus (12M bps)                 |
| Klass:           | Printeri klass                       |
| Kontrollrežiim:  | Vastuvõtupuhvri vaba ruumi info olek |
| Pesade arv:      | 1                                    |
| Toiteallikas:    | Isekäivitus                          |
| Ühenduskoht:     | Tüüp B                               |
|                  |                                      |

| Naastu | Signaal |
|--------|---------|
| de arv |         |
| 1      | VBUS    |
| 2      | D-      |
| 3      | D+      |
| 4      | GND     |
| Shell  | Shield  |

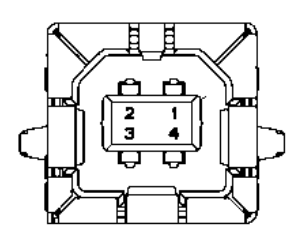

## LAN

| Standard:      | IEEE802.23 10Base-T/100Base-TX              |
|----------------|---------------------------------------------|
| Pesade arv:    | 1                                           |
| Ühenduskoht:   | Magnetiline integreeritud ühenduskoht       |
| LAN kaabel:    | 10BASE-T: UTP kategooria 3 või kategooria 5 |
|                | 100BASE-TX: UTP kategooria 5                |
| Juhtme pikkus: | Segmendi maksimumpikkus 100m                |

| Naastu | Signaal |
|--------|---------|
| de arv |         |
| 1      | TD+     |
| 2      | TD-     |
| 3      | RD+     |
| 4      | TCT     |
| 5      | RCT     |
| 6      | RD-     |
| 7      | FG      |
| 8      | FG      |
| 9      | 3,3V    |
| 10     | LED1    |
| 11     | LED2    |
| 12     | 3,3V    |

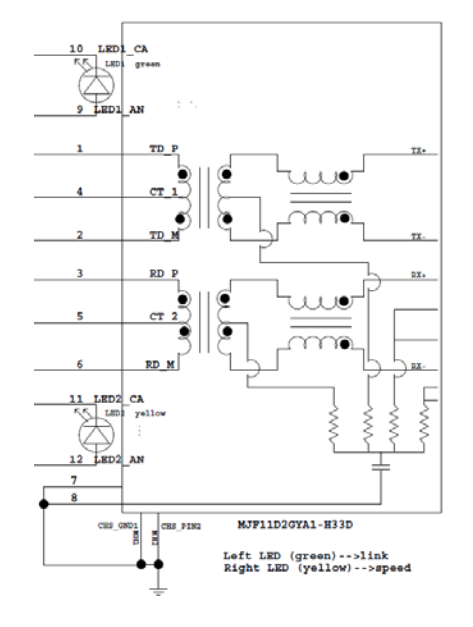

### **Paralleel-liides (Centronics)**

Režiim:

Vastavuses IEEE1284 Sobiv režiim (SPP režiim), Nibble režiim 8 bitine paralleelühendus

Andmesisestusmeetod:

| Naastu | Signaal     | Sees/Väljas | Naast | Paralleel  | Sees/Väljas |
|--------|-------------|-------------|-------|------------|-------------|
| de arv |             |             | nr.   |            |             |
| 1      | nSTORBE     | Sees        | 19    | Signal GND |             |
| 2      | DATA0       | Sees        | 20    | Signal GND |             |
| 3      | DATA1       | Sees        | 21    | Signal GND |             |
| 4      | DATA2       | Sees        | 22    | Signal GND |             |
| 5      | DATA3       | Sees        | 23    | Signal GND |             |
| 6      | DATA4       | Sees        | 24    | Signal GND |             |
| 7      | DATA5       | Sees        | 25    | Signal GND |             |
| 8      | DATA6       | Sees        | 26    | Signal GND |             |
| 9      | DATA7       | Sees        | 27    | Signal GND |             |
| 10     | nACK        | Väljas      | 28    | Signal GND |             |
| 11     | BUSY        | Väljas      | 29    | Signal GND |             |
| 12     | PE          | Väljas      | 30    | Signal GND |             |
| 13     | SELECT      | Väljas      | 31    | nINIT      | Sees        |
| 14     | nAUTOFEED   | Väljas      | 32    | nERROR     | Väljas      |
| 15     | NC          |             | 33    | Signal GND |             |
| 16     | Signal GND  |             | 34    | NC         |             |
| 17     | Chassis GND |             | 35    | NC         |             |
| 18     | +5V DC      | Väljas      | 36    | nSELECT IN | Sees        |

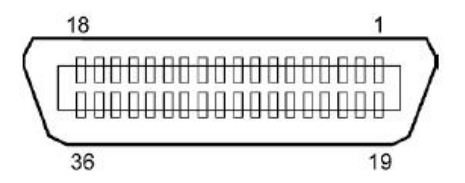

### Toitekonnektor

Režiim:

J13 B8P-VR (LF)(SN), JST

| Naast nr. | Signaal          |
|-----------|------------------|
| 1         | 27V              |
| 2         | 27V              |
| 3         | GND              |
| 4         | GND              |
| 5         | 5V               |
| 6         | GND              |
| 7         | (27V Power Save) |
| 8         | N.C.             |

# LISA II MENÜÜ REŽIIMI PUU

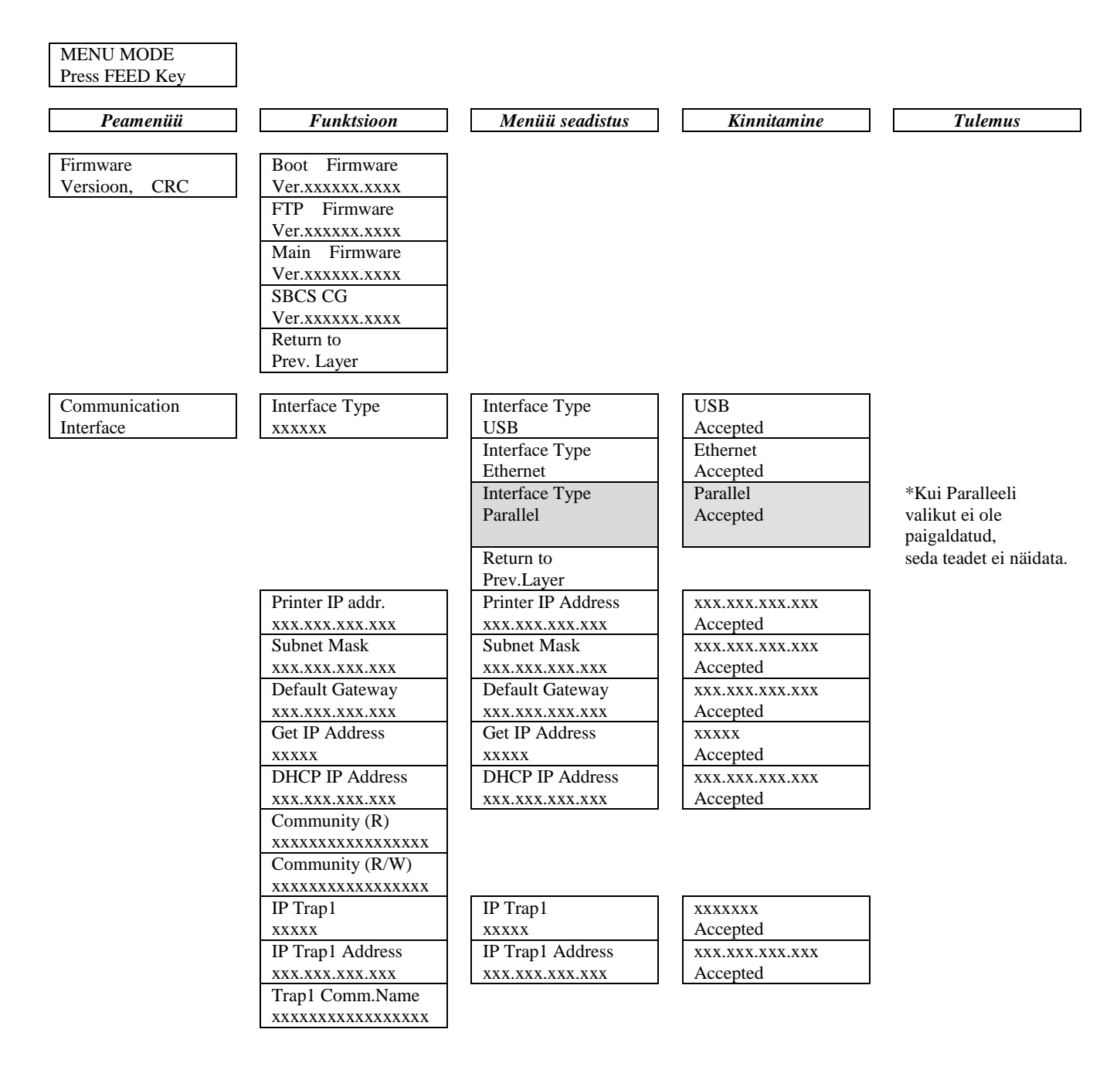

LISA II

# MENÜÜREZIIMI PUU (jätkub)

| Peamenüü      | Funktsioon          | Menüü seadistus  | Kinnitamine     | Tulemus |
|---------------|---------------------|------------------|-----------------|---------|
|               |                     |                  |                 |         |
| Communication | IP Trap2            | IP Trap2         | XXXXXXX         |         |
| Liides        | XXXXX               | XXXXX            | Accepted        |         |
|               | IP Trap2 Address    | IP Trap2 Address | XXX.XXX.XXX.XXX |         |
|               | XXX.XXX.XXX.XXX     | XXX.XXX.XXX.XXX  | Accepted        |         |
|               | Trap2 Comm.Name     |                  |                 |         |
|               | XXXXXXXXXXXXXXXXXXX |                  |                 |         |
|               | MAC Addr. xx:xx:    |                  |                 |         |
|               | XX:XX:XX:XX         |                  |                 |         |
|               | Socket Port TCP     | Socket Port TCP  | XXXX            |         |
|               | XXXX                | XXXX             | Accepted        |         |
|               | Socket Port UDP     | Socket Port UDP  | XXXX            |         |
|               | XXXX                | XXXX             | Accepted        |         |
|               | Socket Port UDP2    | Socket Port UDP2 | XXXX            |         |
|               | XXXX                | XXXX             | Accepted        |         |
|               | Physical Layer      |                  |                 |         |
|               | XXX.XXX.XXX.XXX     |                  |                 |         |
|               | FTP User.Name       |                  |                 |         |
|               | *****               |                  |                 |         |
|               | Return to           |                  |                 |         |
|               | Prev. Layer         |                  |                 |         |
| Printer       | Paper Type          | Paper Type       | Black Mark      |         |
| Configuration | XXXXXX              | Black Mark       | Accepted        |         |
|               |                     | Paper Type       | Document Length |         |
|               |                     | Document Length  | Accepted        |         |
|               |                     | Paper Type       | Label           |         |
|               |                     | Label            | Accepted        |         |
|               |                     | Paper Type       | Perforation     |         |
|               |                     | Perforation      | Accepted        |         |
|               |                     | Paper Type       | Cut Sheet       |         |
|               |                     | Cut Sheet        | Accepted        |         |
|               |                     | Return to        |                 |         |
|               |                     | Prev.Laver       |                 |         |
|               | Document Length     | Document Length  | 560/203inch     |         |
|               | xxxx/203inch        | 560/203inch      | Accepted        |         |
|               |                     | Document Length  | xxxx/203inch    |         |
|               |                     | xxxx/203inch     | Accepted        |         |
|               |                     | Document Length  | 4434/203inch    |         |
|               |                     | 4434/203inch     | Accepted        |         |
|               |                     | Return to        | Tecepteu        |         |
|               |                     | Prev Laver       |                 |         |
|               |                     | TICV. Layer      |                 |         |
| Peamenüü      | Funktsioon        | Menüü seadistus   | Kinnitamine | Tulemus |
|---------------|-------------------|-------------------|-------------|---------|
|               |                   |                   | 0.1         |         |
| Printer       | Print Mode        | Print Mode        | Others      |         |
| Configuration | XXXX              | Others            | Accepted    |         |
|               |                   | Print Mode        | Receipt     |         |
|               |                   | Receipt           | Accepted    |         |
|               |                   | Return to         |             |         |
|               |                   | Prev. Layer       |             |         |
|               | Print Density (F) | Print Density (F) | -15         |         |
|               | XXX               | -15               | Accepted    |         |
|               |                   | Print Density (F) | XXX         |         |
|               |                   | XXX               | Accepted    |         |
|               |                   | Print Density (F) | 0           |         |
|               |                   | 0                 | Accepted    |         |
|               |                   | Print Density (F) | XXX         |         |
|               |                   | XXX               | Accepted    |         |
|               |                   | Print Density (F) | +15         |         |
|               |                   | +15               | Accepted    |         |
|               |                   | Return to         |             |         |
|               |                   | Prev. Layer       |             |         |
|               | Print Density (B) | Print Density (B) | -15         |         |
|               | XXX               | -15               | Accepted    |         |
|               | L                 | Print Density (B) | XXX         |         |
|               |                   | XXX               | Accepted    |         |
|               |                   | Print Density (B) | 0           |         |
|               |                   | 0                 | Accepted    |         |
|               |                   | Print Density (B) | XXX         |         |
|               |                   | XXX               | Accepted    |         |
|               |                   | Print Density (B) | +15         |         |
|               |                   | +15               | Accepted    |         |
|               |                   | Return to         | 1           |         |
|               |                   | Prev. Laver       |             |         |
|               | Power Control     | Power Control     | Low         |         |
|               | XXXX              | Low               | Accepted    |         |
|               |                   | Power Control     | High        |         |
|               |                   | High              | Accepted    |         |
|               |                   | Return to         |             |         |
|               |                   | Prev Laver        |             |         |
|               |                   | TICV. Layer       |             |         |

| Peamenüü      | Funktsioon    | Menüü seadistus | Kinnitamine | Tulemus |
|---------------|---------------|-----------------|-------------|---------|
| Drinter       | Drint Speed   | Print Speed     | Variable    |         |
| Configuration | xxxins        | Variable        |             |         |
| Configuration | Аларь         | Print Speed     | 6 Oins      |         |
|               |               | 6 Oins          | Accented    |         |
|               |               | Print Speed     | 5 Oins      |         |
|               |               | 5 Oins          | Accented    |         |
|               |               | Print Speed     | 4 Oips      |         |
|               |               | 4.0ips          | Accented    |         |
|               |               | Print Speed     | 3.0ips      |         |
|               |               | 3.0ips          | Accepted    |         |
|               |               | Return to       | 1000000     |         |
|               |               | Prev. Laver     |             |         |
|               | Max. Variable | Max. Variable   | 6.0ips      |         |
|               | xxxips        | 6.0ips          | Accepted    |         |
|               |               | Max. Variable   | 5.0ips      |         |
|               |               | 5.0ips          | Accepted    |         |
|               |               | Max. Variable   | 4.0ips      |         |
|               |               | 4.0ips          | Accepted    |         |
|               |               | Max. Variable   | 3.0ips      |         |
|               |               | 3.0ips          | Accepted    |         |
|               |               | Return to       |             |         |
|               |               | Prev. Layer     |             |         |
|               | Page Recovery | Page Recovery   | Off         |         |
|               | XXX           | Off             | Accepted    |         |
|               |               | Page Recovery   | On          |         |
|               |               | On              | Accepted    |         |
|               |               | Return to       |             |         |
|               |               | Prev. Layer     |             |         |
|               | BM Cut Offset | BM Cut Offset   | 00          |         |
|               | XX            | -59             | Accepted    |         |
|               |               | BM Cut Offset   | 22          |         |
|               |               | 00              | Accepted    |         |
|               |               | BM Cut Offset   | 29          |         |
|               |               | 05              | Accepted    |         |
|               |               | BM Cut Offset   | XX          |         |
|               |               | XX              | Accepted    |         |
|               |               | BM Cut Offset   | 59          |         |
|               |               | 59              | Accepted    |         |
|               |               | Return to       |             |         |
|               |               | Prev. Layer     |             |         |
|               | Paper Load    | Paper Load      | Auto        |         |
|               | XXXXXX        | Auto            | Accepted    |         |
|               |               | Paper Load      | Manual      |         |
|               |               | Manual          | Accepted    |         |
|               |               | Return to       |             |         |
|               |               | Prev. Layer     |             |         |

| Peamenüü      | Funktsioon       | Menüü seadistus       | Kinnitamine     | Tulemus         |
|---------------|------------------|-----------------------|-----------------|-----------------|
|               |                  | 1                     |                 | 7               |
| Printer       | Rotary Cutter    | Rotary Cutter         | Off             |                 |
| Configuration | XXX              | Off                   | Accepted        | 4               |
|               |                  | Rotary Cutter         |                 |                 |
|               |                  | Manual                | Accepted        | -               |
|               |                  | Auto                  | Auto            |                 |
|               |                  | Paturn to             | Accepted        |                 |
|               |                  | Prev Laver            |                 |                 |
|               | Head Fail Thresh | Head Fail Thresh      | 0               | 7               |
|               | XXX              |                       | Accepted        |                 |
|               |                  | Head Fail Thresh      | XX              | 1               |
|               |                  | XX                    | Accepted        |                 |
|               |                  | Head Fail Thresh      | 50              | 1               |
|               |                  | 50                    | Accepted        |                 |
|               |                  | Head Fail Thresh      | XX              | 7               |
|               |                  | XX                    | Accepted        |                 |
|               |                  | Head Fail Thresh      | 100             |                 |
|               |                  | 100                   | Accepted        |                 |
|               |                  | Return to             |                 |                 |
|               |                  | Prev. Layer           |                 |                 |
|               | Print            |                       | Printer Config. | Printer Config. |
|               | Printer Config.  | -                     | Printing        | Completed       |
|               | Return to        |                       |                 |                 |
| Drintor       | Top Margin       | Ton Margin            | 15              | 7               |
| Adjustment    |                  |                       | -15<br>Accepted |                 |
| Aujustinent   | ΛΛΛ              | Ton Margin            | xxx             | -               |
|               |                  |                       | Accepted        |                 |
|               |                  | Top Margin            | 0               | 1               |
|               |                  |                       | Accepted        |                 |
|               |                  | Top Margin            | XXX             | 1               |
|               |                  | xxx                   | Accepted        |                 |
|               |                  | Top Margin            | +15             | 7               |
|               |                  | +15                   | Accepted        |                 |
|               |                  | Return to             |                 |                 |
|               |                  | Prev. Layer           |                 | -               |
| Printer       | Label Top Margin | Label Top Margin      | -15             |                 |
| Adjustment    | XXX              | -15                   | Accepted        | 4               |
|               |                  | Label Top Margin      | XXX             |                 |
|               |                  |                       | Accepted        | -               |
|               |                  | Label Top Margin      | Accepted        |                 |
|               |                  | U<br>Label Ton Margin | vv              | 4               |
|               |                  | Laber rop Margin      | Accepted        |                 |
|               |                  | Label Ton Margin      | +15             | 4               |
|               |                  | +15                   | Accepted        |                 |
|               |                  | Return to             |                 |                 |
|               |                  | Prev Laver            |                 |                 |

LISA II MENÜÜ REŽIIMI PUU

| Peamenüü   | Funktsioon      | Menüü seadistus  | Kinnitamine     | Tulemus         |
|------------|-----------------|------------------|-----------------|-----------------|
| Printer    | BM Cut Position | BM Cut Position  | -15             | ]               |
| Adjustment | XXX             | -15              | Accepted        |                 |
| ×          |                 | BM Cut Position  | XXX             |                 |
|            |                 | XXX              | Accepted        |                 |
|            |                 | BM Cut Position  | 0               |                 |
|            |                 | 0                | Accepted        |                 |
|            |                 | BM Cut Position  | XXX             |                 |
|            |                 | XXX              | Accepted        |                 |
|            |                 | BM Cut Position  | +15             |                 |
|            |                 | +15              | Accepted        |                 |
|            |                 | Return to        |                 |                 |
|            |                 | Prev. Layer      | 1.5             | 7               |
|            | Label Cut Pos.  | Label Cut Pos.   | -15             |                 |
|            | XXX             | -15              | Accepted        | -               |
|            |                 | Label Cut Pos.   | XXX             |                 |
|            |                 | XXX              | Accepted        | -               |
|            |                 | Label Cut Pos.   | 0<br>Accented   |                 |
|            |                 |                  | Accepted        | -               |
|            |                 | Label Cut Pos.   | XXX             |                 |
|            |                 |                  | Accepted        | -               |
|            |                 | Label Cut Pos.   | +15<br>Accepted |                 |
|            |                 | +13<br>Peturn to | necepted        | ]               |
|            |                 | Prev Laver       |                 |                 |
|            | Perfo Cut Pos   | Perfo Cut Pos    | _15             | 1               |
|            | YYY             | -15              | Accepted        |                 |
|            | ллл             | Perfo Cut Pos    | xxx             | -               |
|            |                 | YYY              | Accepted        |                 |
|            |                 | Perfo Cut Pos    | 0               | -               |
|            |                 | 0                | Accepted        |                 |
|            |                 | Perfo. Cut Pos   | xxx             | -               |
|            |                 | xxx              | Accepted        |                 |
|            |                 | Perfo. Cut Pos   | +15             |                 |
|            |                 | +15              | Accepted        |                 |
|            |                 | Return to        |                 | _               |
|            |                 | Prev. Laver      |                 |                 |
| Printer    | Test Mode       | Paper Type       | Paper Type      | Must märgis     |
| Test Modes | Configuration   | XXXXXX           | Must märgis     | Accepted        |
|            |                 |                  | Paper Type      | Document Length |
|            |                 |                  | Document Length | Accepted        |
|            |                 |                  | Paper Type      | Silt            |
|            |                 |                  | Silt            | Accepted        |
|            |                 |                  | Paper Type      | Perforation     |
|            |                 |                  | Perforation     | Accepted        |
|            |                 |                  | Return to       |                 |
|            |                 |                  | Prev. Layer     |                 |

Sensors -----

| Peamenüü    | Funktsioon     | Menüü seadistus               | Kinnitamine    | Tulemus                    |
|-------------|----------------|-------------------------------|----------------|----------------------------|
|             |                |                               |                | 5.00002: 1                 |
| Printer     | Test Mode      | Form Length                   | Form Length    | 560/203inch                |
| Test Modes  | Configuration  | xxxx/2031nch                  | 560/203inch    | Accepted                   |
|             |                |                               | Form Length    | xxxx/203inch               |
|             |                |                               | xxxx/203inch   | Accepted                   |
|             |                |                               | Form Length    | 4434/2031nch               |
|             |                |                               | 4434/2031nch   | Accepted                   |
|             |                |                               | Return to      |                            |
|             |                | D W' 14                       | Prev. Layer    | 50                         |
|             |                | Paper width                   | Paper Width    | 58mm                       |
|             |                | XXXXXX                        | 58mm           | Accepted                   |
|             |                |                               | Paper Width    | 80mm                       |
|             |                |                               | 80mm           | Accepted                   |
|             |                |                               | Paper Width    | 41nch                      |
|             |                |                               | 4inch          | Accepted                   |
|             |                |                               | Paper Width    | 5.1inch                    |
|             |                |                               | 5.1inch        | Accepted                   |
|             |                |                               | Return to      |                            |
|             |                | 7                             | Prev. Layer    |                            |
|             | Rolling ASCII  |                               | Rolling ASCII  | Rolling ASCII              |
|             | Simplex        | -                             | Printing       | Li Drint Taat              |
|             | H Print Test   |                               | H Print Test   | H Print Test               |
|             | Simplex        | -                             | Printing       | Completed                  |
|             | Dot Check Test |                               | Dot Check Test | Dot Check Test             |
|             | Simplex        | -                             | Printing       | Completed                  |
|             | Graphics Test  |                               | Graphics Test  | Graphics Test              |
|             | Delline ASCH   | -                             | Printing       |                            |
|             | Rolling ASCII  |                               | Rolling ASCII  | Rolling ASCII              |
|             | LI Drint Trat  | _                             | Printing       |                            |
|             | Dupley         |                               | H Print Test   | H Print Test               |
|             | Duplex         | _                             | Printing       | Det Check Test             |
|             | Dot Check Test |                               | Dot Check Test | Dot Check Test             |
|             | Craphics Test  | -                             | Filiting       | Completed<br>Craphics Test |
|             | Dupley         |                               | Brinting       | Completed                  |
|             | Paturn to      | -                             | Filliting      | Completed                  |
|             | Prov. Lavor    |                               |                |                            |
| andur       | andur          | Calibration with              | Calibration    | Calibration                |
| Calibration | Calibration    | BM Paper                      | Performing     | Succeeded                  |
| Calibration | Canoration     | Divi i aper                   | Terrorning     | Enjled 12245               |
|             |                |                               |                |                            |
|             |                |                               |                | Sensors                    |
|             |                | Calibration with              | Calibration    | Calibration                |
|             |                | white Paper                   | Performing     | Succeeded                  |
|             |                |                               |                | Failed 12345               |
|             |                |                               |                | Sensors                    |
|             |                | Calibration with              | Calibration    | Calibration                |
|             |                | <etiketipaber></etiketipaber> | Performing     | Succeeded                  |
|             |                |                               |                | Failed 12345               |

LISA II MENÜÜ REŽIIMI PUU

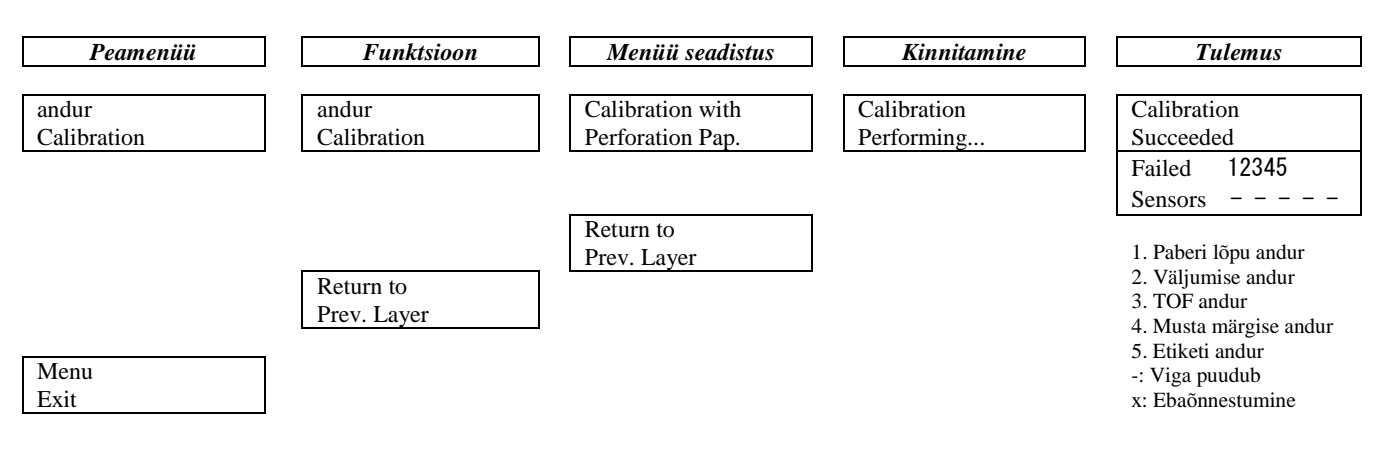

#### TOSHIBA TEC CORPORATION

© 2011-2019 TOSHIBA TEC CORPORATION - Kõik õigused kaitstud 1-11-1, Osaki, Shinagawa-ku, Tokyo 141-8562, JAAPAN

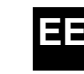